#### DIGITALE AKTE BERLIN FACHADMINISTRATION

Schulungstag 1 für Fachadministratorinnen und -administratoren

nscale Web-Client/ nscale Console

Version 2.0 / Stand: 01.12.2023

**BERLIN** 

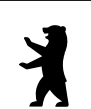

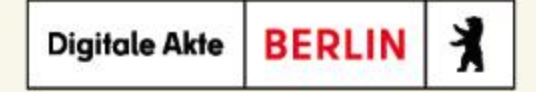

## Gute Gründe für eine zeitgemäße Aktenführung

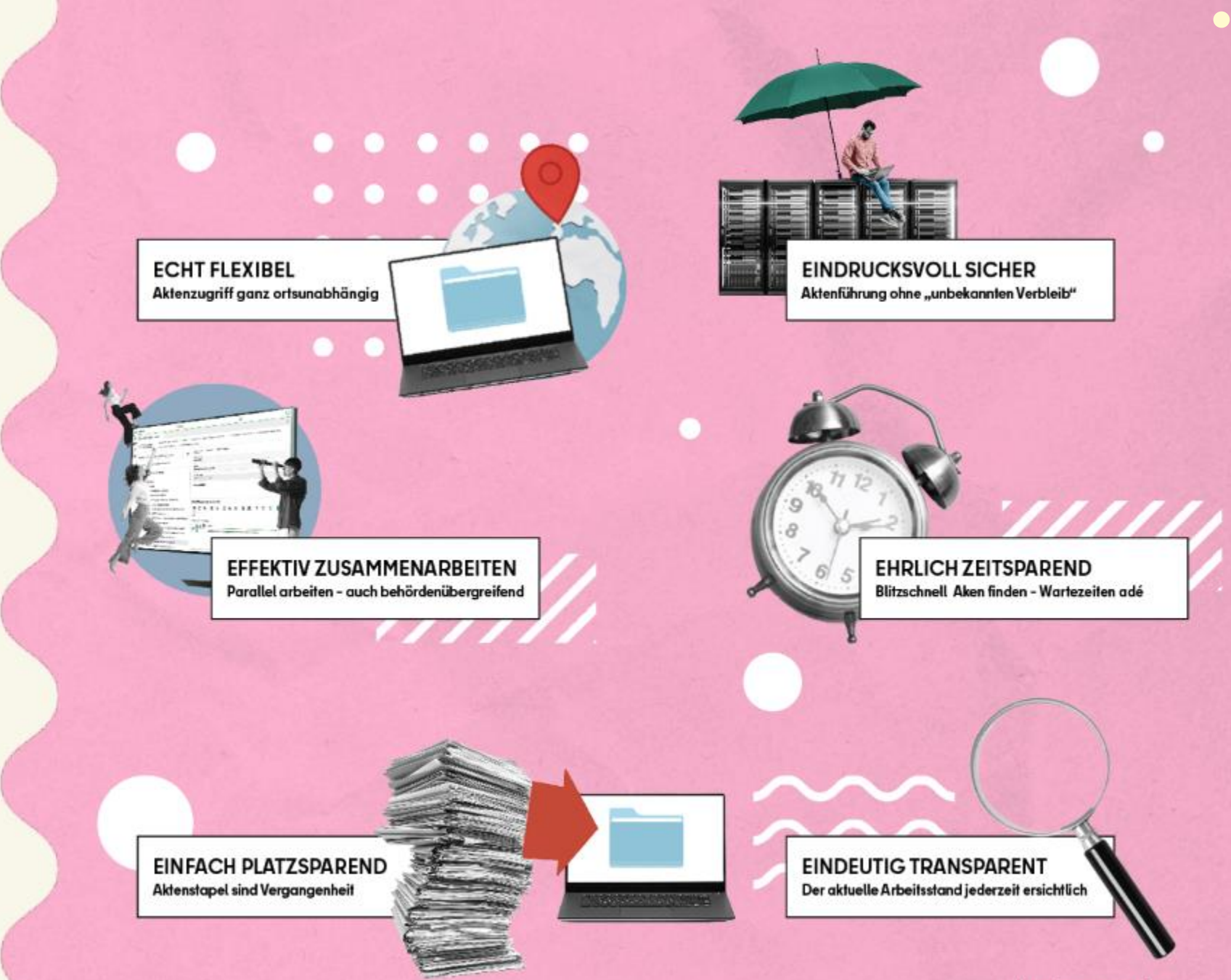

#gutegruende

#### Agenda Schulungstag 1 🗸

**1.1** Begrüßung und Einführung**1.2** Einführung in die Fachadministration**1.3** Berechtigungen

X

Digitale Akte BERLIN

- **1.4** Löschadministration
- 1.5 Posteingänge
- 1.6 Bevollmächtigung
- **1.7** Vorlagenverwaltung
- **1.8** Konfigurationen
- 1.9 Abschluss Tag 1

#### Agenda Schulungstag 2 🗸

2.1 Begrüßung und Rückblick

2.2 Objektklassen und Metadaten

2.3 Geschäftsgänge an Gruppen/Stellen

Digitale Akte BERLIN

Y

2.4 Administration der Strukturelemente

2.5 1st Level Support

2.6 Lebenszyklus von Schriftgut und

Aussonderung

2.7 Abschlussübung

Seite 4 Digitale Akte Berlin - Schulung für Fachadministratorinnen und Fachadministratoren

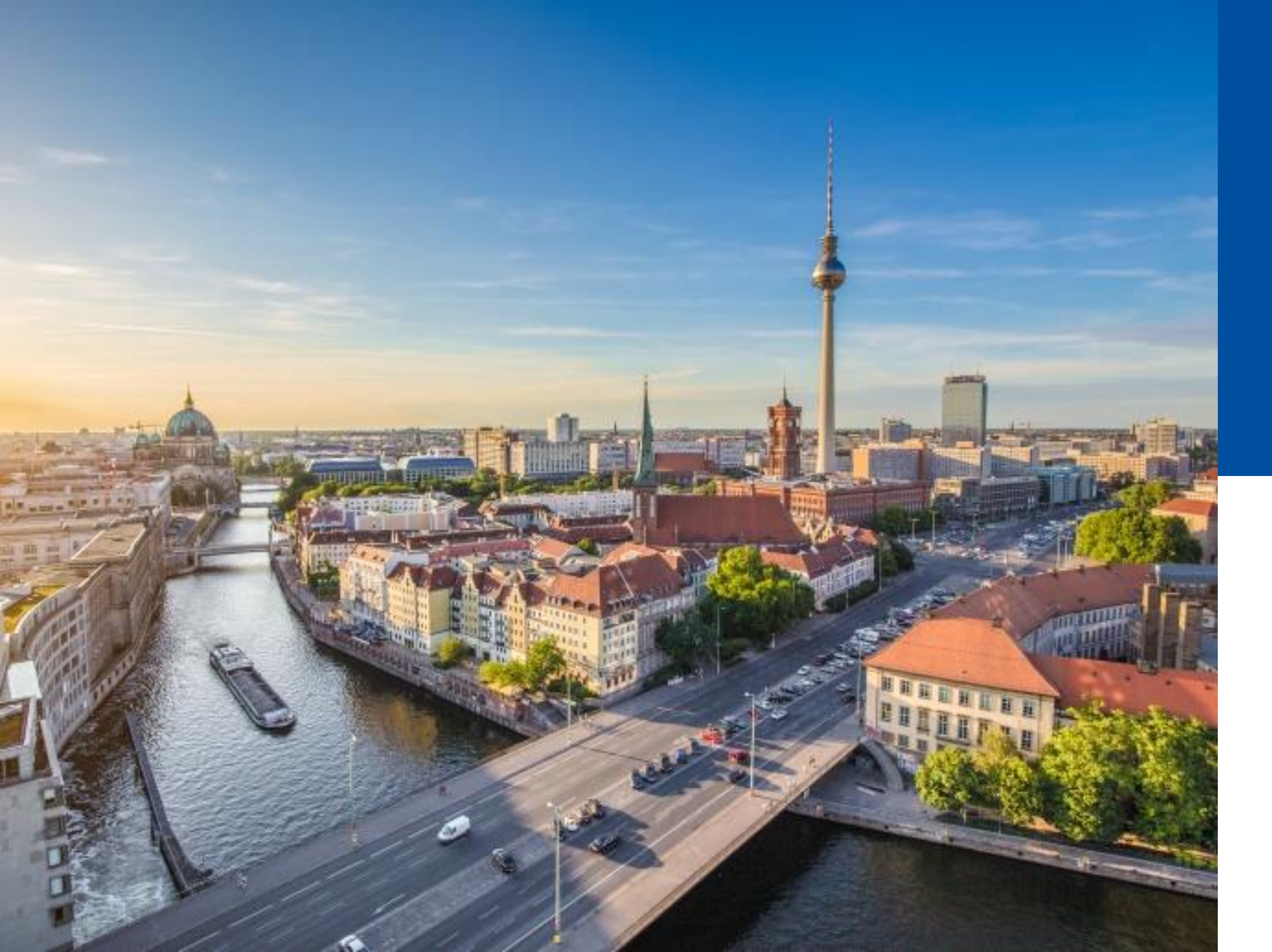

## 1.1

#### BEGRÜßUNG UND EINSTIEG TAG 1

- Ablauf
- Inhalte
- Vorstellungsrunde
- Einführung in das Thema

## Vorstellungsrunde Leitfragen

- Wie heiße ich und bei welcher Behörde bin ich tätig?
- Habe ich bereits Erfahrungen mit einer Digitalen Akte?
- Welche Erwartungen habe ich an die Schulung?
- Welche offenen Fragen bringe ich mit?

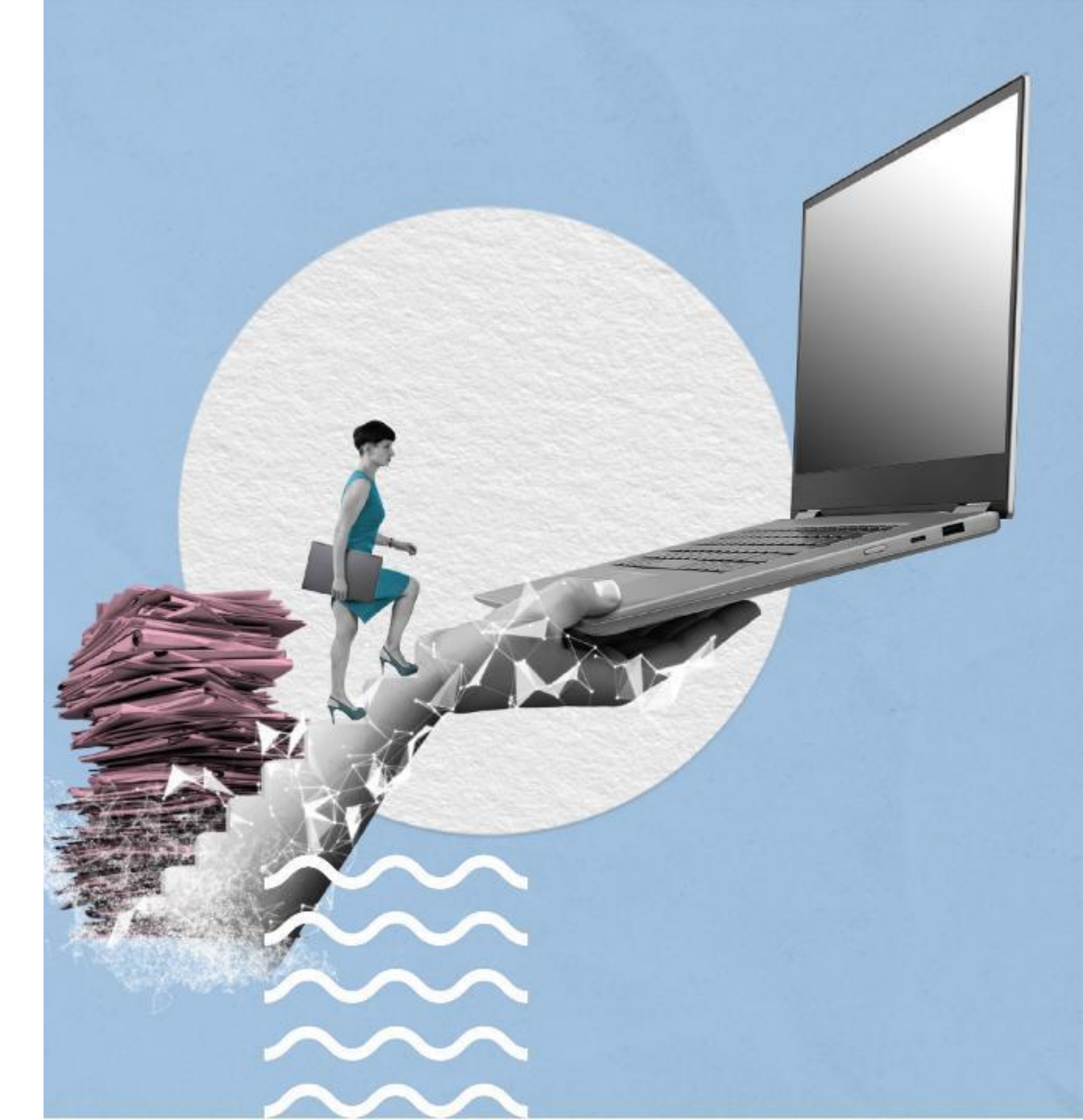

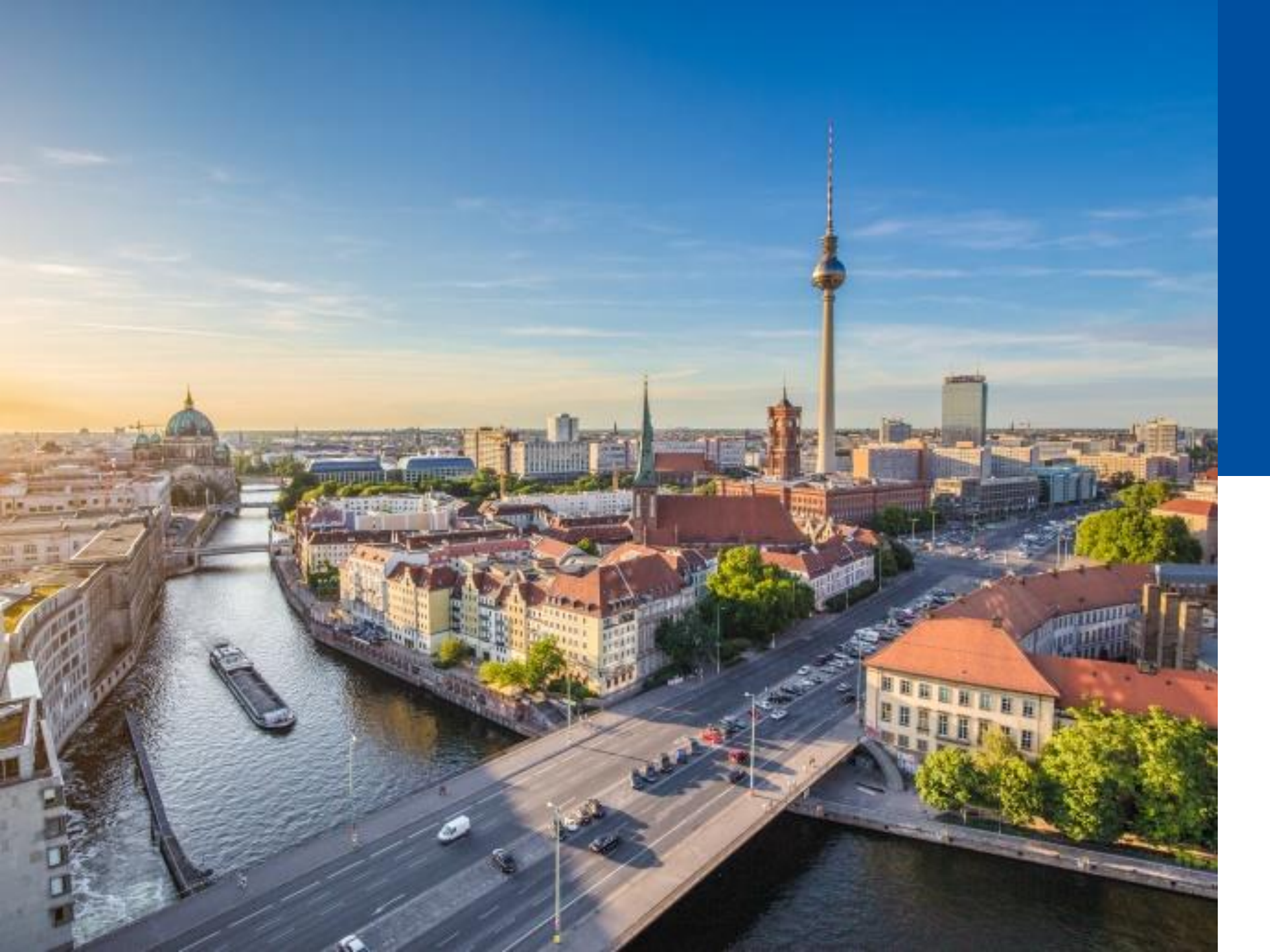

## 1.2

#### DIE FACH-ADMINISTRATION

- Grundlagen
- nscale Aufbau
- Clients und Verbindungen
- Fachberatung

## Rückblick: Strukturelemente der Digitalen Akte

#### Aktenplan

#### Generell:

- Mehrstufig
- Empfohlen: bis zu vier Ebenen
- Übliche Bezeichnungen:
  - Hauptgruppe
  - Obergruppe
  - Gruppe
  - Betreffseinheit -
- Thematische Hierarchie
- Vom Allgemeinen zum Speziellen
- Behördenspezifisch

- Aktenpläne
  Allgemeine Verwaltung
  A10 Organe und Verwaltungseinrichtungen des Landes, Wahlen
  A15 Verwaltungsorganisation des Landes Berlin
  A1501 Aufbau und Verfahren der Berliner Verwaltung
  A150102 Hoheitsrechte
  A150102-0001/2023 01 Polizeiliche Aktivitäten
  A150102-0002/2023 01 Organisation des Zivil- und Katastrophenschutzes
  - Ausgeblendete Akten
  - A20 Innere Organisation

## Rückblick: Strukturelemente der Digitalen Akte

#### Aktenplan und Strukturierte Ablage

- A Allgemeine Verwaltung
- A10 Organe und Verwaltungseinrichtungen des Landes, Wahlen
- A15 Verwaltungsorganisation des Landes Berlin
  - A1501 Aufbau und Verfahren der Berliner Verwaltung
    - A150102 Hoheitsrechte
      - A150102-0001/2023 01 Polizeiliche Aktivitäten
      - A150102-0002/2023 01 Organisation des Zivil- und Katastrophenschutzes
      - Ausgeblendete Akten
- A20 Innere Organisation

- Links: Aktenplan
- Rechts unten: Strukturierte Ablage

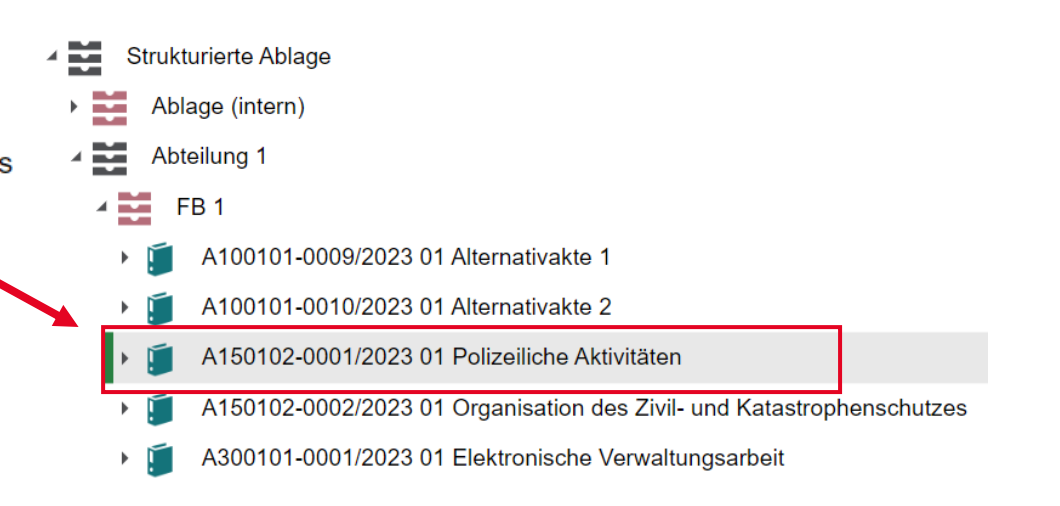

BERLIN

Digitale Akte

X

## Werkzeuge der Fachadministration

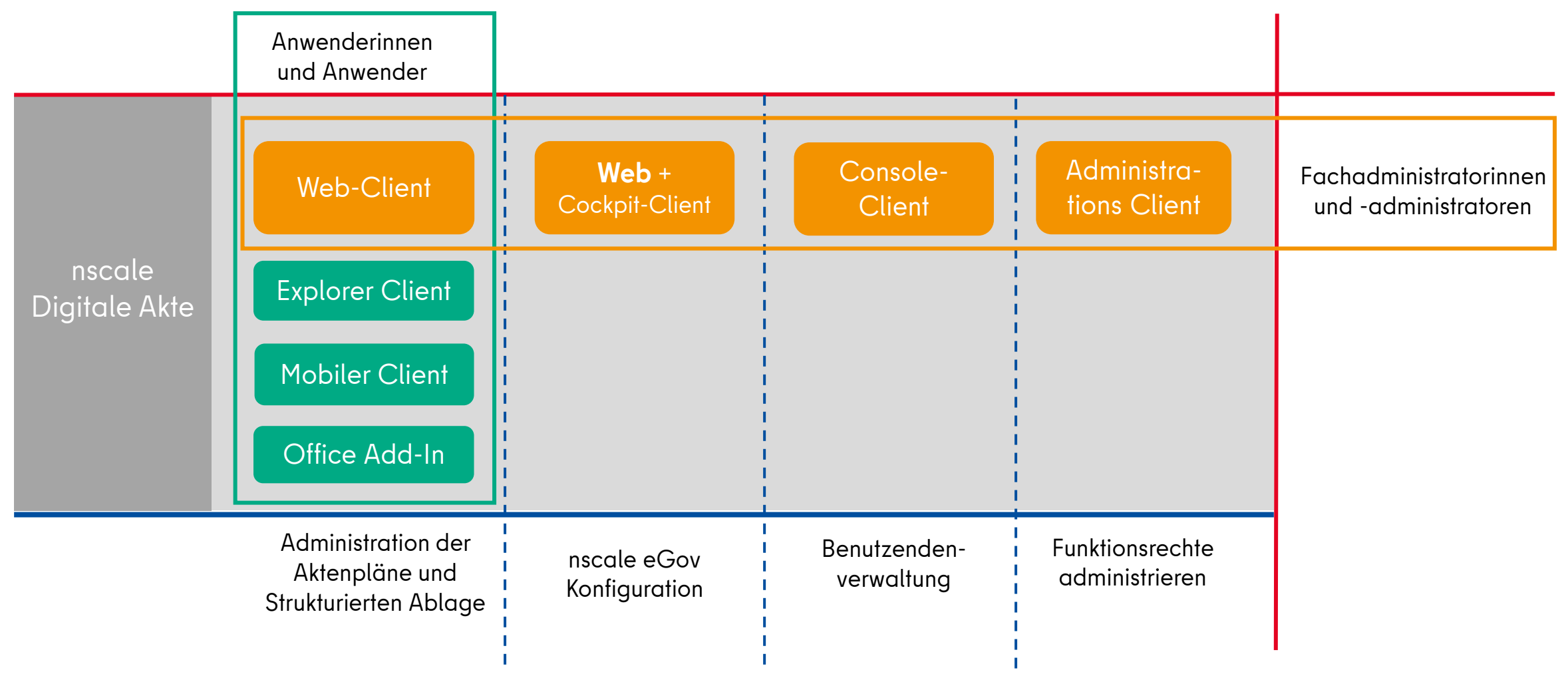

X

Digitale Akte BERLIN

## **Client für Anwendende und Fachadministration – Web-Client**

| <b>n&gt;</b> | icale 8                             | Suchen                                                                                                    | ٩                                                                               |
|--------------|-------------------------------------|----------------------------------------------------------------------------------------------------|---------------------------------------------------------------------------------|
| •            | ➤ Übersicht ×                       |                                                                                                    | >                                                                               |
| €)<br>• 2    | Meine Daten                         | Persönlicher Bereich<br>Zeilen<br>100                                                                                                    | Meine Wiedervorlagen                                                            |
| ß            | 1 bis 4 von 4 Einträgen Anzeigename | 1 bis 1 von 1 Einträgen<br>■ ✓ Anzeigename                                                                                                    | 1 bis 1 von 1 Einträgen, 1 Objekt ausgewählt  Name Wiedervorlagedatum ^ Betreff |
|              | Aktenpläne<br>Kontakte              | Besprächsprotokoll_Abteilungstreffen                                                                                                    | A150102-0001/ 31.10.23 warten auf Rückantwort                                   |
|              | Persönlicher Papierkorb             |                                                                                                    |                                                                                 |
|              |                                     | Von mir gesperrte Ressourcen         E       C       Image       Image </th <th></th> |                                                                                 |
| (>           | )                                   |                                                                                                    |                                                                                 |

#### Client für Anwendende – Explorer-Client

| 🦺   🔄 📑 🖛   03 Planung                                                                                                    |                 |                            | – 🗆 X                                                                               |
|----------------------------------------------------------------------------------------------------|-----------------|----------------------------|-------------------------------------------------------------------------------------|
| Datei Start Freigeben Ansicht                                                                                                    |                 |                            | ~ 😮                                                                                 |
| An Schnellzugriff Kopieren Einfügen<br>An Schnellzugriff Kopieren Einfügen<br>Zwischenablage Verknüpfung einfügen<br>Organisieren                                                                                                    | Neuer Element • | Eigenschaften              | en - Alles auswählen<br>beiten Richts auswählen<br>uf Ruswahl umkehren<br>Auswählen |
| ← → → ↑ 🔥 « 0393-0018-2021-0001 03 Modernisierung Turnhalle Grundschule → 03 Planung                                                                                                    |                 | م                          | 03 Planung durchsuchen                                                              |
| <ul> <li>Akten</li> <li>Aktenpläne</li> <li>Kontakte</li> <li>Meine Aufgaben</li> <li>Meine Wiedervorlage</li> <li>Persönlicher Papierkorb</li> <li>Posteingang</li> <li>Strukturierte Ablage</li> <li>Behörde A</li> <li>Abt. 1</li> <li>FB 00</li> <li>FB 01</li> <li>FB 01</li> <li>FB 02</li> <li>FB 03</li> <li>0146-0004-2021 03 Elektronische Verwaltungsarbeit</li> <li>0301-0023-2021 03 Polizeiliche Aktivitäten</li> <li>0300-0018-2021 03 Organisation des Zivil und Katastrophenschutz</li> <li>0393-0018-2021 03 Bauvorhaben von Sportstätten für Grundschulen</li> <li>0393-0018-2021 03 Modernisierung Turnhalle Grundschule</li> <li>039 Planung</li> </ul> | ^ Name ^        | Ār<br>0001 03 Turnhalle 12 | nderungsdatum Typ<br>2.12.2021 15:33 Microsoft Pow                                  |
| Abgeschlossene Vorgänge                                                                                                    |                 |                            |                                                                                     |
| Kontakte                                                                                                    | ~ <             |                            | >                                                                                   |
| 1 Element                                                                                                    | - 904HL (12200) |                            |                                                                                     |

Digitale Akte BERLIN

## **Client zur Fachadministration - Cockpit-Client**

| ÷    | C                                                    | 0                                     | •*              | (    | נ  | Su | uchen     |      |      |          | -      | ، م <sub>1</sub> | 2        |           |            |           | n>scale              | 8                 | Max Mustermann<br>脂 Digitale Akte Berlir | n (Schulung) 🔻 📃 😢 r | nsc-schi |
|------|------------------------------------------------------|---------------------------------------|-----------------|------|----|----|-----------|------|------|----------|--------|------------------|----------|-----------|------------|-----------|----------------------|-------------------|------------------------------------------|----------------------|----------|
|      | *0                                                   |                                       | 5               |      | *0 | ť  | k;<br>∔-■ | Akte | nbes | tand     | / B    | 1                |          |           |            |           |                      |                   |                                          |                      |          |
| okum | nentenk                                              | pereic                                | 'n              |      |    |    |           | F    | Dok  | umente   | nbere  | eich 🕨           | <u></u>  | Akten I   |            | Aktenplän | e 🕨                  |                   |                                          | Objekte 1 bis 2      | von 2    |
| Akte | en<br>Adminis                                        | trative                               | er Papierl      | korb |    |    |           |      | 1    |          | Ţ      | ਿਰ               |          | Ē         | 9          | Q         | <b>\$</b>            |                   |                                          | Objekte pro Seite    | e 30     |
|      | ktenpl                                               | l <b>äne</b><br>Iorun                 | a               |      |    |    |           | ۳.   | Um   | nach eir | ner Sp | oalte zu         | gruppie  | ren, ziel | nen Sie di | e Spalten | überschrift hierhin. |                   |                                          |                      | ≡        |
| G G  | ielösch                                              | te Ver                                | 9<br>rschlusssa | ache | n  |    |           |      | €    |          |        | Name             |          | F         | eferenzie  | rte Obj   | Zweck der Referenz   | Aktenkennzeic     | Vorgangskennzeic                         | Dokumentnumme        | VS-Gr    |
| ≡к   | ontakte                                              | e                                     |                 |      |    |    |           |      |      |          | R      | Rahmena          | aktenpla | an        |            |           |                      | \$gov_number"-"%' | \$gov_number"-"%'                        | \$gov_number"-"%'    | offen    |
| Îь Р | ersönli                                              | cher F                                | Papierkor       | b    |    |    |           |      |      |          | A      | Aktenpla         | in       |           |            |           |                      | \$gov_number"-"%' | \$gov_number"-"%'                        | \$gov_number"-"%'    | offen    |
|      | osteing<br>osteing<br>truktur<br>Inverak<br>′orlager | gang<br>gangsl<br>ierte /<br>tet<br>n | buch<br>Ablage  |      |    |    |           |      |      |          |        |                  |          |           |            |           |                      |                   |                                          |                      |          |
|      |                                                      |                                       |                 |      |    |    |           |      |      |          |        |                  |          |           |            |           |                      |                   |                                          |                      |          |
|      |                                                      |                                       |                 |      |    |    |           |      |      |          |        |                  |          |           |            |           |                      |                   |                                          |                      |          |
|      |                                                      |                                       |                 |      |    |    |           |      |      |          |        |                  |          |           |            |           |                      |                   |                                          |                      |          |

X

Digitale Akte BERLIN

## Client zur Fachadministration - Console-Client (Web)

| п  | Scale<br>console   |   |                   |                                  |                      |                     | System administrator 😫 🙂 |
|----|--------------------|---|-------------------|----------------------------------|----------------------|---------------------|--------------------------|
| i  | WILLKOMMEN         | Z | <u>lugangskor</u> | nten/Stellen Gruppen             |                      |                     |                          |
|    | NSTORE             |   | * 🥖               | X 🚛 🔏 🛒 Y                        | ×.                   |                     | Zeilen                   |
| *  | ZUGANGSKONTEN      |   | 1 bis 22 v        | on 22 Einträgen, 1 Objekt ausgew | ählt                 |                     | 30                       |
| 20 | GOV ADMINISTRATION |   | Aktiv ^           | Anmeldename                      | Anzeigename          | Beschreibung        | E-Mail                   |
| ×* |                    |   | Aktiv 🗸           | Anmeldename                      | Anzeigename          | Beschreibung        | E-Mail                   |
|    |                    | ~ | <                 | admin                            | System administrator | System defined user | ÷                        |
|    |                    |   | <                 | Bertha                           | Bertha               |                     |                          |
|    |                    |   | <                 | Erwin                            | Erwin                |                     |                          |
|    |                    |   | <                 | ErwinR                           | Erwin2               |                     |                          |
|    |                    |   | $\checkmark$      | Frieda                           | Friedar              |                     |                          |
|    |                    |   | <b>V</b>          | Gisela                           | Gisela               |                     |                          |
|    |                    |   | $\checkmark$      | Gundula                          | Gundula              |                     |                          |

#### **Client zur technischen Administration – Administrations-Client**

| 券 nscale Administrator - Berlin (nsc-schul-b) - Application Layer "nsca | alealinst1"               | - 0 X                                                                                                    |
|-------------------------------------------------------------------------|---------------------------|----------------------------------------------------------------------------------------------------|
| Datei Bearbeiten Navigieren Fenster Hilfe                               |                           |                                                                                                    |
| 📊 🖶 🗶 🧭 🦛 📦 👔 🏹 <kein filter=""> 🗸 🗸</kein>                             |                           |                                                                                                    |
| >*Navigator i Informationen                                             | Eigenschaften             | V 18 8                                                                                                    |
| ↓ î                                                                     | Application Layer         | 'nscalealinst1"                                                                                                    |
| ✓                                                                       | Informationen zum Applica | tion Layer                                                                                                    |
| Rechner-Informationen                                                   | Server:                   | Application Laver "nscalealinst1"                                                                                                    |
| > 🐇 Monitoring Console                                                  | URL:                      | https://nsc-schul-b.8443/nscalealinst1                                                                                                    |
| > nscale Console                                                        | Serverstatus:             | Application Laver ist online                                                                                                    |
| > Pipeliner "Standard"                                                  | Anmeldestatus:            | Online                                                                                                    |
| > a Application Laver Web                                               | Verbunden seit:           | 27 09 2021 14-17-03                                                                                                    |
| Application Layer Dienste                                               | Version:                  | 8.0.5400.2021071521                                                                                                    |
| ✓ ➢ Application Layer "nscalealinst1"                                   | Datenbank:                | PostgreSOL (idtr::ostgresol://localhost:5432/nscaleDAB)                                                                                                    |
| > X Konfiguration                                                       | System-ID:                | 4028240-0-7a76ea39-017a-76ea526f-0002                                                                                                    |
| >  Protokollierung  M Benutzerverwaltung                                | Lizenztyp:                | Zeitlich limitierte Lizenz (läuft am 31.12.2021 ab)                                                                                                    |
| > 🔍 Administrative Rechte                                               | Lizenzüberschreitungen    | In den letzten zwölf Monaten sind keine Lizenzüberschreitungen aufgetreten.                                                                                                |
| > \prec Kollaborationsattribute                                         |                           |                                                                                                    |
| > 🗟 Dokumentenbereiche                                                  | Lizenzierte Funktionen    |                                                                                                    |
| CMIS Connector     By WebDAV Connector                                  | Aktionen                  |                                                                                                    |
| > P Storage Layer                                                       |                           | An Application Layer anmelden                                                                                                    |
|                                                                         | 🔶 <u>Abmelden</u>         | Von Application Layer abmelden                                                                                                    |
|                                                                         | 0                         |                                                                                                    |
|                                                                         | System sperren            | Der sperrende Benutzer und berechtigte Benutzer bleiben angemeldet und können sich weiterhin anmelden. Alle anderen Benutzer werden abgemeldet und ihre Anmeldungen abgewi |
|                                                                         | Systemsperre ändern       | System mit geänderter Begründung oder anderen berechtigten Benutzern sperren (entsperrt vorher). Um die berechtigten Benutzer und Gruppen zu sehen, klicken Sie den Link.  |
| 🏠 Objekte ⊠ 😽 🖁 🗖 🗖                                                     | Systemsperre aufheben     | Das System manuell entsperren. Eine während des Scenario Manager Imports implizit gesetzte Sperre wird im Allgemeinen danach automatisch wieder entfernt.                  |
|                                                                         | * Kennwort                | Aktuelles Benutzerkennwort ändern                                                                                                    |
|                                                                         | Protokolle                | Application Layer Protokolldateien anzeigen                                                                                                    |
|                                                                         | Export und Import         |                                                                                                    |
|                                                                         | Angemeldete Benutzer      |                                                                                                    |
|                                                                         |                           |                                                                                                    |
|                                                                         |                           |                                                                                                    |
|                                                                         | Anmeldedaten              |                                                                                                    |
|                                                                         | <                         | >                                                                                                    |
| Application Laver "nscalealinst1"                                       |                           | 🔹 admin@nscale                                                                                                    |

#### nscale Aufbau

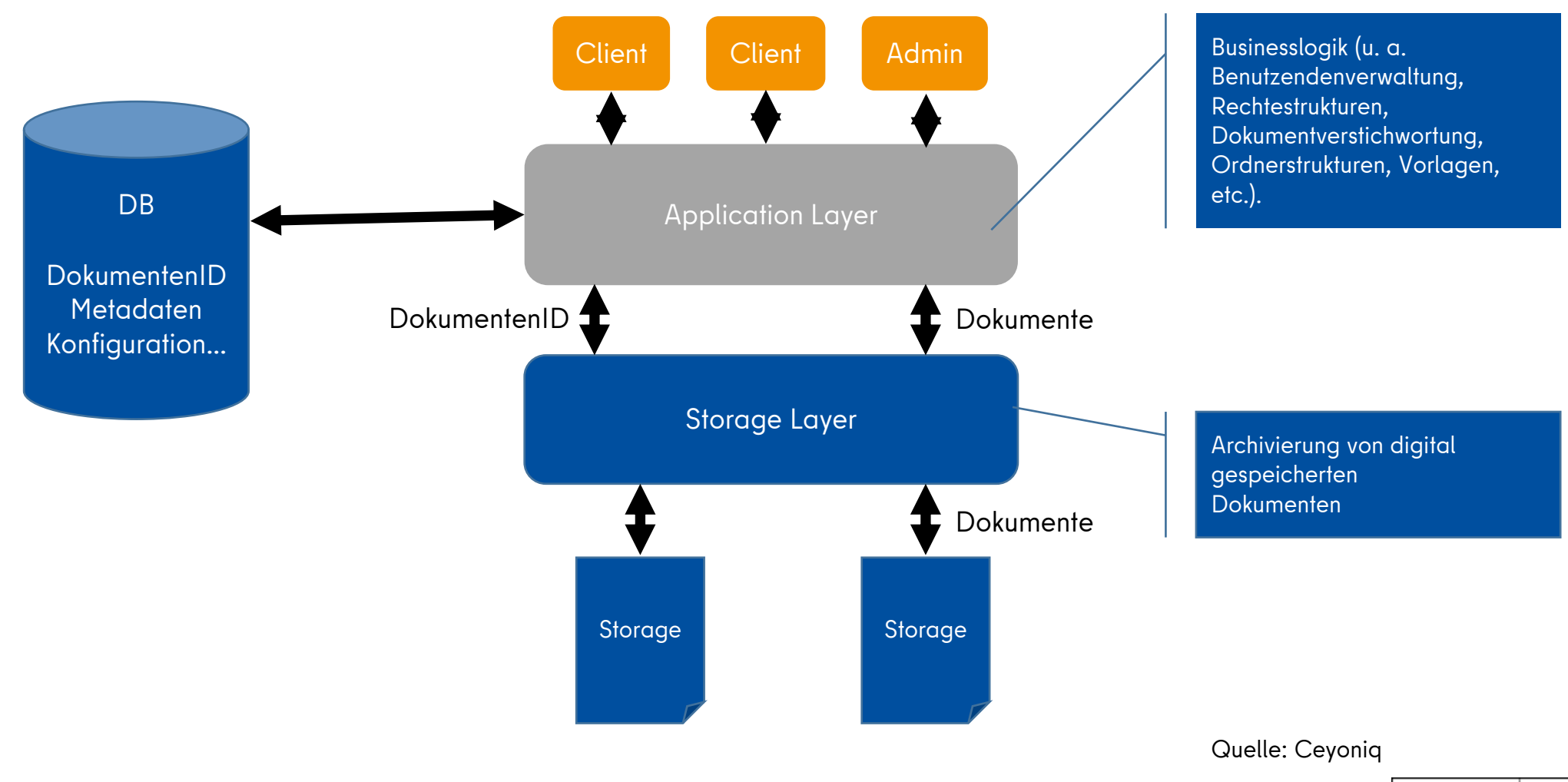

## Struktur nscale Application Layer

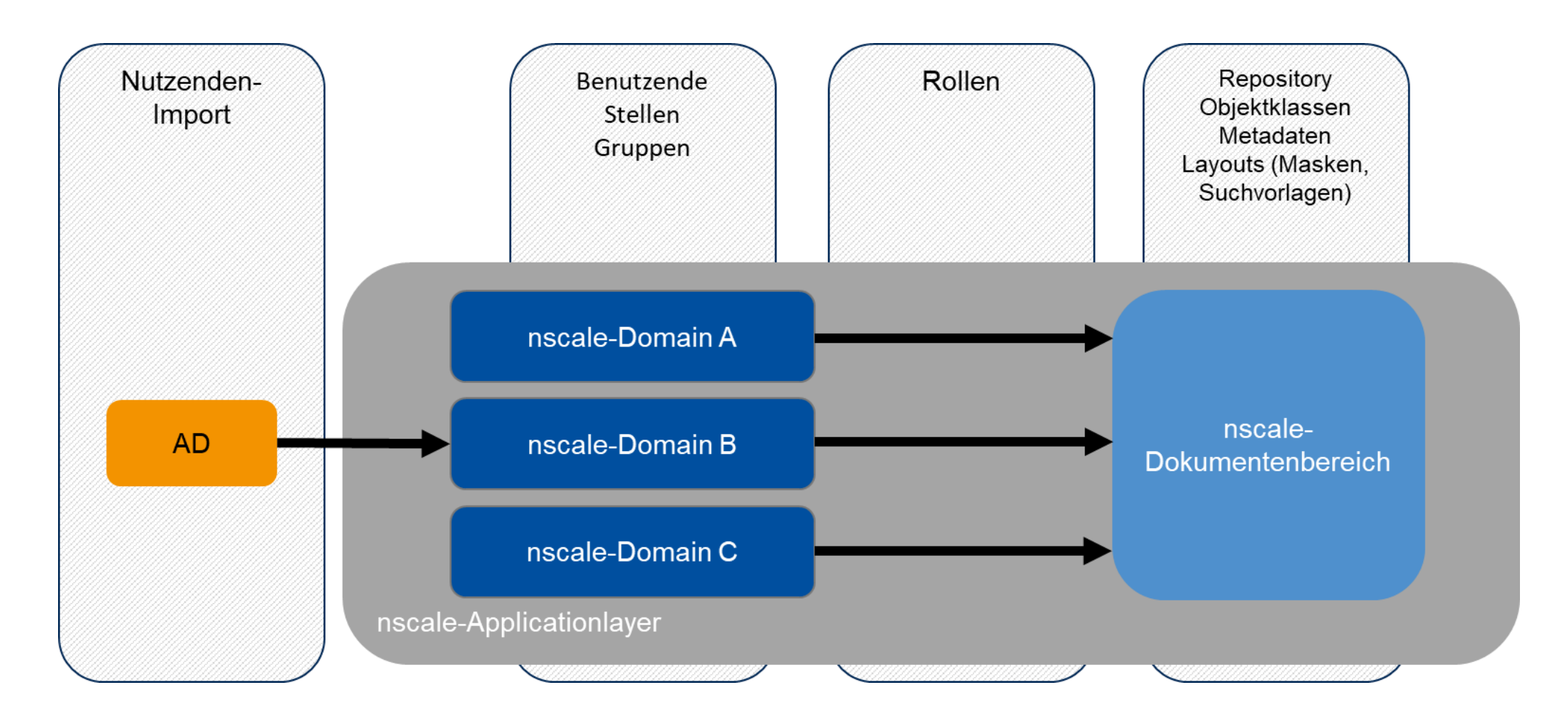

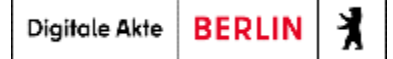

#### Aufgaben der Fachadministration

- Administrieren des Aktenplans
- Administrieren der Strukturierten Ablage
- Administrieren von Aktentypen und Metadaten
- Administrieren von mandantenspezifischen Einstellungen
- Benutzendenverwaltung
- Aussonderungsverfahren

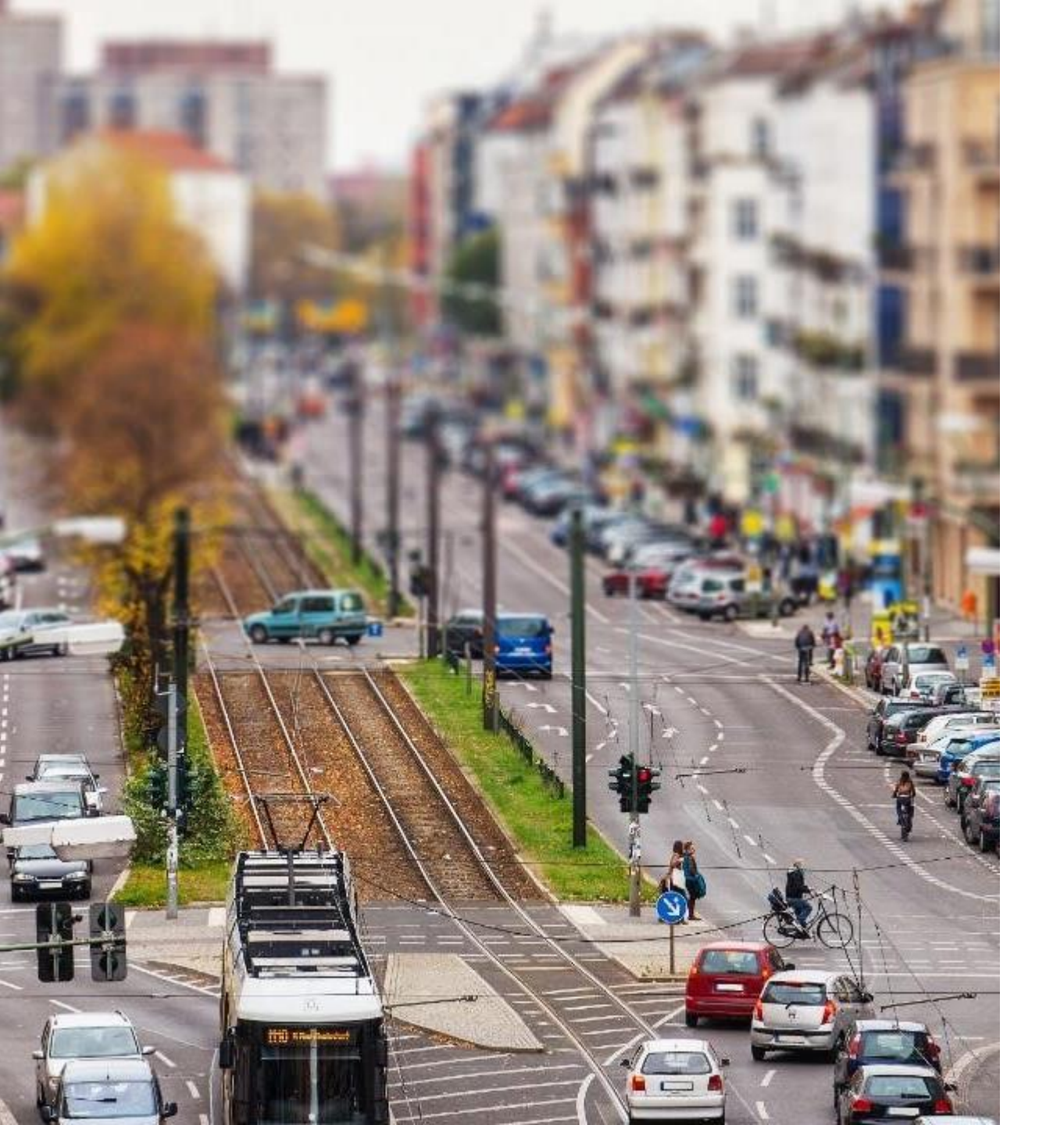

## Fachberatung in den Behörden

- Beratung bei der technischen Einführung und Betrieb der eAkte
- Aufgaben in der Einführungsberatung, Administration und Entwicklung

Digitale Akte BERLIN

X

- Erstellung von Lösungskonzepten
- Workshops

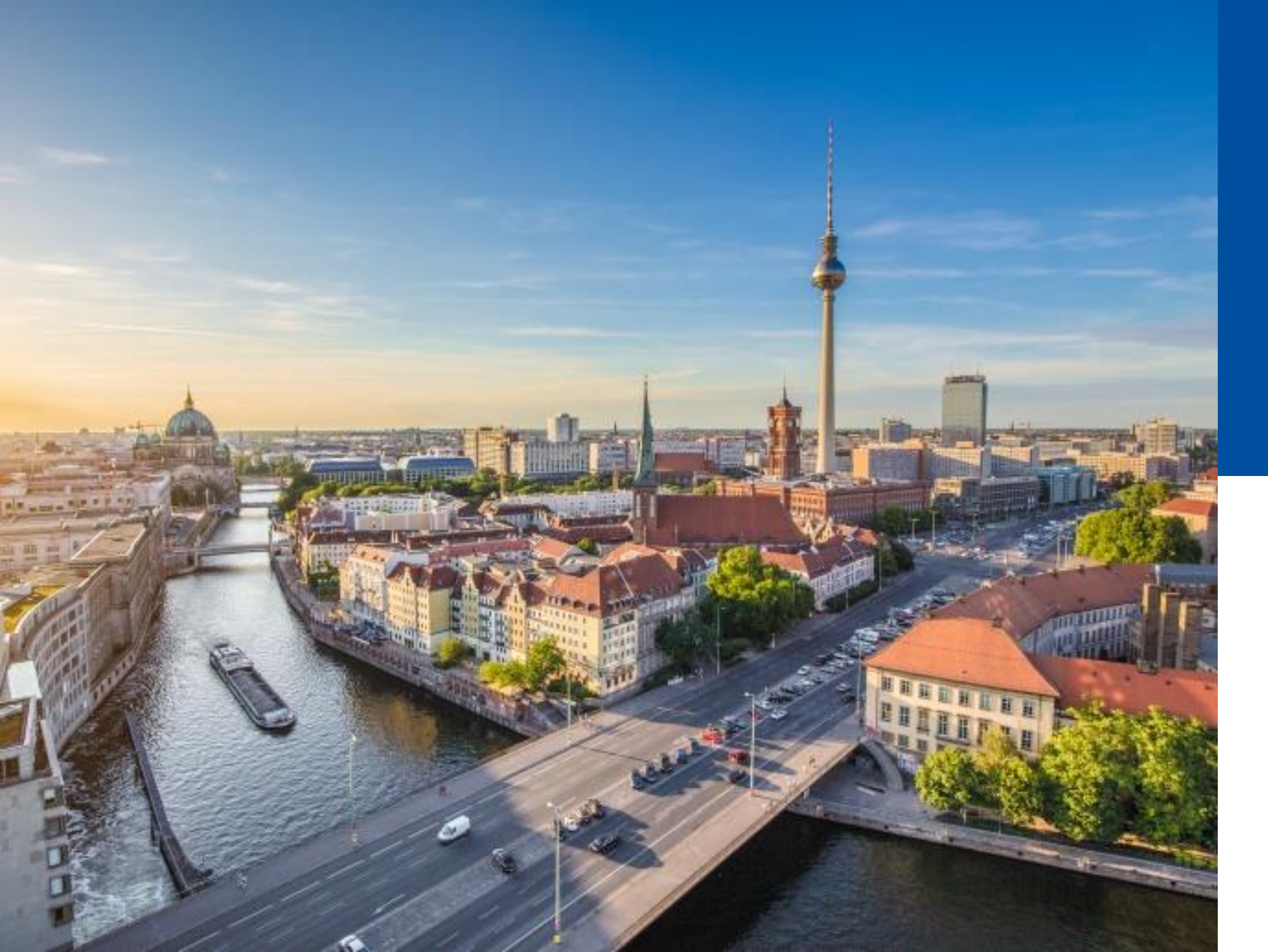

## 1.3

#### BERECHTIGUN-GEN

- Berechtigungskonzept
- Funktionsrechte / Rollen
- Objektrechte
- Zugangskontenverwaltung

## Berechtigungskonzept

#### Benutzende

• Es besteht die Möglichkeit, Benutzende und Gruppen aus einem LDAP-System zu übernehmen

#### Stellen

- Jeder Benutzende erhält beim Erstellen automatisch eine individuelle Stelle, seine **Stammstelle**
- Weitere Stellen (erweiterte Stellen) können erstellt und zugewiesen werden

#### Gruppen

- Innerhalb einer nscale-Domäne (Mandant) werden Stellen zu Gruppen zusammengefasst
- Jede Gruppe und Stelle kann auch in anderen Gruppen enthalten sein

#### **Rollen und Rechte**

• Den Gruppen können Rollen zugeordnet werden, durch die die darin enthaltenen Stellen über entsprechende Zugriffsberechtigungen verfügen.

Digitale Akte BERLIN

• Die Rollenzugehörigkeit wird an alle Stellen der Gruppe und aller Untergruppen vererbt

## Berechtigungen

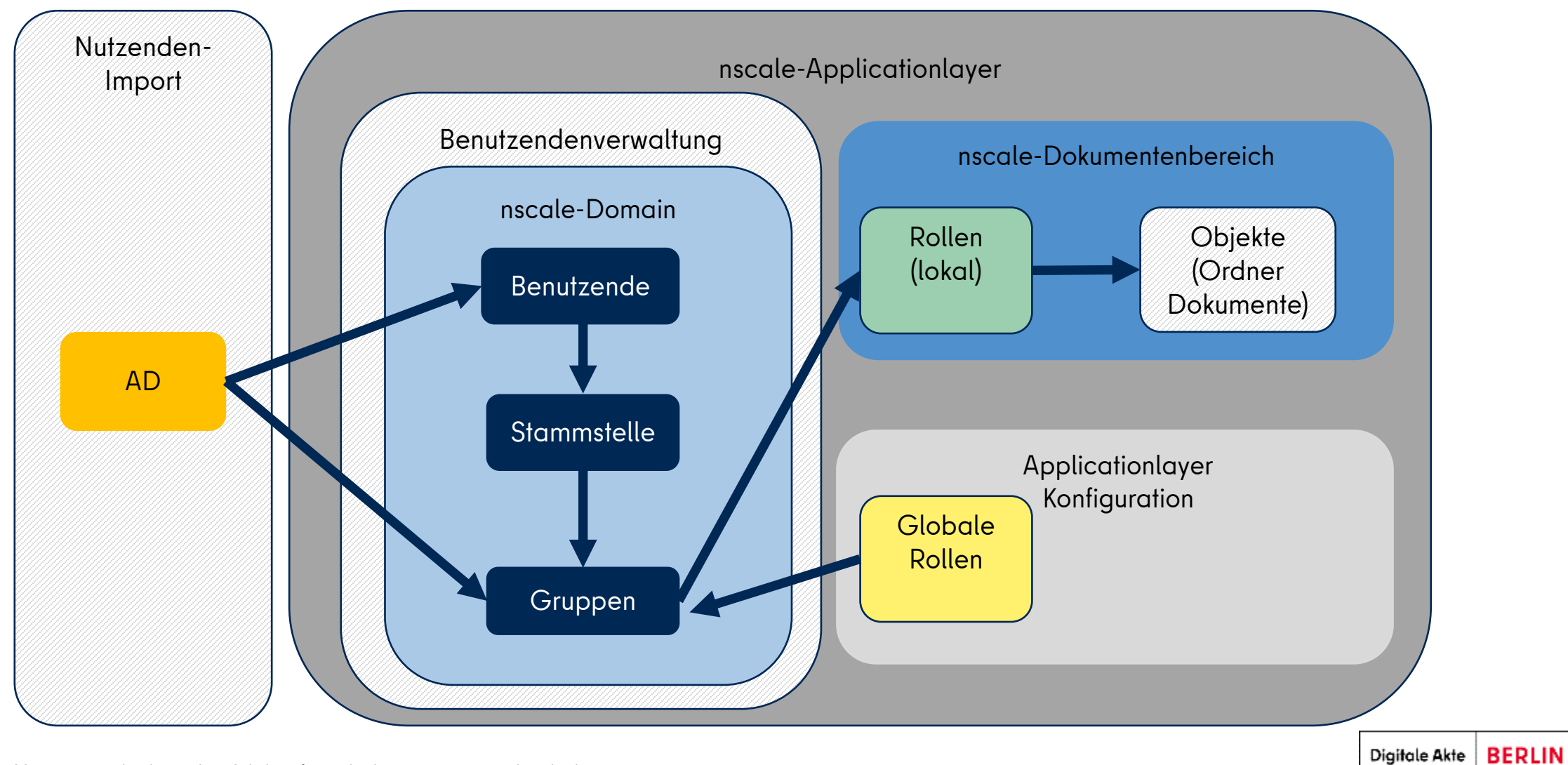

X

#### nscale Rechte

## Rechte

#### Rollen (Funktionsrechte) regeln

•••

- ... auf welche Objektklassen Benutzende zugreifen,
- … welche Funktionen Benutzende zur Bearbeitung von z. B. Dokumenten nutzen dürfen,
- … welche administrativen Funktionen Benutzende ausüben dürfen.

#### Objektrechte regeln ...

- ...auf welche Objekte Nutzende Zugriff haben,
- … welche Aktionen Nutzende an einem Objekt ausführen dürfen:
  - Lesen
  - Schreiben
  - Administrieren

#### Rechte steuern ...

- ... auf welche
   Objekte Benutzende
   zugreifen dürfen,
- … welche Aktionen Nutzende am Objekt ausführen dürfen.

23

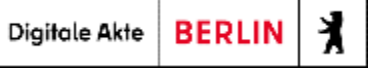

## Zugangskontenverwaltung

Über den Console-Client können:

- bestehende Benutzende bearbeitet werden
- erweitere Stellen angelegt und bearbeitet werden

| П       | scale<br>console   |                  |                                    |                      |
|---------|--------------------|------------------|------------------------------------|----------------------|
| i       | WILLKOMMEN         | Zugangskor       | ten/Stellen Gruppen                |                      |
| <u></u> | NCTORE             | Zuga<br>Constant | angskonto                          |                      |
|         | NSTORE             | U Stei           | len                                |                      |
| *       | ZUGANGSKONTEN      |                  |                                    |                      |
| *       | GOV ADMINISTRATION | * 🖉              | on 22 Einträgen, 1 Objekt ausgewäł | <b>₽</b><br>hlt      |
|         | **                 | Aktiv ^          | Anmeldename                        | Anzeigename          |
|         |                    | Aktiv 🗸          | Anmeldename                        | Anzeigename          |
|         |                    | $\checkmark$     | admin                              | System administrator |
|         |                    | Ś                | Bertha                             | Bertha               |

## Zugangskontenverwaltung

- Die Fachadministration kann f
  ür Benutzende eine Bevollm
  ächtigung einrichten
  7 B im Krankhoitsfall
- Z. B. im Krankheitsfall

|  | Allgemein | Zuordnung | Stellvertreter                | Bevo     | llmächtigte | Verschied   | lenes        |           |
|--|-----------|-----------|-------------------------------|----------|-------------|-------------|--------------|-----------|
|  | Angemein  | Zuorunung | Stenvertretter                | Bevo     | machtigte   | Versenieu   |              |           |
|  | Bevollm   | ächtiate  |                               | -        | Aktiviert:  |             | Nur lesen    |           |
|  | Devolim   | aciiciyte |                               | *        |             |             |              |           |
|  | Aktiviert | ab        |                               | 31       | Deaktiviert | ab          |              | 31        |
|  |           |           |                               |          |             |             |              |           |
|  |           |           |                               |          | Auswahl le  | öschen      | Hinzufügen/B | Bearbeite |
|  |           |           |                               |          |             |             |              |           |
|  | 0 Einträg | e         |                               |          |             |             |              |           |
|  | Name      |           | <ul> <li>Aktiviert</li> </ul> | Aktiv    | iert ab 🔥   | Deaktiviert | ab 🔺 Nur le  | sen       |
|  |           |           | Kei                           | ne Daten | vorhanden   |             |              |           |

## Zugangskontenverwaltung

Über den Console-Client können:

• bestehende Gruppen bearbeitet werden

| п | scale<br>console   |             |                                |                     |
|---|--------------------|-------------|--------------------------------|---------------------|
| i | WILLKOMMEN         | Zugangskont | en/Stellen <u>Gruppen</u>      |                     |
| > | NSTORE             | * 🧖         | × 🕹 🖬 🔚                        |                     |
|   |                    | 1 bis 5 vo  | n 6 Einträgen, 1 Objekt ausgew | vählt               |
| Ø | ZUGANGSKONTEN      | Aktiv       | Gruppe ^                       | Anzeigename         |
| 0 | GOV ADMINISTRATION | V           | Abteilung 1                    | Abteilung 1         |
|   | «                  | <           | Abteilung 2                    | Abteilung 2         |
|   |                    | $\oslash$   | Fachbereich 2                  | Fachbereich 2       |
|   |                    | Ś           | Löschadministration            | Löschadministration |
|   |                    | <           | Personalrat                    | Personalrat         |
|   |                    |             |                                |                     |

## Zugangskonto - Stellen - Gruppen

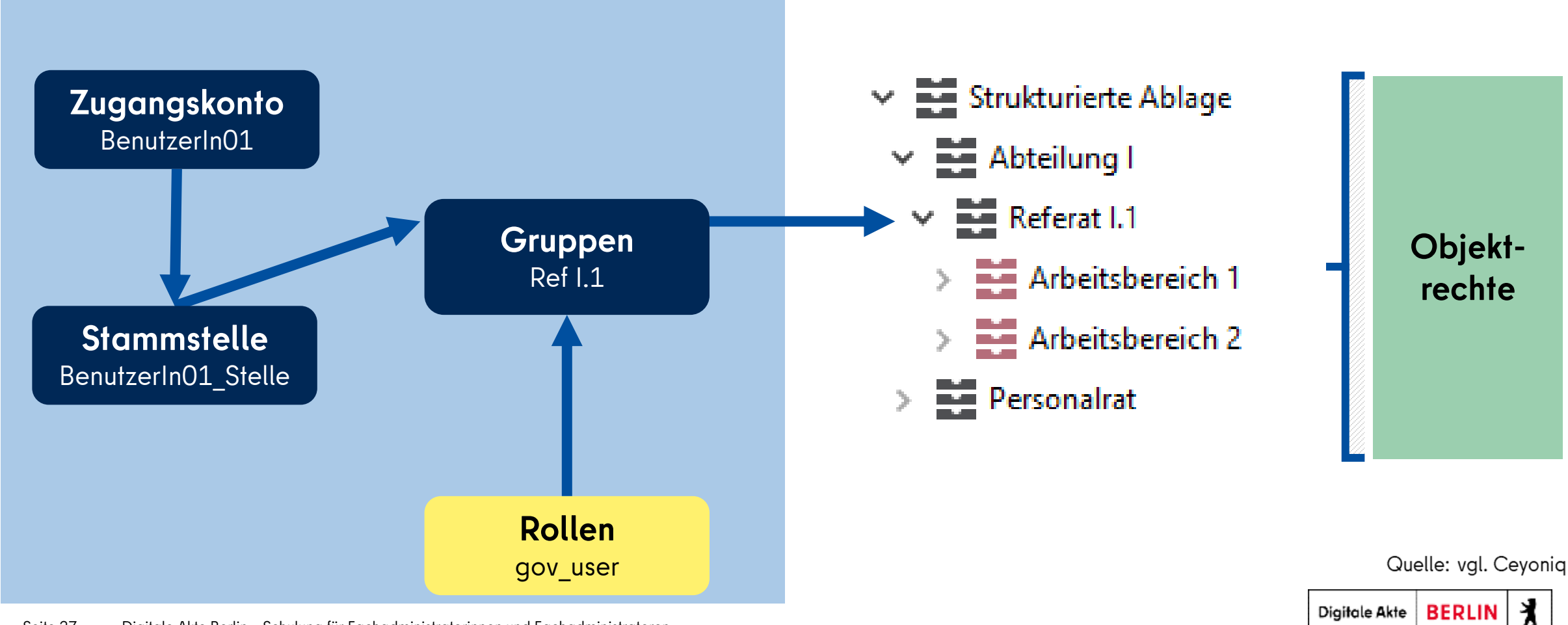

Seite 27 Digitale Akte Berlin - Schulung für Fachadministratorinnen und Fachadministratoren

## Zugangskonto - Stellen - Gruppen

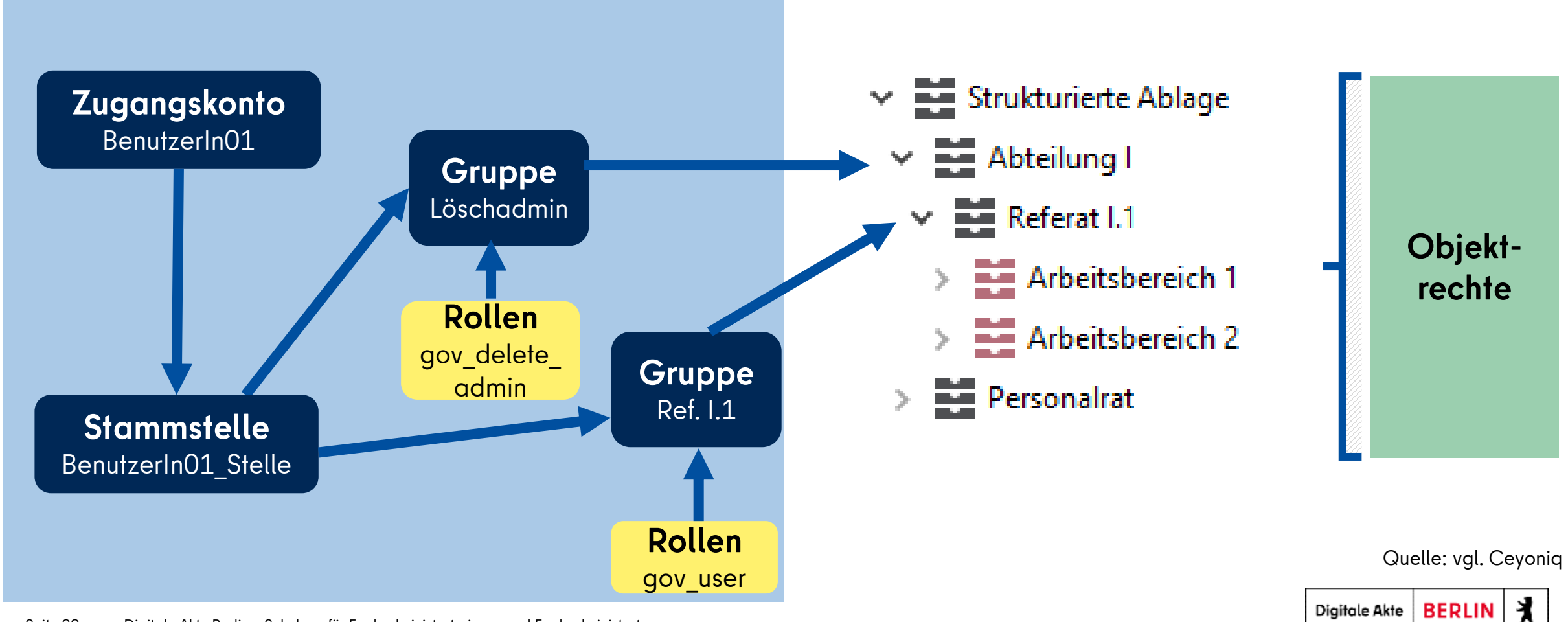

Seite 28 Digitale Akte Berlin - Schulung für Fachadministratorinnen und Fachadministratoren

## Zugangskonto - Stellen - Gruppen

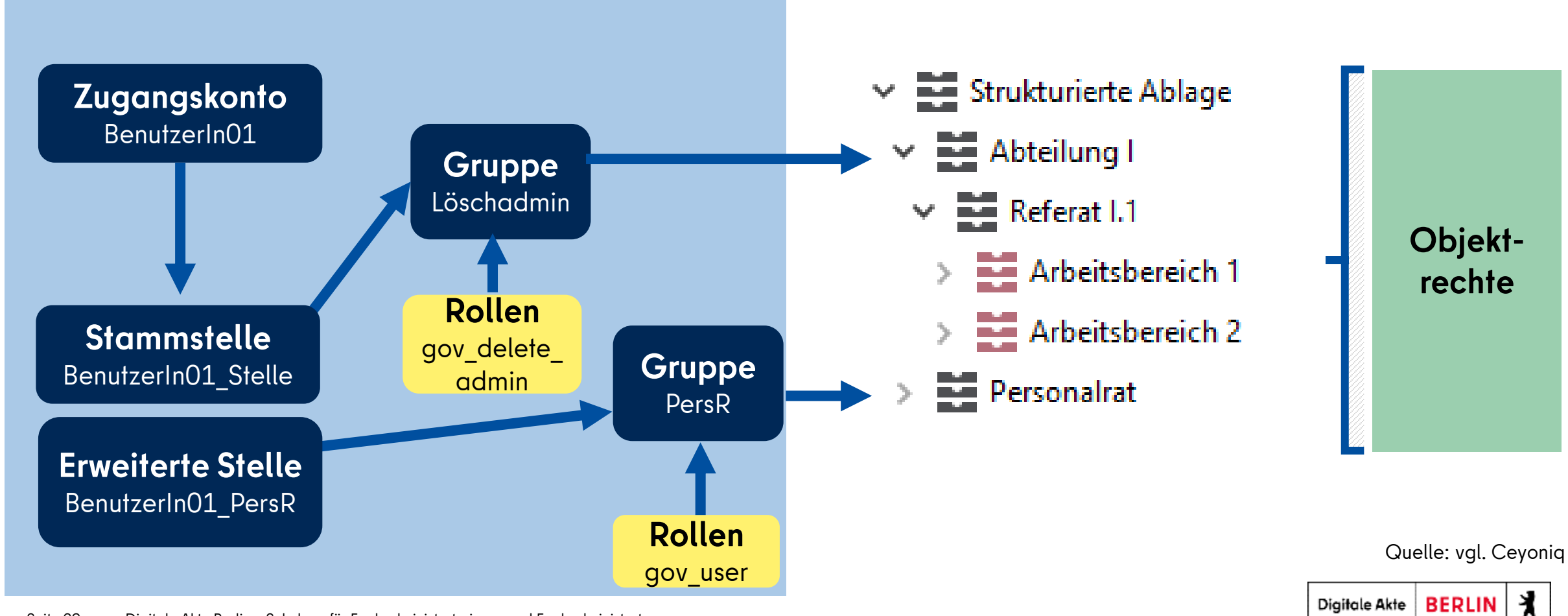

Seite 29 Digitale Akte Berlin - Schulung für Fachadministratorinnen und Fachadministratoren

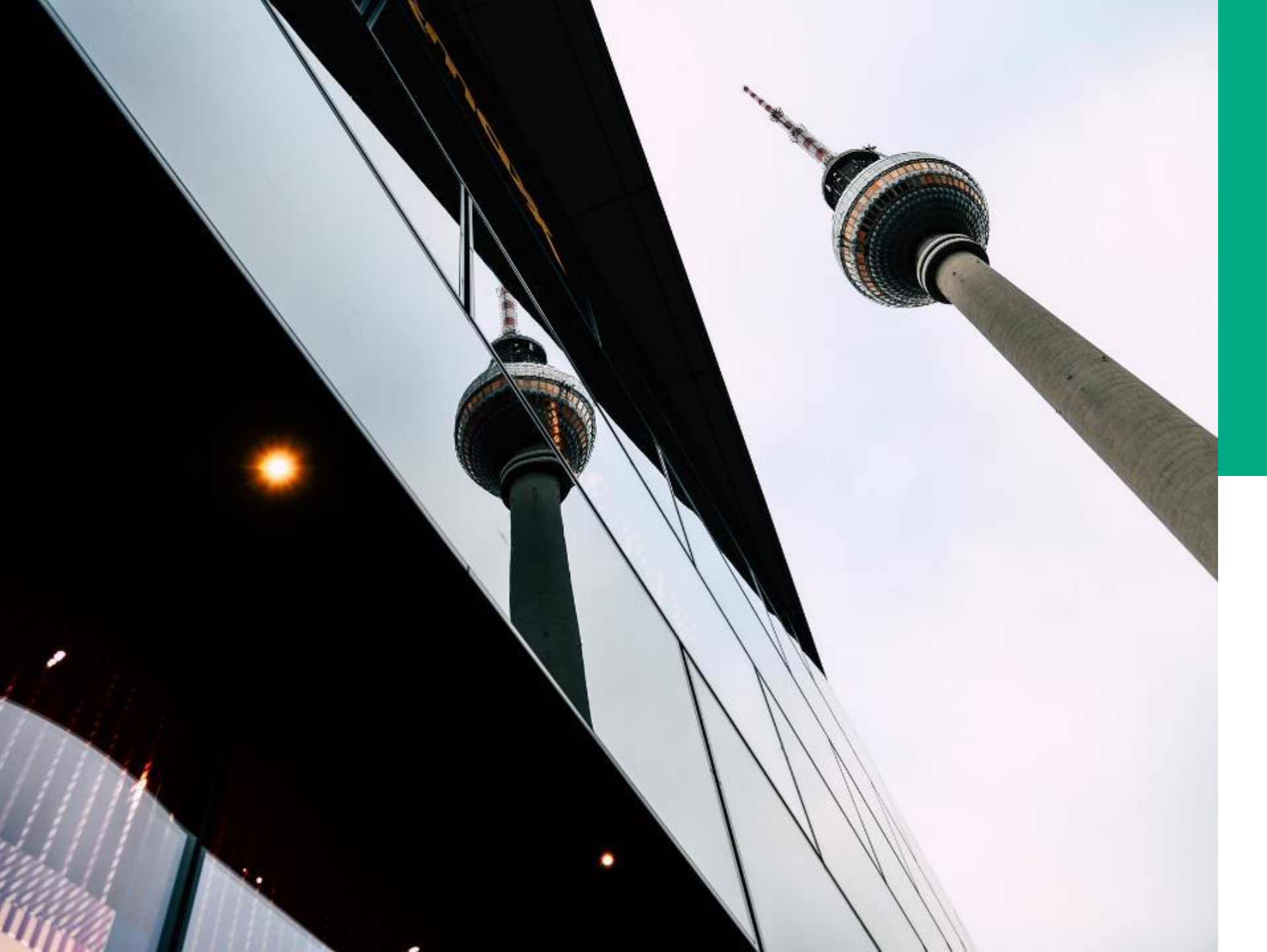

# **Ü.1**

#### ZUGANGSKONTEN-VERWALTUNG

#### DEMONSTRATION UND ÜBUNG

- Neue Gruppe anlegen
- Neues Zugangskonto anlegen
- Erweiterte Stelle anlegen

## Rollen zuweisen

- Durch Rollen werden Benutzenden gebündelt spezifische Funktionsrechte in der Digitalen Akte zugewiesen
- nscale bietet eine Reihe vorkonfigurierter Rollen, z. B.
  - Berechtigung für Postläufe
  - Berechtigung für die Ablageadministration

#### **ROLLEN ZUORDNEN**

|                | ausyewanic                     | FileIII                                                             |
|----------------|--------------------------------|---------------------------------------------------------------------|
| Name 🔺         | Anzeigename                    | Beschreibung                                                        |
| gov_files_crea | eGov Aktenanlage               | Rolle für die Anlage von Akten der nscale Akten App                 |
| gov_post       | eGov Post                      | Rolle für die Poststelle der nscale Akten App                       |
| gov_protocol   | eGov Umprotokollierungsadmi    | Rolle für die Umprotokollierung von Akten der nscale Akten App      |
| gov_secret     | eGov Geheim                    | Rolle für die Sichtbarkeit von geheimen Akten der nscale Akten App  |
| gov_security   | eGov Geheimschutzbeauftrag     | Rolle für Geheimschutzbeauftragte der nscale Akten App              |
| gov_segregati  | eGov Rolle für die Aussonder   | Rolle für die Durchführung der Aussonderung                         |
| gov_structure  | eGov Rolle für das Administrie | Rolle für das Administrieren der strukturierten Ablage              |
| gov_structure  | eGov Rolle für das Setzen der  | Rolle für das Setzen der Ablageadministratoren                      |
| gov_template   | eGov Vorlagenadministrator     | Rolle für die Verwaltung von Dokumentvorlagen der nscale Akten App  |
| gov_top_secret | eGov Streng Geheim             | Rolle für die Sichtbarkeit von streng geheimen Akten der nscale Akt |
| gov_user       | eGov Benutzerrolle             | Rolle für Benutzer der nscale Akten App                             |

Abbrecher

Speichern

## Weitere Rollen in der digitalen Akte

#### Aussonderungsbeauftragte

- Stellen in Zusammenarbeit mit dem Archiv die Aussonderung sicher
- Ansprechpartner bei Fragen zur Aussonderung und Aufbewahrung
- Führen mit dem Archiv die Aussonderung durch

#### Teamleitung und ihre gesonderten Funktionen

 Können, wenn die Vorgesetztenfunktion aktiv eingestellt ist, die Anzahl der Geschäftsgänge ihrer Mitarbeitenden sehen und falls notwendig neu untereinander zuweisen

Digitale Akte BERLIN

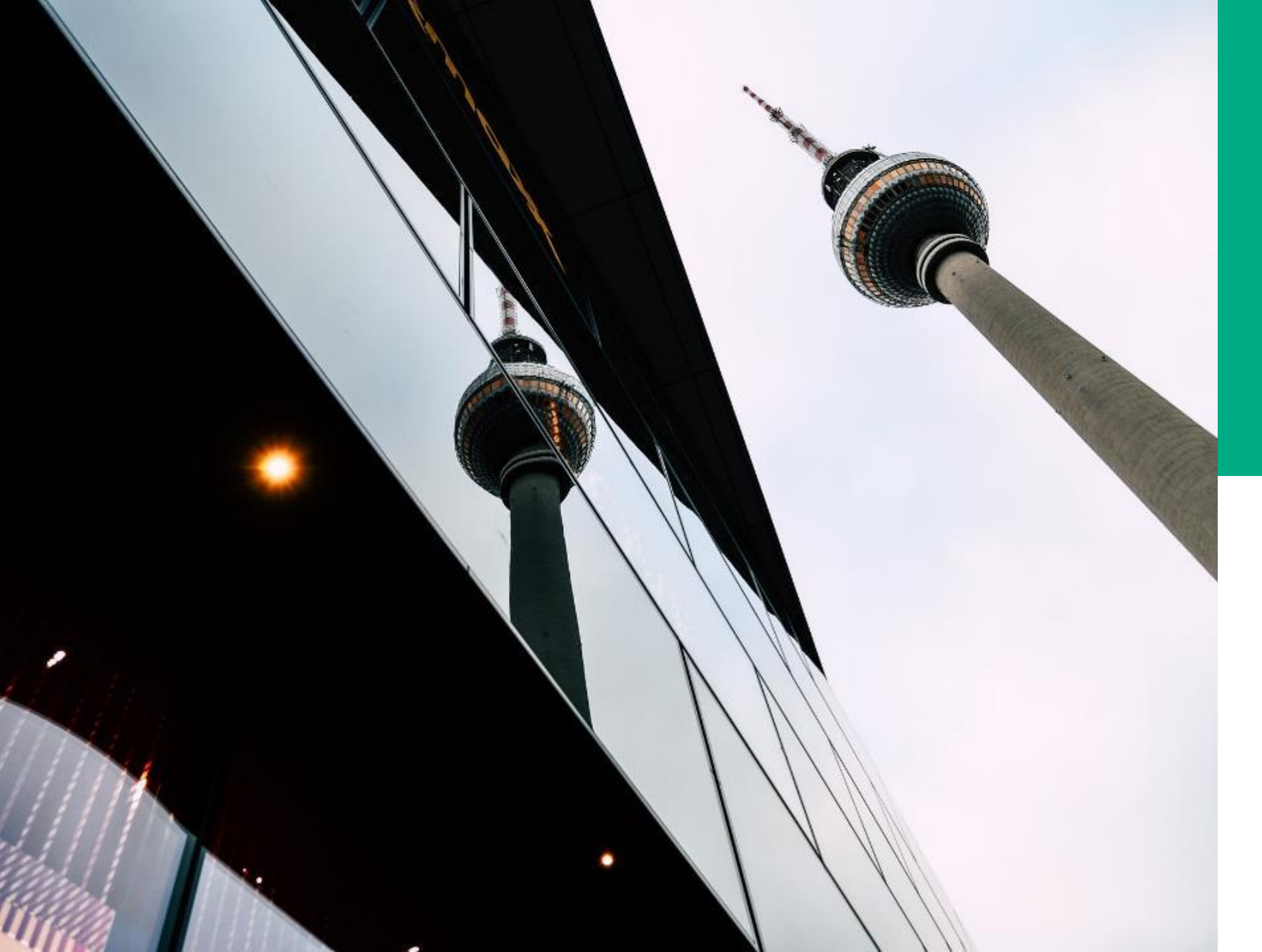

# **Ü.2**

#### ROLLEN ZUWEISEN

#### DEMONSTRATION UND ÜBUNG

• Rollen an Gruppen zuweisen

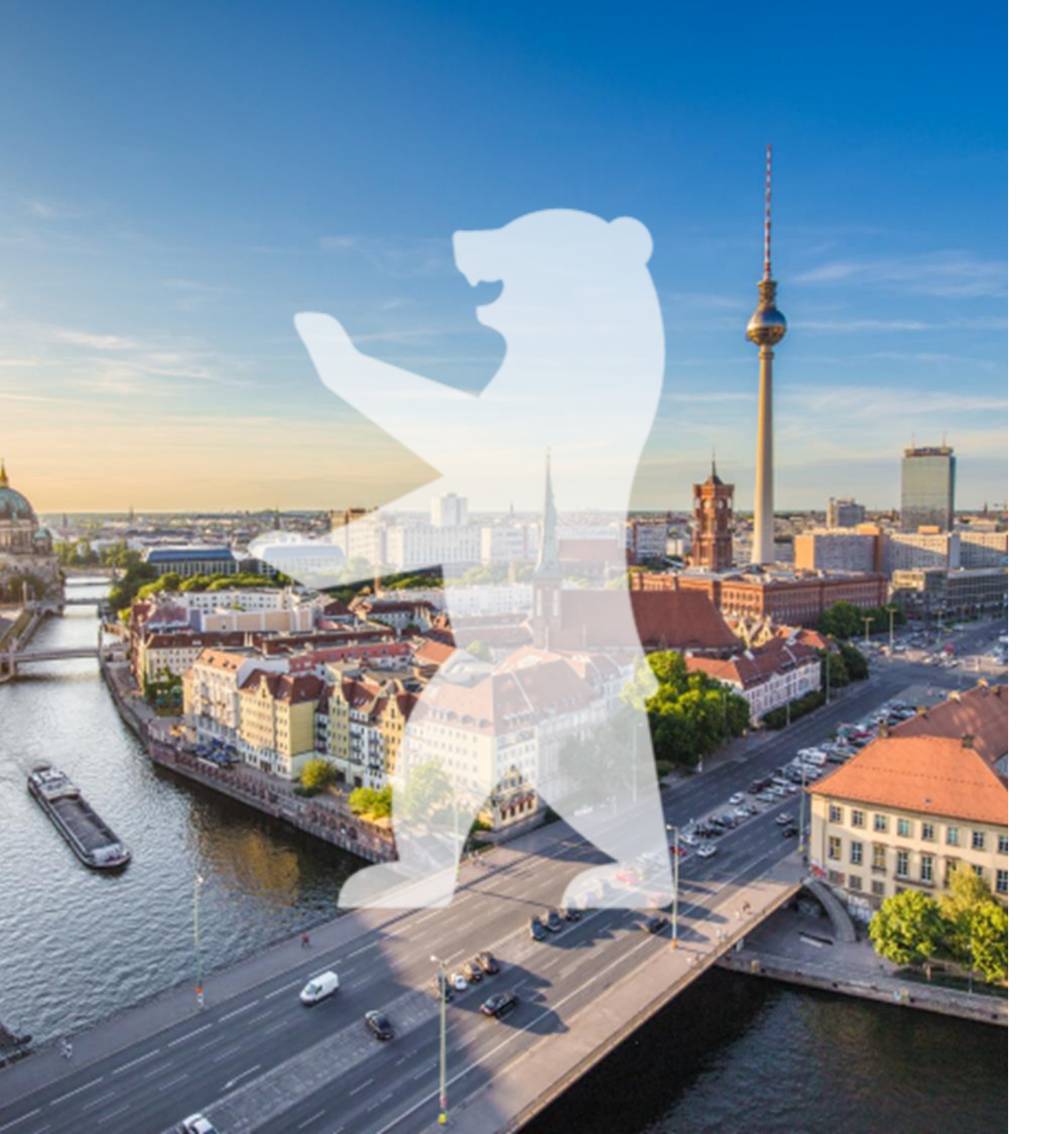

## Objektrechte administrieren

- Objektrechte an der Strukturierten Ablage einsehen
- Objektrechte vergeben
- Objektrechte ändern

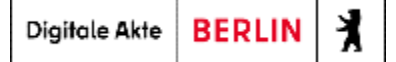

## Objektrechte auf der Strukturierten Ablage

| п        | scale              |              |                             |                  |                                |              |              | System | administrat | ior 🏠 ს |
|----------|--------------------|--------------|-----------------------------|------------------|--------------------------------|--------------|--------------|--------|-------------|---------|
| i        | WILLKOMMEN         | Zugangsko    | onten/Stellen Grupper       | <u>n</u>         |                                |              |              |        |             |         |
|          | NSTORE             | *            | × Z 🖬                       |                  |                                | 1            | 2            |        | Zeile<br>5  | en Î    |
|          |                    | 1 bis 5      | von 6 Einträgen, 1 Objekt : | ausgewählt       |                                |              |              |        |             |         |
| <b>*</b> | ZUGANGSKONTEN      | Aktiv        | Gruppe                      |                  | ^ Anzeigename                  |              | Beschreibung |        | E           | -Mail   |
| *        | GOV ADMINISTRATION | <            | Abteilung 1                 |                  | Abteilung 1                    |              |              |        |             |         |
|          | «                  | $\checkmark$ | Abteilung 2                 |                  | Abteilung 2                    |              |              |        |             |         |
|          |                    | $\oslash$    | Fachbereich 2               |                  | Fachbereich 2                  |              |              |        |             |         |
|          |                    | <b>V</b>     | Löschadministratio          |                  | Löschadministration            |              |              |        |             |         |
|          |                    | Ś            | Personalrat                 |                  | Personalrat                    |              |              |        |             |         |
| ů        | Blatt: berlin 🕨 Ak | ten > S      | trukturierte Ablage 🔹 🗲     | Abteilung 1 > FE | 301 >                          | _            |              | -      | -           | •       |
| Ð        |                    |              |                             | Löschadministra  | toron                          |              |              |        |             |         |
| ÷=       | Suchen in FB 01    |              | Q                           | Löschadmin       | nistr ×                        |              |              |        |             | ×       |
| ₽:       | Erweiterte Suche   | Unterordne   | r einbeziehen               | Rechte a         | us übergeordnetem Ordner nicht | t übernehmen |              |        |             |         |
| 6        |                    | (nicht verw  | (enden)                     | Geerbte Be       | rechtigungen                   |              |              |        |             |         |
| <b>6</b> | Abteilung          | 1            |                             | Keine geerbten   | Zugriffsrechte definiert.      |              |              |        |             |         |
|          | Ablage             |              |                             | Direkte Ber      | rechtigungen                   |              |              |        |             |         |
|          | > = FB 01          |              |                             | Zugriffsbered    | chtigte                        | Ro           | llen         | Beme   | rkung       | Löschen |
|          | • FB 02            |              |                             | Abteilung 1      | (Abteilung 1@nscale)           | s            | chreiben     |        |             | 莭       |
|          | + 🧮 FB 03          |              |                             | - Astending I    | (Carenalia) (Guadale)          |              | en en gen    |        |             | w       |

#### **Console-Client:**

Verwalten von
 Gruppen und Rollen
 (Das "Was?")

#### Web-Client:

Verwalten von
 Objektrechten
 (Das "Wo?")

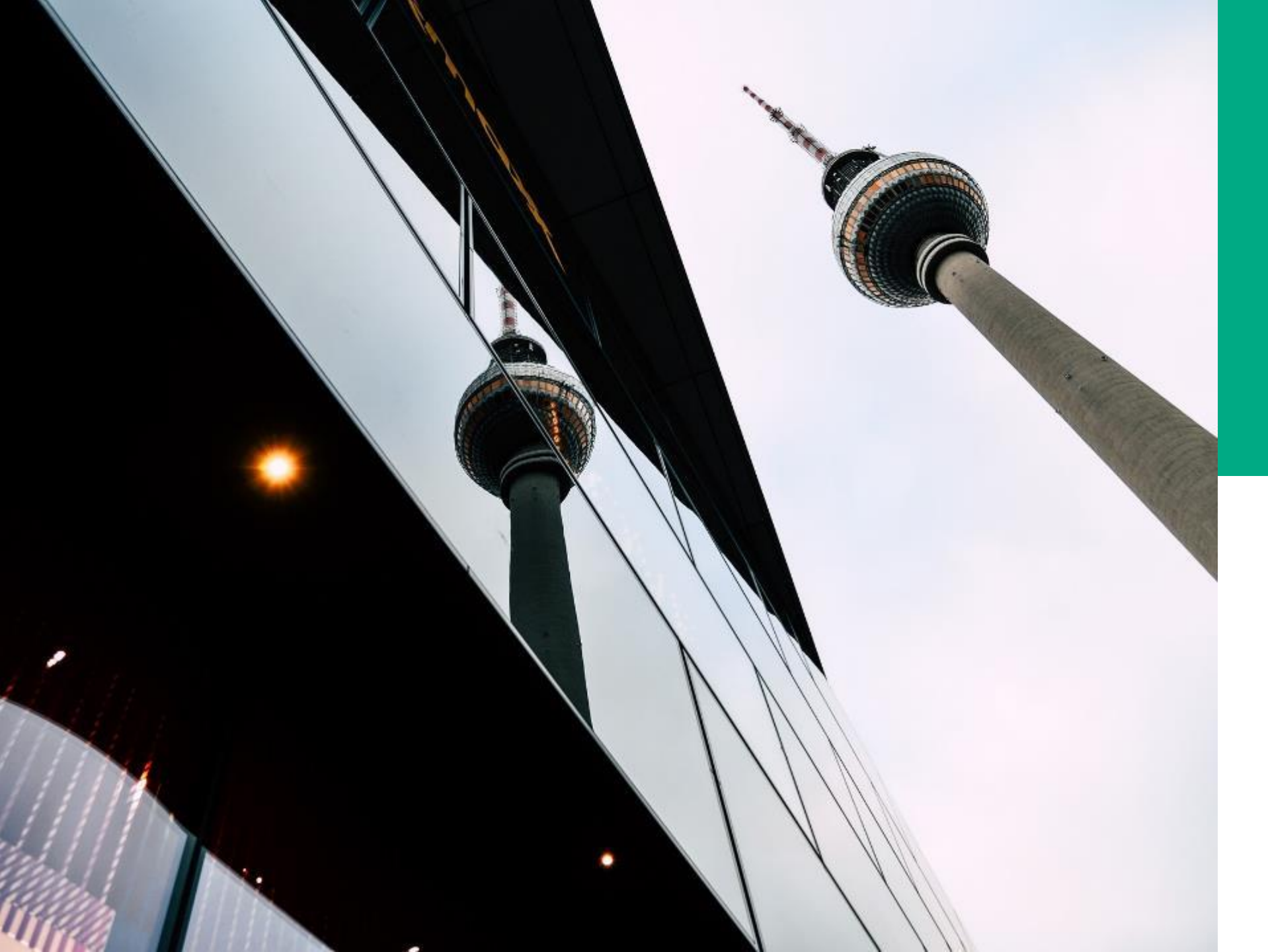

# **Ü.3**

#### OBJEKTRECHTE ADMINISTRIEREN

#### DEMONSTRATION UND ÜBUNG

- Einsehen und Vergeben von Objektrechten
- Entfernen von Objektrechten
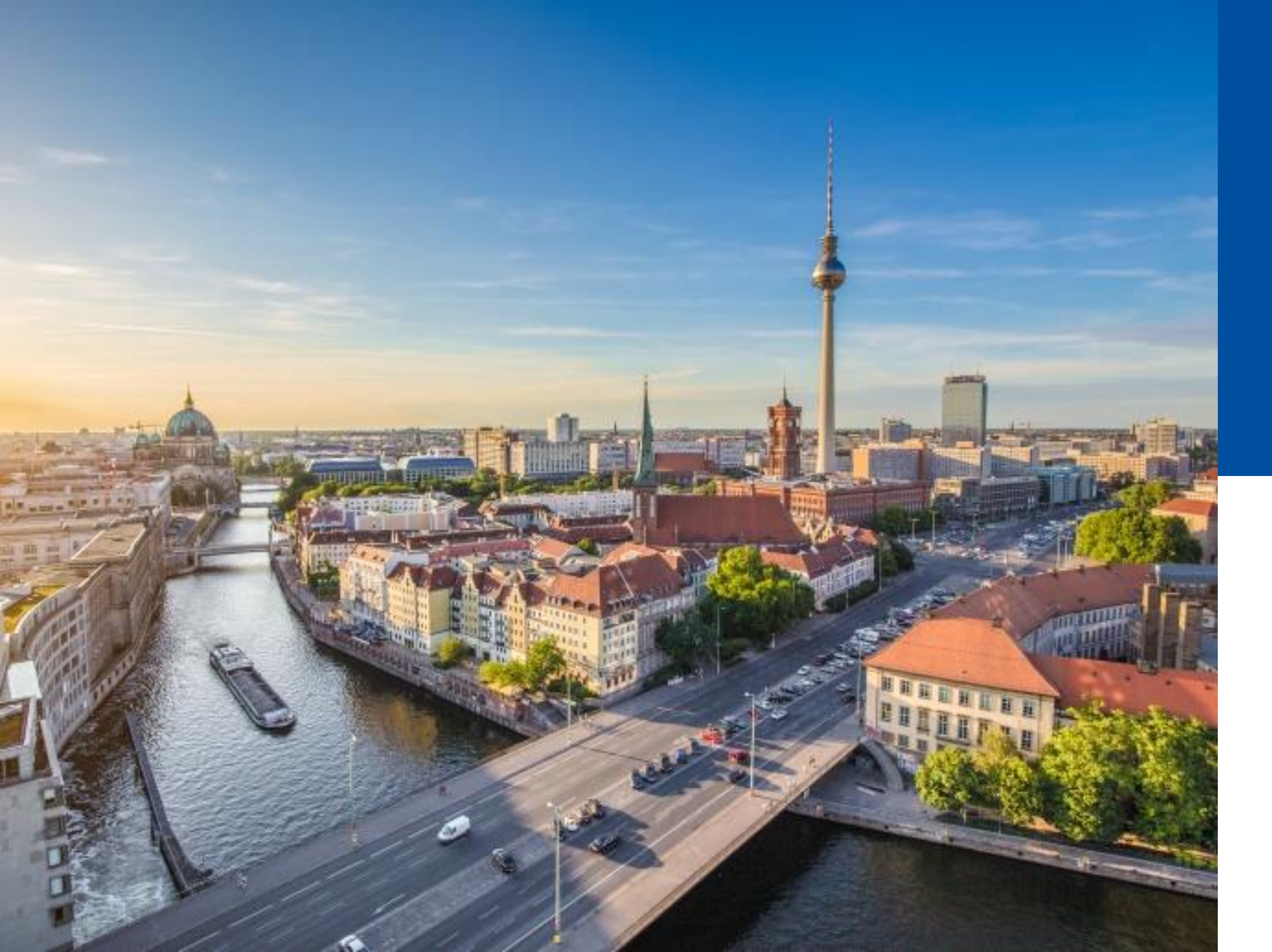

### 1.4

#### LÖSCH-ADMINISTRATION

- Notwendige Rollen
- Einrichtung
- Löschprotokoll

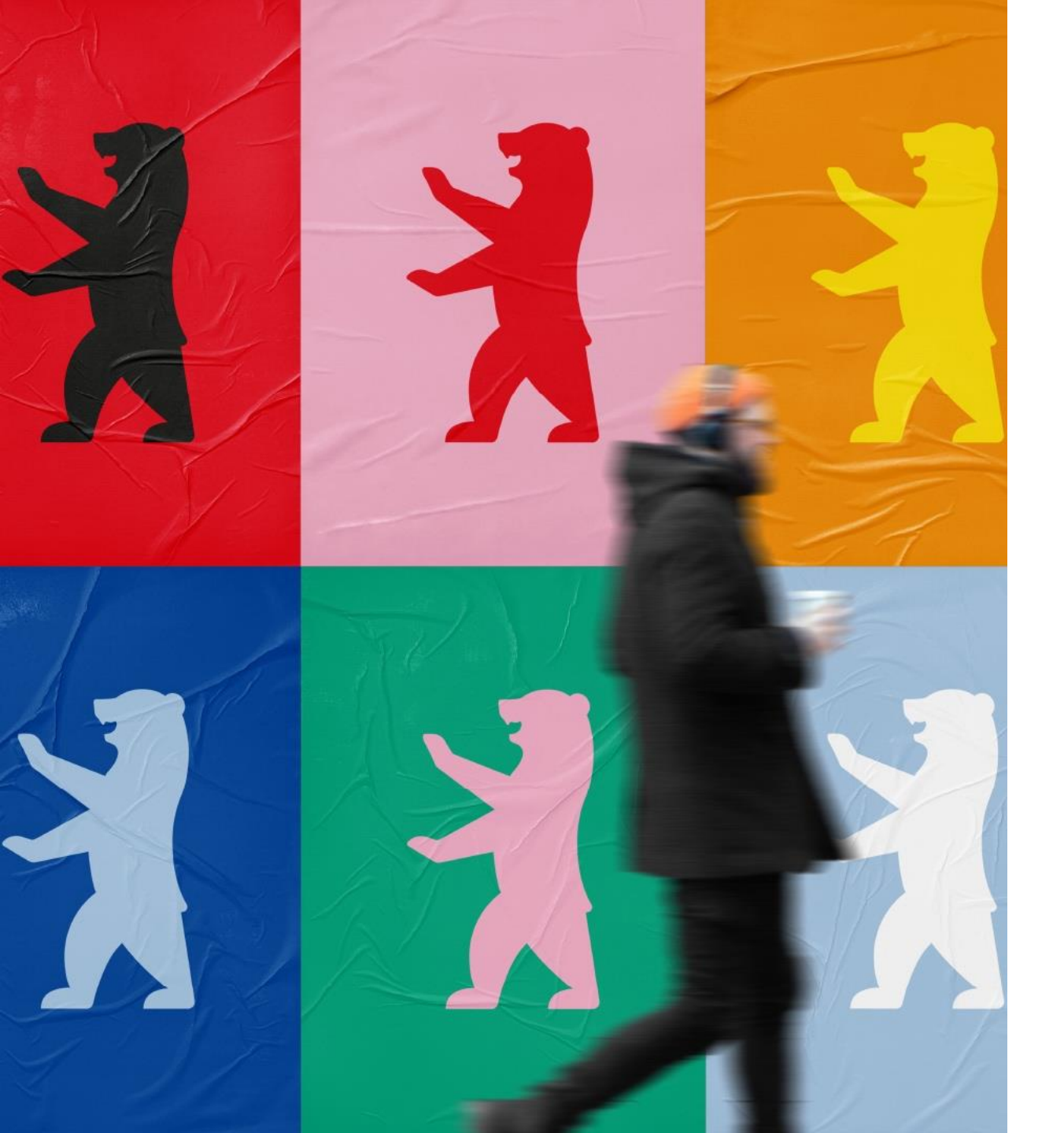

### Löschadministration

- Vier-Augen Löschprinzip wird durch den persönlichen und administrativen
   Papierkorb umgesetzt
- Einsehen des Löschprotokolls
- Voraussetzung für den Zugriff auf den administrativen Papierkorb:
  - Rolle: gov\_delete\_admin
  - Objektberechtigung der

Löschadmingruppe

#### **Einrichtung der Löschadministration – Console-Client**

• Zuweisung von Rolle(n) (Funktionsrechten) an Löschadministrationsgruppe im Console-Client:

| ingskon      | ten/Stellen Gruppen            |                                 |
|--------------|--------------------------------|---------------------------------|
| * ,          | × 🕹 🚛 🚋                        | III T F                         |
| 1 bis 5 v    | on 6 Einträgen, 1 Objel Roller | zuordnen                        |
|              |                                |                                 |
| Aktiv        | Gruppe                         | <ul> <li>Anzeigename</li> </ul> |
|              |                                |                                 |
| $\checkmark$ | Abteilung 1                    | Abteilung 1                     |
|              | Abteilung 2                    | Abteilung 2                     |
| ~            | Abtending 2                    | Abtending 2                     |
| 0            | Fachbereich 2                  | Fachbereich 2                   |
| <u> </u>     |                                |                                 |
| $\checkmark$ | Löschadministration            | Löschadministration             |
| $\checkmark$ | Personalrat                    | Personalrat                     |

#### Einrichtung der Löschadministration – Strukturierte Ablage

- Zuweisung über Objektberechtigungen in der Strukturierten Ablage:
  - Optimalerweise am Blatt (rotes Endstück)

| Eigenschaften von 'FB 01' ×                                          | > |
|----------------------------------------------------------------------|---|
| Blatt: berlin > Akten > Strukturierte Ablage > Abteilung 1 > FB 01 > |   |
| Metadaten Erlaubte Objektklassen Historie Berechtigungen             |   |
| Ablageadministratoren<br>System adminis ×                            | × |
| Löschadministratoren                                                 | × |

Digitale Akte BERLIN

#### **Der administrative Papierkorb**

- Enthält aus den persönlichen Papierkörben verschobene Schriftgutobjekte der Benutzenden
  - nur aus dem Bereich, denen die Gruppe der Löschadministration zugeordnet ist
- Von der Löschadministration eigenes gelöschtes Schriftgut kann nicht eigenständig physikalisch gelöscht werden
  - → min. 2 Löschadministrierende notwendig (Vier-Augen Löschprinzip )

| Ŀ            | Anzeigename                |
|--------------|----------------------------|
|              | Aktenpläne                 |
| E)           | Vorlagen                   |
| •=           | Kontakte                   |
| ( <b>†</b> ) | Posteingang                |
| Ū.           | Administrativer Papierkorb |
| Ū.           | Persönlicher Papierkorb    |
|              | Strukturierte Ablage       |

#### Die globale Löschadministration

- Benötigt die Rolle: gov\_delete\_admin\_global
- Erhält auch einen administrativen Papierkorb, wo jedoch nur Schriftgut landet, dem noch keine Löschadministrationsgruppe zugeteilt wurde
- Schriftgut kann nicht physikalisch gelöscht werden, sondern nur an eine Löschadministrationsgruppe zugeordnet werden
- Hat die Möglichkeit, das Löschprotokoll der Behörde einzusehen und zu exportieren

#### Löschprotokoll

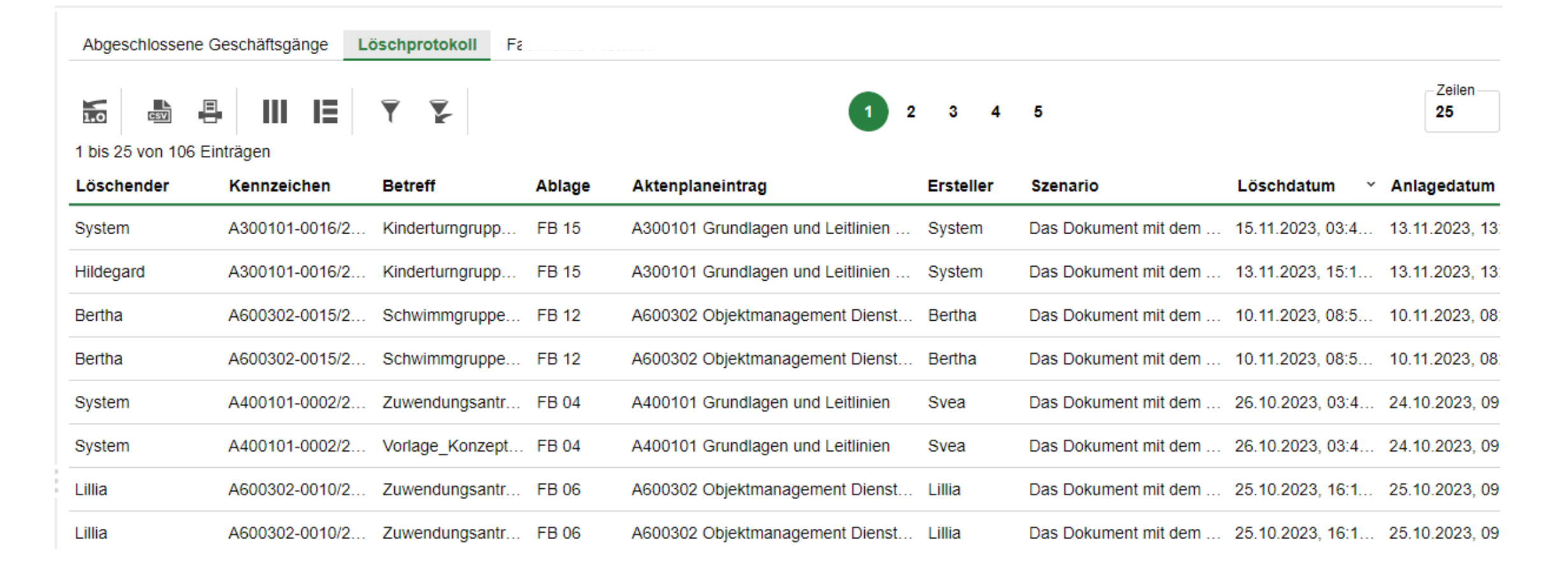

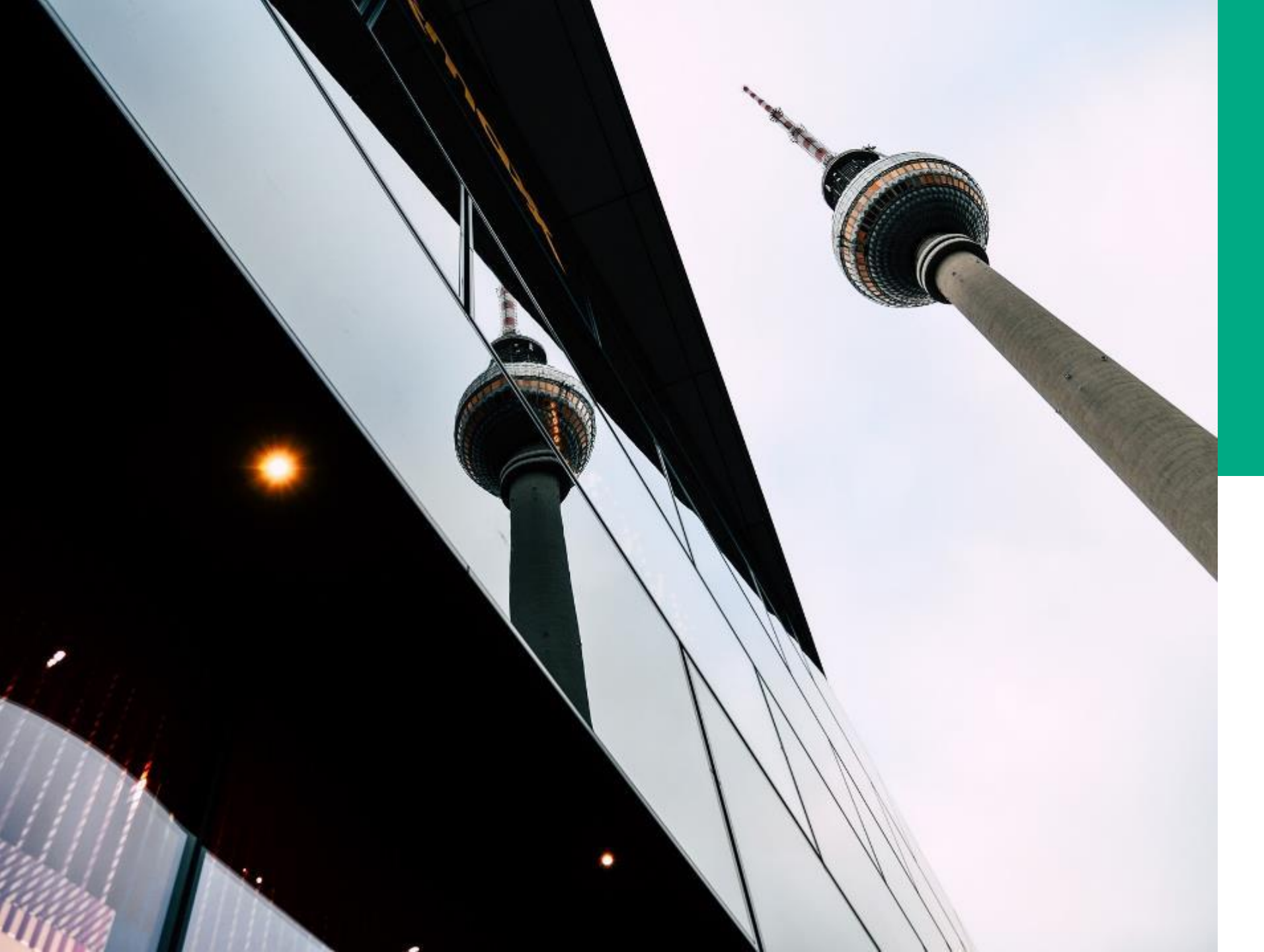

## **Ü.4**

#### LÖSCH-ADMINISTRATION

#### DEMONSTRATION UND ÜBUNG

- Einrichten der Löschadministration
- Löschen nach Vier-Augen-Löschprinzip

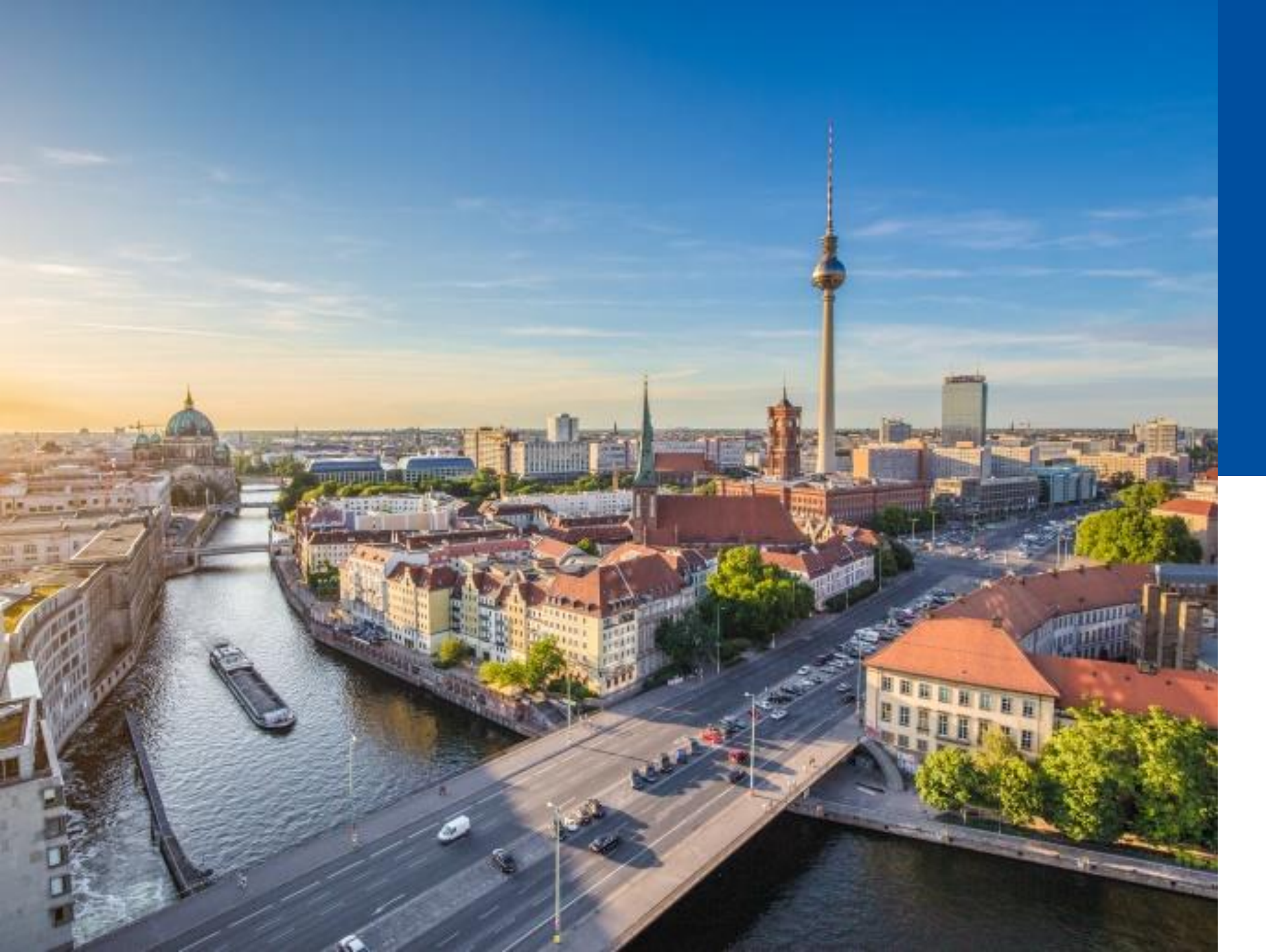

### 1.5

#### POSTEINGÄNGE

- Dezentrale und Zentrale Posteingänge
- Weiterleiten / Geschäftsgänge / Verakten von Schriftstücken

#### Dezentraler / zentraler Posteingang

Im Posteingang befindet sich eingehendes unveraktetes Schriftgut

Dezentraler Posteingang:

- mehrfach anlegbar in den einzelnen Fachbereichen
- Nutzen ohne zusätzliche Rolle möglich
- Anlegen nur mit der Rolle gov\_decentral\_template\_admin

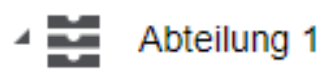

۲

- Ablage
  - Dezentraler Vorlagenordner
  - Posteingang dezentral (Ablage)
  - Posteingangsbuch (dezentral)

#### Zentraler Posteingang:

- erst über die Rolle **gov\_post** sichtbar
- ein einziger zentraler Posteingang oberhalb der Strukturierten Ablage

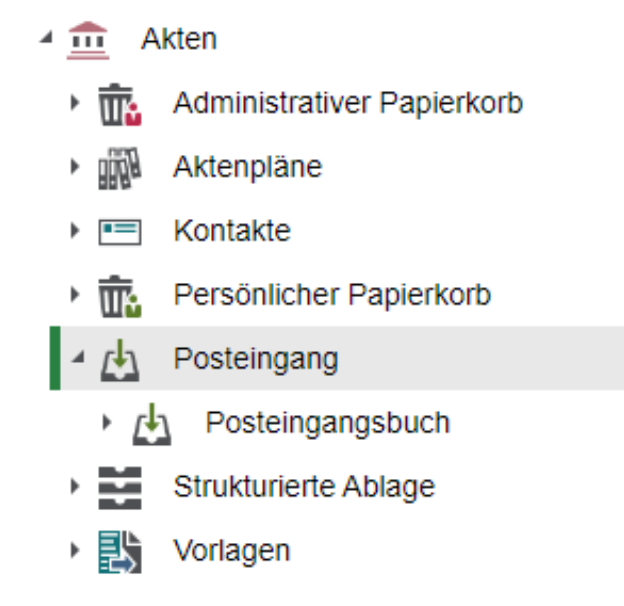

#### Oberfläche zentraler Posteingang

| n>scale8                                                          | Suchen                                       | Q                                                                                                    |         |
|-------------------------------------------------------------------|----------------------------------------------|----------------------------------------------------------------------------------------------------|---------|
| Ů ➤ Übersicht ×                                                   | Posteingang ×                                |                                                                                                    |         |
| Inhalt Objekte im Geschäftsgang                                   |                                              |                                                                                                    |         |
| Posteingang: berlin ∨ Akte                                        | n ∨ Posteingang ∨                            |                                                                                                    |         |
| Suchen in Posteingang                                             | Metadaten Löschadministratoren Historie      | Q                                                                                                    |         |
| Erweiterte<br>Suche Unterordner<br>einbeziehen                    | Name*<br>Posteingang                         | Antrag auf finanzielle<br>Unterstützung – Kindersportfest<br>"Turnen nach vier"                                                                                                    |         |
| <ul> <li>Hubert Akte</li> <li>Berlin</li> <li>Akten</li> </ul>    | Posteingang                                  | Antropolitik<br>Kinder und jagengest - Hullenke<br>Oligineisen gi 6.4<br>Serie<br>Samter Hall<br>Samter Hall<br>Detum 10.32.0003<br>An des sustindige Am Sir Jagend und Spart<br>Samter Antrop auf Finnedelle Unterstituung für Kinden- und Jagendesstangield        | n.      |
| Aktenpläne                                                        |                                              | Salv gehtns Damen und Hamen.<br>wir, die Kinder und yogensport Hullertus, möchten hiermit einen Antereg auf<br>finneralielle unterströtung Für under Kinder und Jogensportspreise in Batin<br>stellen, Unter Projektin kom 2014, die köngelicher Hones Zereichertung |         |
| <ul> <li>Kontakte</li> </ul>                                      | 1 bis 2 von 2 Einträgen, 1 Objekt ausgewählt | sod eir bröxicióung von Kindern und Jugendichen in unserer Demeinscheit su<br>fördern<br>• Projektieschwitkung:                                                                                                    |         |
| Persönlicher Papierkorb                                           | □ 🖿 🚔 💽 Kategorie 🛛 Name                     | Projektavi i Forkevno son Sinder und Jugendasst     Projektavi Forkevno son Sudar<br>Projektavi Sinder und Jugendicka im Alter van 5-13<br>Sidjonges Kinder und Jugendicka im Alter van 5-15<br>Everteinstean Sperinden.                                             | rin     |
| Posteingang                                                       | Unterstützungantrag_Kindersportfest_         | Pranzisurugistesiri     Profi de enforcado zuroficionag unseres Projekts benötigen nir Franzialle     Unterstitzung in Höhe von 25000 £. Die Mittel werden für fögende Zuecke     werwendet:                                                                         |         |
| <ul> <li>Strukturierte Ablage</li> <li>Ablage (intern)</li> </ul> | Einverständniserklärung.docx                 | Dokumente erstellen in <b>Posteir</b>                                                                                                    | ngai    |
| Abteilung 1                                                       |                                              | Unterstützungantrag_ Kindersport<br>16.0 KB (application/vnd.openxml                                                                                                    | f<br>fo |

### Funktionen des Posteingangs

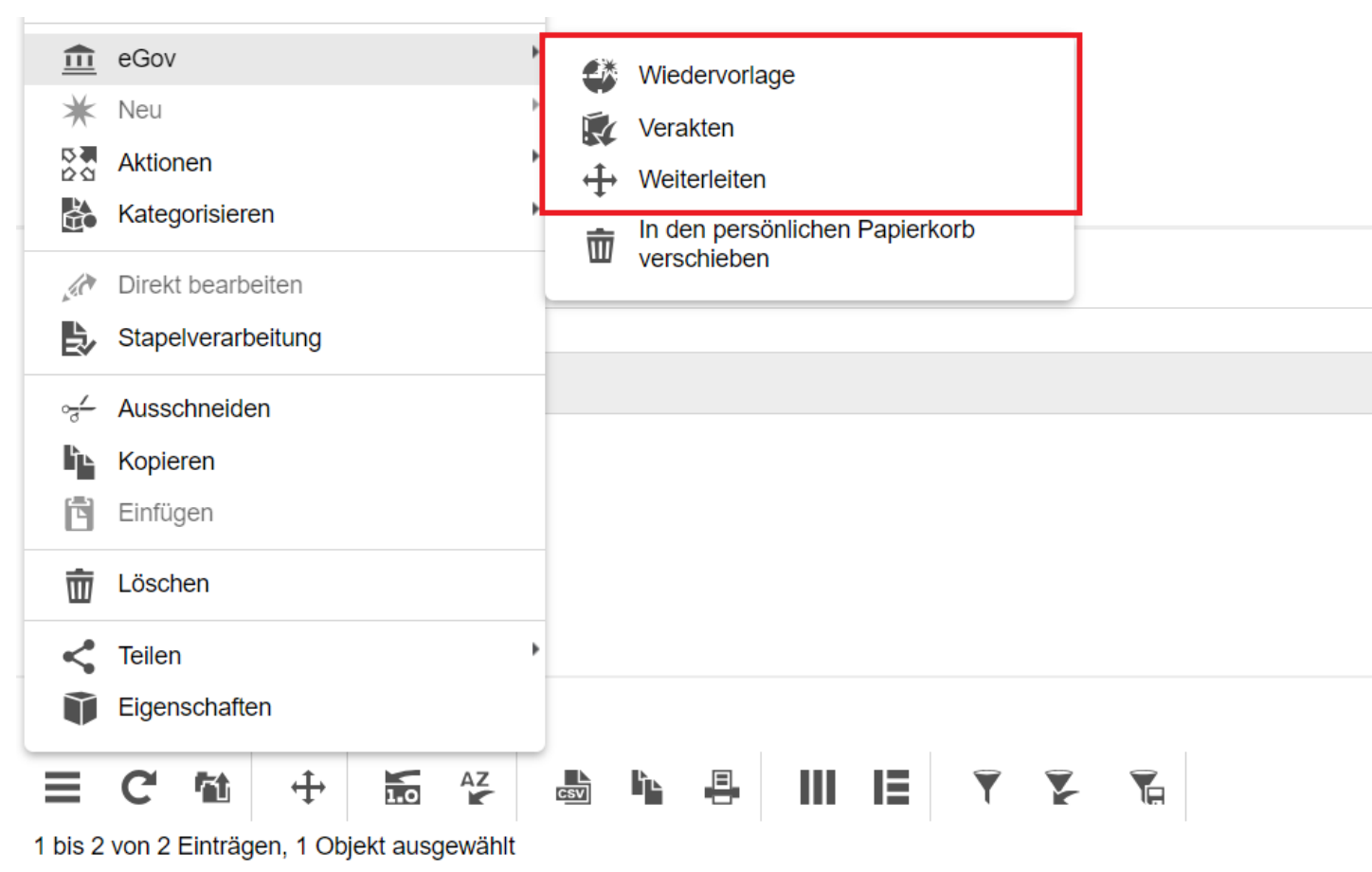

 □
 ■
 ■
 ■
 ■
 ■
 ■
 ■
 ■
 ■
 ■
 ■
 ■
 ■
 ■
 ■
 ■
 ■
 ■
 ■
 ■
 ■
 ■
 ■
 ■
 ■
 ■
 ■
 ■
 ■
 ■
 ■
 ■
 ■
 ■
 ■
 ■
 ■
 ■
 ■
 ■
 ■
 ■
 ■
 ■
 ■
 ■
 ■
 ■
 ■
 ■
 ■
 ■
 ■
 ■
 ■
 ■
 ■
 ■
 ■
 ■
 ■
 ■
 ■
 ■
 ■
 ■
 ■
 ■
 ■
 ■
 ■
 ■
 ■
 ■
 ■
 ■
 ■
 ■
 ■
 ■
 ■
 ■
 ■
 ■
 ■
 ■
 ■
 ■
 ■
 ■
 ■
 ■
 ■
 ■
 ■
 ■
 ■
 ■
 ■
 ■
 ■
 ■
 ■
 ■
 ■
 ■
 ■
 ■
 ■
 ■
 ■
 ■
 ■
 ■
 ■
 ■
 ■
 ■

Posteingangstücke können über den Eintrag "eGov" im Kontextmenü:

- Können an einen anderen Posteingang weitergeleitet werden
- Können per Geschäftsgang verteilt werden
- Können aus dem Posteingang veraktet werden

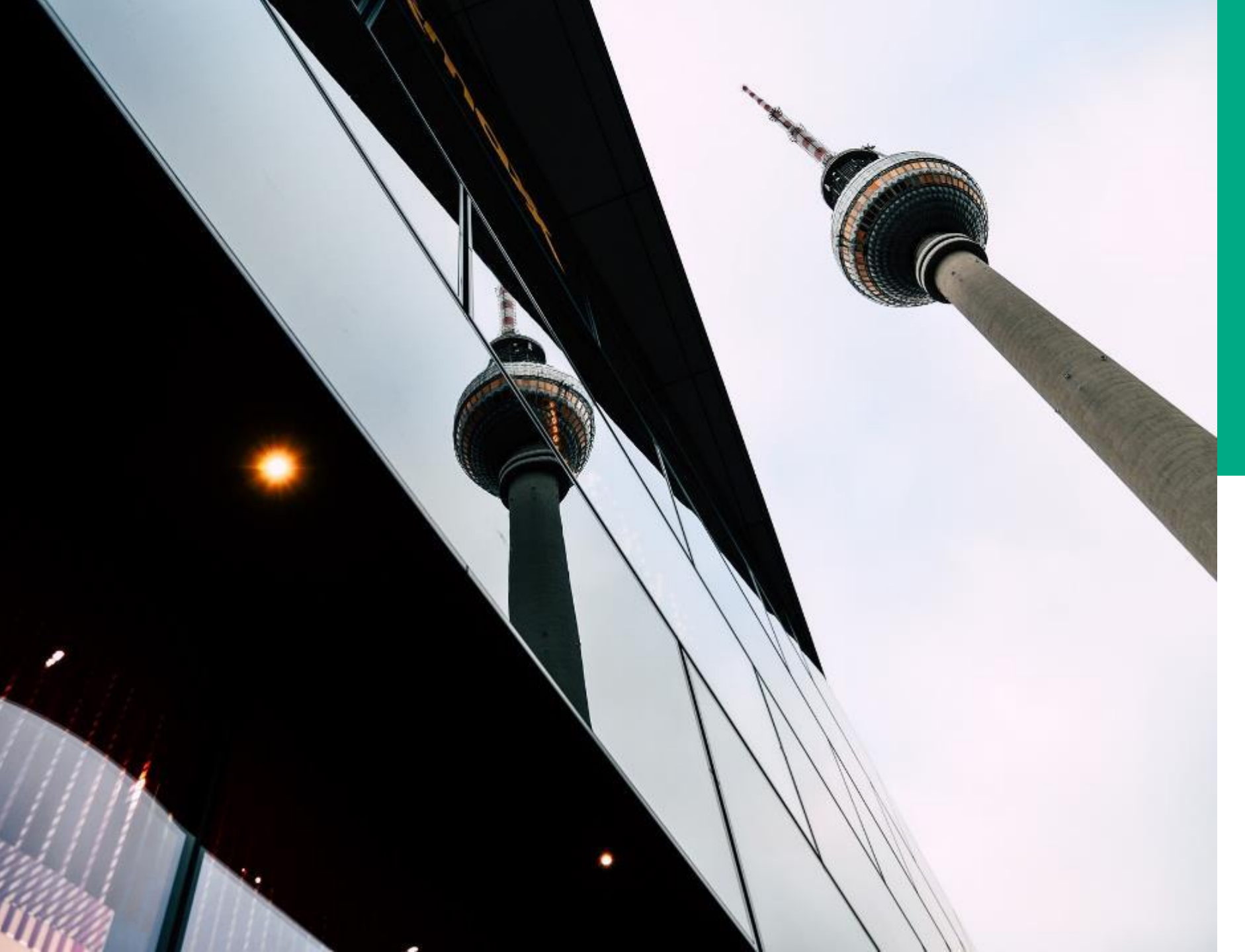

# **Ü.5**

#### POST-EINGÄNGE

#### DEMONSTRATION UND ÜBUNG

- Einrichten von dezentralen
   Posteingängen
- Weiterleiten/ Geschäftsgänge / Verakten von Schriftstücken

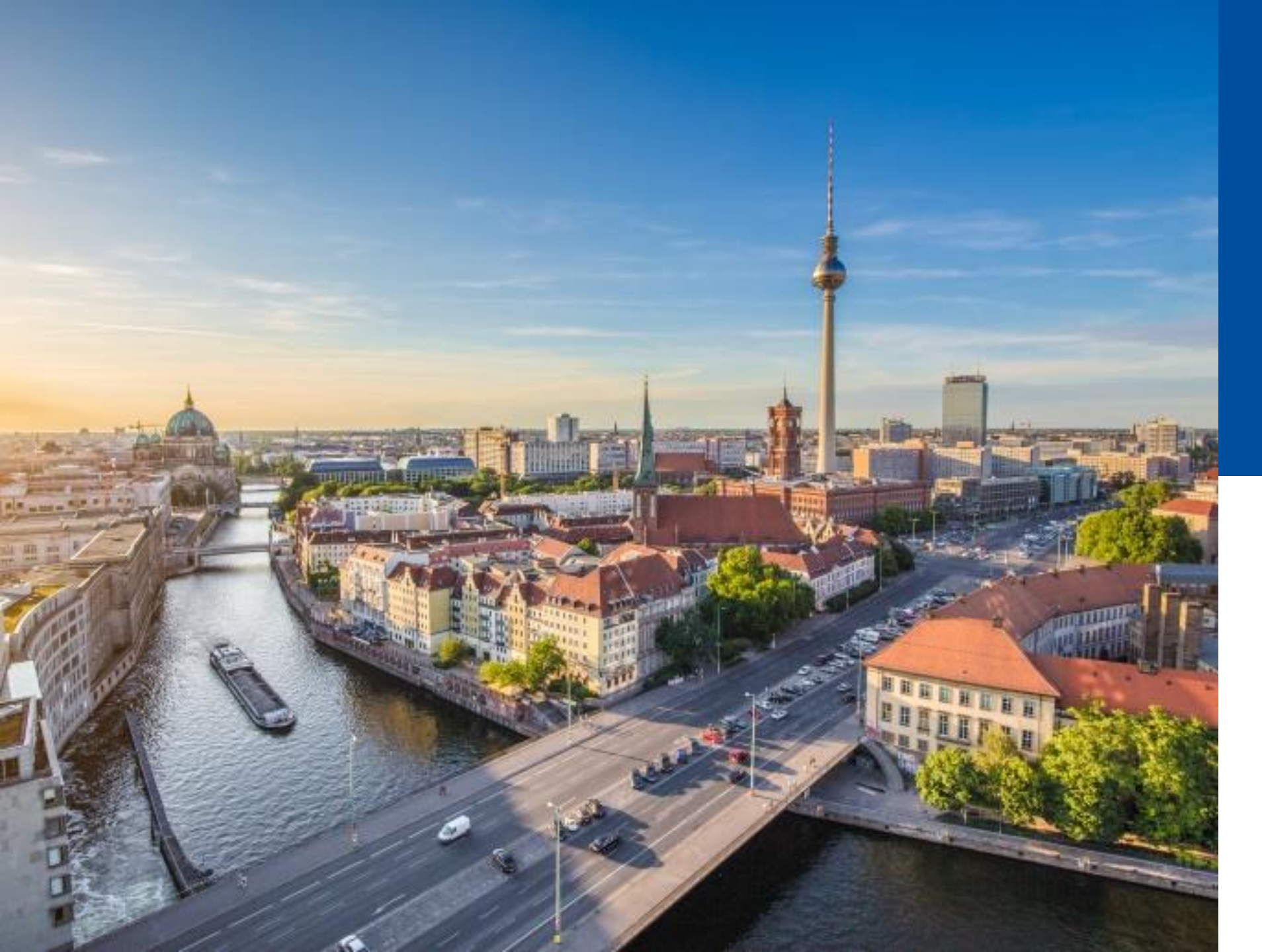

## 1.6

#### BEVOLL-MÄCHTIGUNG

- Bevollmächtigung
- Vorgesetztenfunktion

#### Rechte und Rollen bei Abwesenheiten – Stellvertretungsoptionen

#### Bevollmächtigung

- Eine Positionsvertretung
  - Die bevollmächtigte Person erhält die Zugriffsrechte, der zu vertretenden Person, auf die Strukturierte Ablage und kann i. V. für diese agieren.
  - Die bevollmächtigte Person kann die Aufgaben der zu vertretenden Person bearbeiten.
  - Der Zugriff der bevollmächtigen Person kann auf den Lesezugriff beschränkt werden.
  - → Empfohlen wird nur mit der Bevollmächtigung zu arbeiten

#### Stellvertretung

- Eine reine Aufgabenvertretung
  - Die stellvertretende Person erhält keine weiteren Zugriffsrechte auf die Strukturierte Ablage.
  - Die stellvertretende Person kann während der Stellvertretung die Aufgaben der zu vertretenden Person bearbeiten.

Digitale Akte BERLIN

• Kettenvertretung

#### Vertretungsoptionen im Profilmenü

| Profil                  |                           | × |
|-------------------------|---------------------------|---|
| 🗳 Allgemein             |                           |   |
| Rategorien              |                           |   |
| Stellvertretungen       |                           |   |
| Bevollmächtigungen      | · 1 m                     |   |
| Veröffentlichte Inhalte | Kennwort ändern           |   |
|                         | Ehrentitel Vorname Hubert |   |
|                         | Nachname Nachnamenszusatz |   |
|                         | Titel                     |   |
|                         | Büro                      |   |
|                         | E-Mail-Adressen           |   |
|                         | Webseite                  |   |
|                         | 9                         |   |

Je nach Behörde können unterschiedliche Ausprägungen der Vertretung existieren:

- Auswahl beider Vertretungsoptionen
- Nur Stellvertretung
- Nur Bevollmächtigung

Diese werden dann je nach Konfiguration im Profil angezeigt.

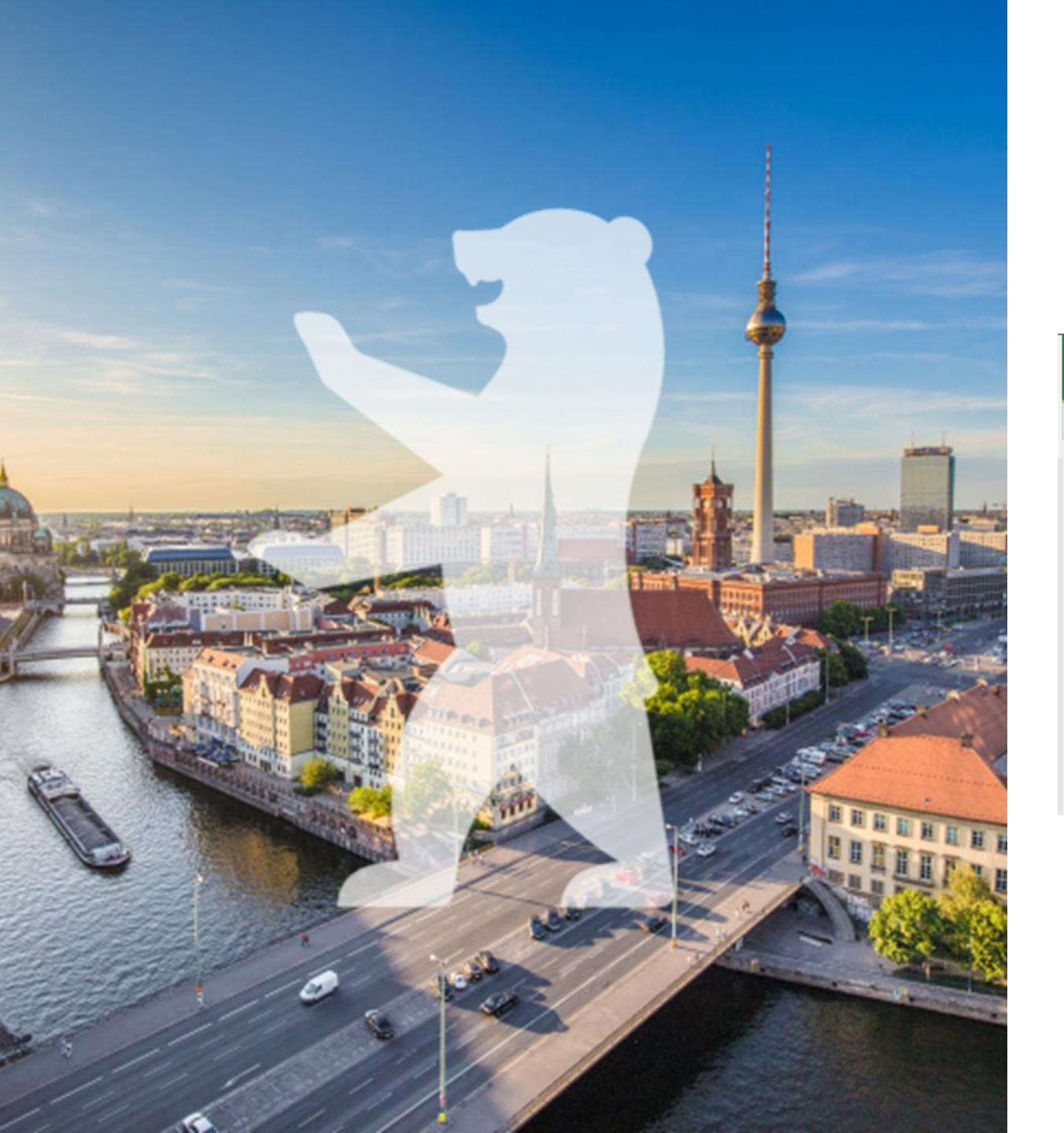

#### Bevollmächtigung in **Console-Client anlegen**

#### **BEARBEITEN**

| Allgemein | Zuordnung       | Stellvertretung | <u>Bevollmächtigte</u> | Verschiedenes  |                 |
|-----------|-----------------|-----------------|------------------------|----------------|-----------------|
| Herbert ( | (Herbert@nscale | ) ,             | ✓ Aktiviert:           | Nur les        | en              |
| 01.12.20  | 23              | ť               | 31.12.2023             |                |                 |
|           |                 |                 | Auswahl lösd           | hen Hinzufü    | igen/Bearbeiten |
| 1 Einträg | e               |                 |                        |                |                 |
| Name      |                 | Aktivi^         | Aktiviert ab           | Deaktiviert ab | Nur lesen       |
| Waltraud  | (Waltraud@nsca  | le) 🖌           |                        |                |                 |

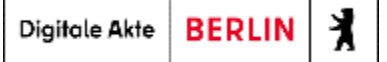

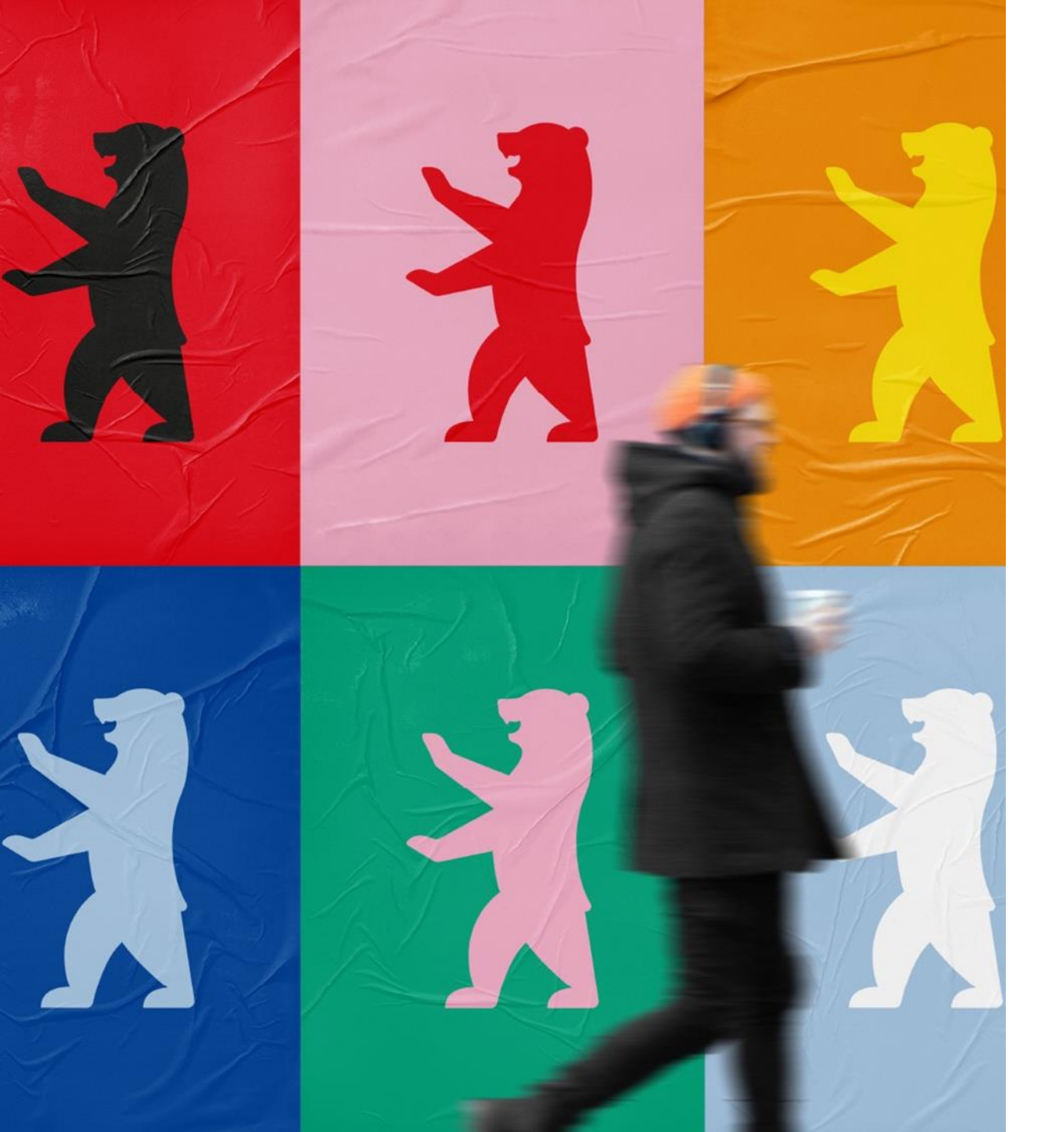

#### Vorgesetztenfunktion in Console-Client einrichten

| BEARB                                                                             | BEITEN           |                     |                 |               |  |  |
|-----------------------------------------------------------------------------------|------------------|---------------------|-----------------|---------------|--|--|
| Allgemein                                                                         | <u>Zuordnung</u> | Stellvertretung     | Bevollmächtigte | Verschiedenes |  |  |
| Stellen:                                                                          |                  | Hubert_PR (Hubert   | _PR@nscale) 🗙   |               |  |  |
| Gruppen: Abteilung 1 (Abteilung 1@nscale) X<br>Personalrat (Personalrat@nscale) X |                  |                     |                 |               |  |  |
| Direkte<br>Führungsk                                                              | räfte:           | Maria Meister (Mari | ia@nscale) 🗙    |               |  |  |
|                                                                                   |                  |                     |                 |               |  |  |

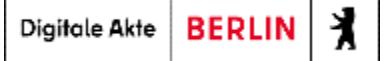

#### **Mein Team**

- Eingetragene direkte Führungskraft erhält neuen Menüpunkt in "Prozesse" → "Mein Team"
- Aufgaben des Teams können eingesehen werden
- Aufgabenverteilung über Funktionen wie:
  - Zuweisen
  - Übernehmen
  - Zurückgeben
  - Wiedervorlagedatum setzen

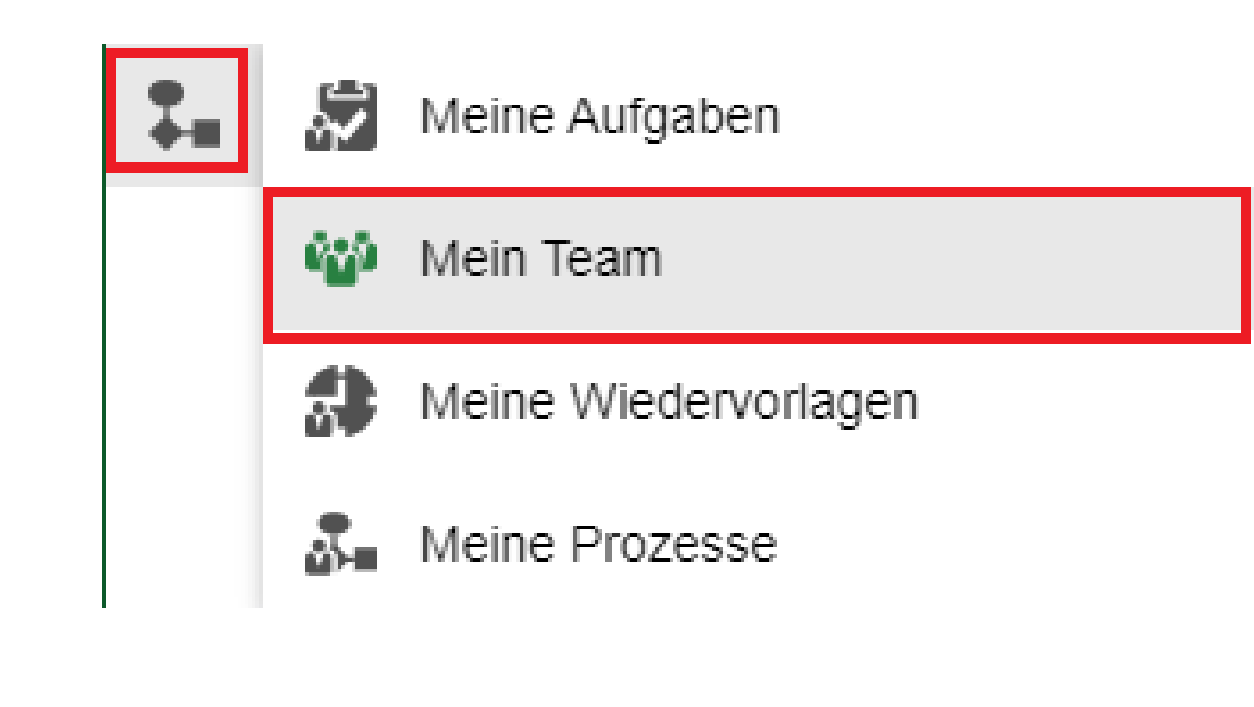

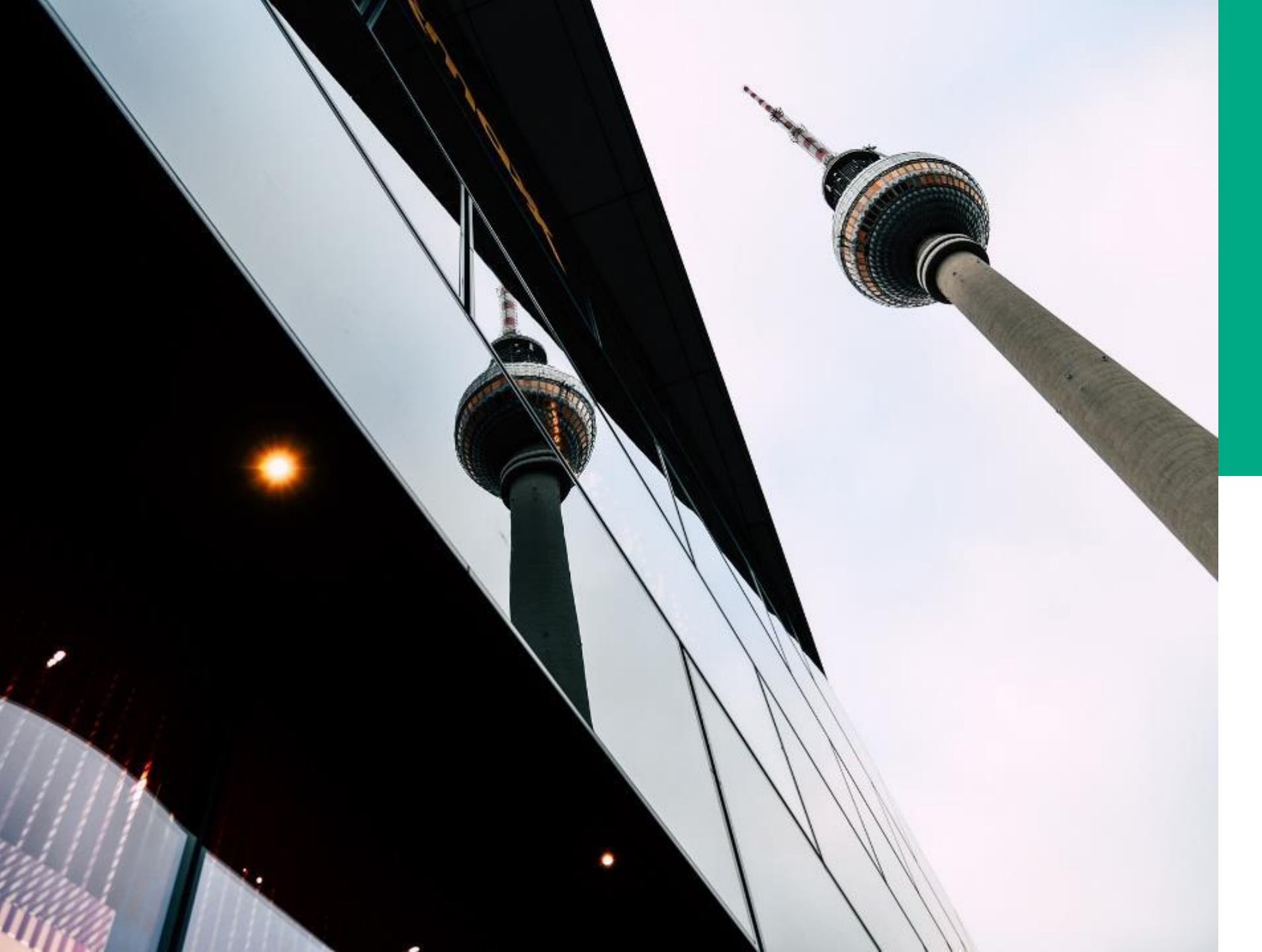

## **Ü.6**

#### BEVOLL-MÄCHTIGUNG

#### DEMONSTRATION UND ÜBUNG

- Bevollmächtigung anlegen
- In Bevollmächtigung arbeiten
- Vorgesetztenfunktion einrichten

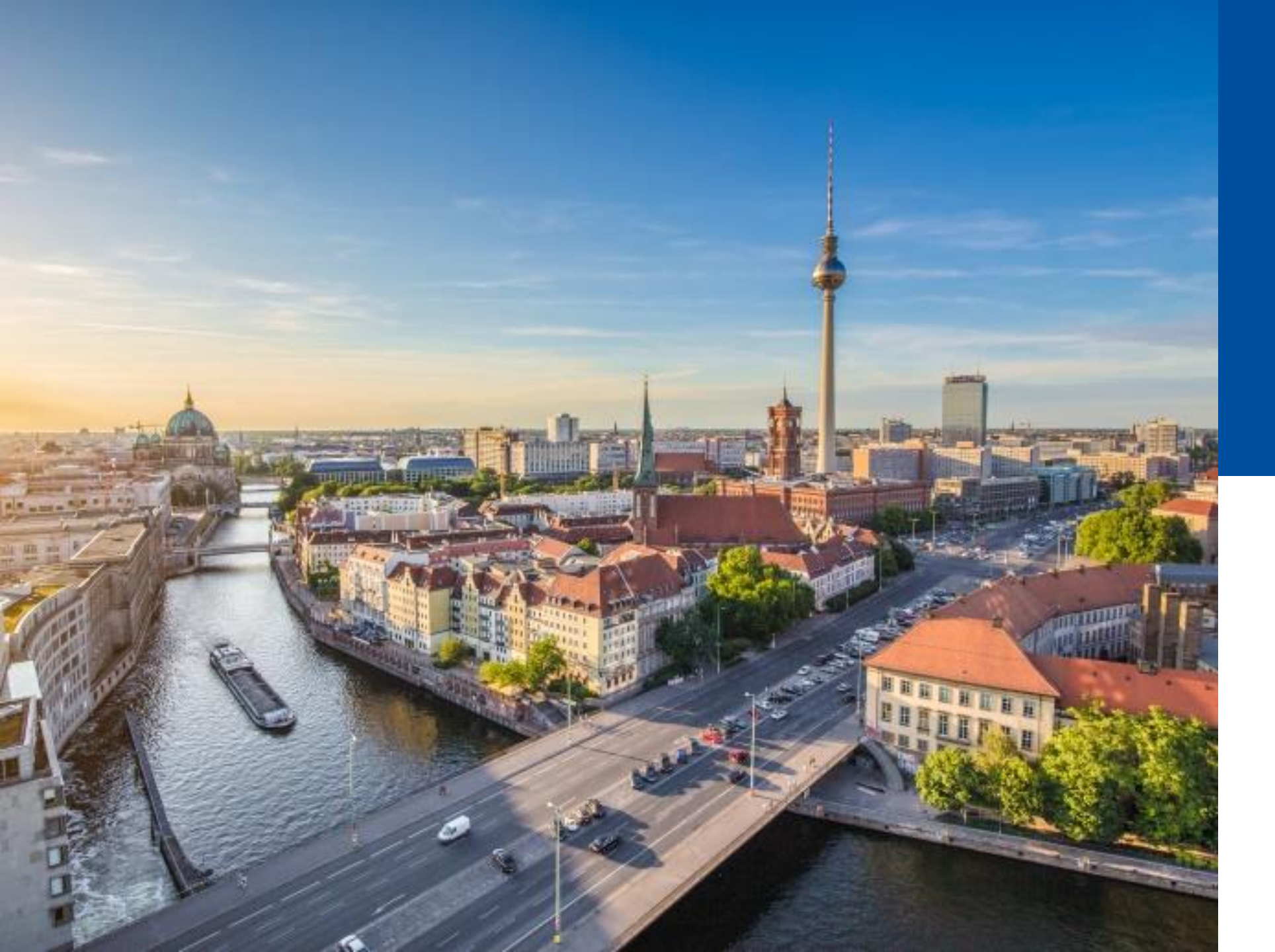

### 1.7

#### VORLAGEN-VERWALTUNG

- Zentrale und dezentrale Dokumentenvorlagen
- Startvorlagen für Geschäftsgänge

#### Dokumentenvorlagen nutzen

 Dokumentenvorlagen können für unterschiedliche Dokumentenklassen erstellt werden

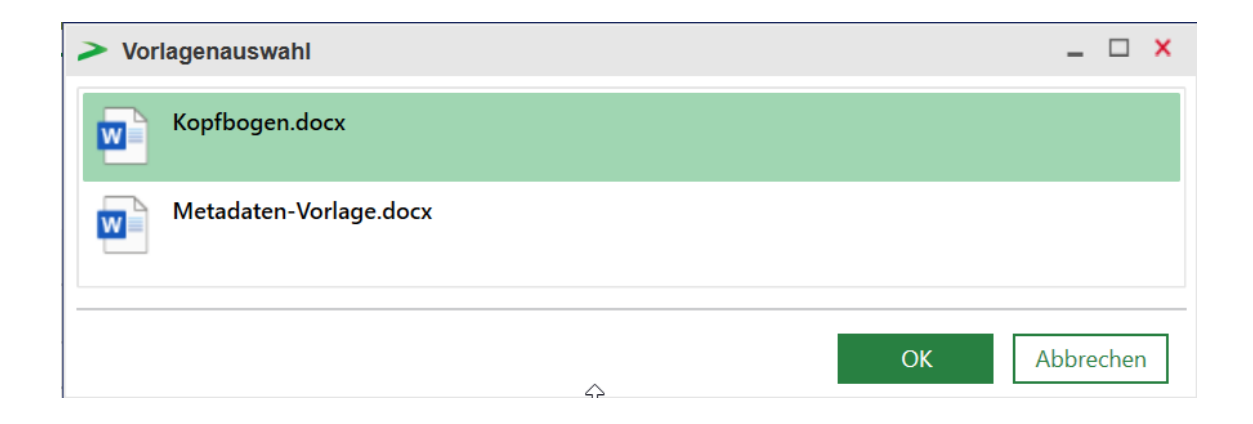

- Vorlagen können über das nscale Office Plug-In für Microsoft Word über "Attribute" angepasst werden
  - Darüber können Sie Metadaten von Schriftgutobjekten über Feldfunktionen in Dokumenten nutzen

Digitale Akte BERLIN

### Zentrale und dezentrale Dokumentenvorlagen

#### Zentral:

- Einstellung und Verwendung für die gesamte Behörde
- Anpassung über die Fachadministration
  - Benötigte Rolle: gov\_template\_admin
  - 🔺 🏦 🛛 Akten
    - Administrativer Papierkorb
    - Aktenpläne
    - Kontakte
    - Persönlicher Papierkorb
    - Posteingang
    - Strukturierte Ablage

#### Vorlagen

#### Dezentral (derzeit nur im Cockpit-Client):

- Einstellung und Verwendung für einzelne Gruppen / Rollen / Stellen
- Anpassung über die Fachadministration
  - Benötigte Rolle: gov\_decentral\_template\_admin

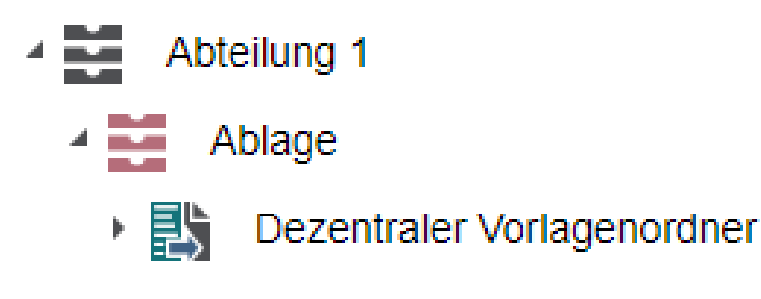

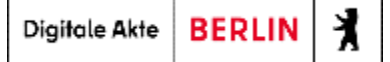

#### Startvorlagen für Geschäftsgänge

#### Wiederkehrende Prozesse

- Die Digitale Akte ermöglicht Ihnen, dass Sie Startvorlagen für Geschäftsgänge erstellen
  - Diese können für die eigene Nutzung erstellt werden oder auch innerhalb der Behörde veröffentlicht werden

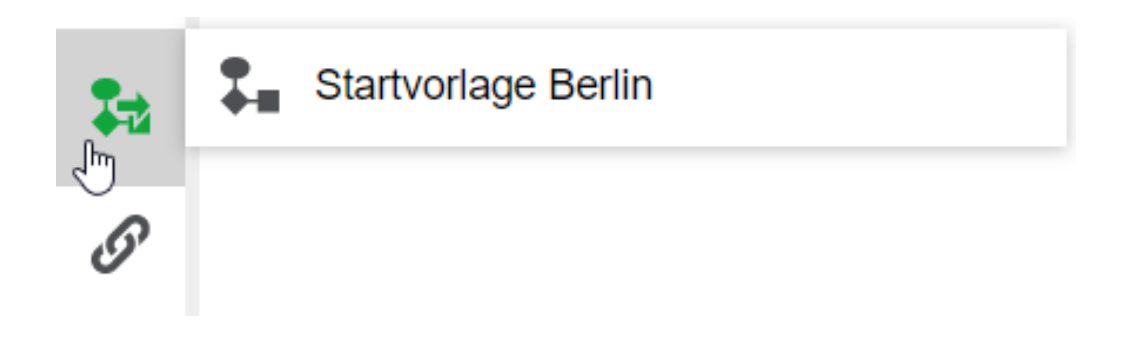

Digitale Akte BERLIN

#### Startvorlagen anlegen

#### Wiederkehrende Prozesse

In einer Startvorlage können Sie zur Wiederverwendung speichern:

- Am Geschäftsgang beteiligte Personen
- Anweisungen für die jeweiligen beteiligten Personen
- Prozesspriorität
- Angaben zur Fälligkeit
- Optionen zur weiteren Bearbeitung des Geschäftsgangs

Nicht gespeichert werden:

• Betreff

Seite 61

Eskalationsdatum

Digitale Akte BERLIN

#### Startvorlagen auffinden und nutzen

| > Üt                | persicht                            | ×E        | 01 Planung            | ×         | > | Geschäftsgang anlegen               | ×  |                                                                |         |
|---------------------|-------------------------------------|-----------|-----------------------|-----------|---|-------------------------------------|----|----------------------------------------------------------------|---------|
| <b>▼ Proz</b> e     | essmodell                           |           |                       |           |   |                                     |    |                                                                |         |
| -Start<br>Bev       | vorlage<br><b>verbungsverfahren</b> |           |                       |           |   |                                     |    |                                                                | ~       |
| -Proz<br>Nor        | esspriorität*<br>r <b>mal</b>       |           |                       |           |   |                                     |    |                                                                | ~       |
| Betre<br>Kos        | eff*<br>stenerfassung_Projekt_2     | 2023.xlsx |                       |           |   |                                     |    |                                                                |         |
| Eska                | lationsdatum                        |           |                       |           |   | Fällig nach                         |    | Arbeitsstunde(n)                                               | ~       |
| <ul><li>✓</li></ul> | Im Workflow automatisc              | h hinzuge | fügte Rechte wieder e | entfernen |   | Feedback an Initiato                | or | <ul> <li>Feedback an alle teilneh</li> <li>Personen</li> </ul> | nmenden |
|                     | Einfügen erlaubt                    |           |                       |           |   | <ul> <li>Löschen erlaubt</li> </ul> |    |                                                                |         |

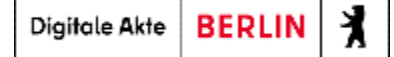

#### Startvorlagen für Geschäftsgänge erstellen

• Optionen zum Speichern, Veröffentlichen und Starten von Geschäftsgängen

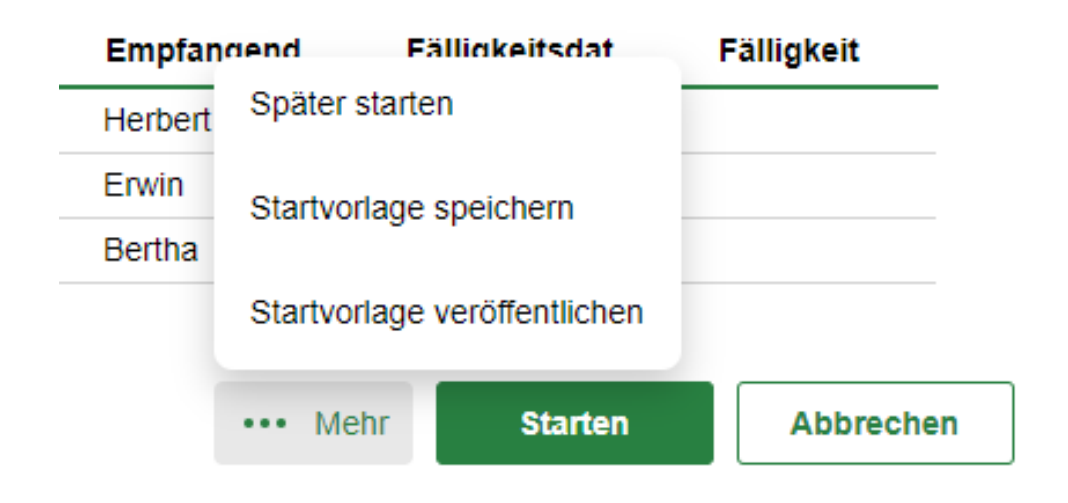

- Gespeicherte Startvorlagen für Geschäftsgänge können behördenweit zur Verfügung gestellt werden
  - Benötigte Rolle: bl\_workflow\_template\_admin

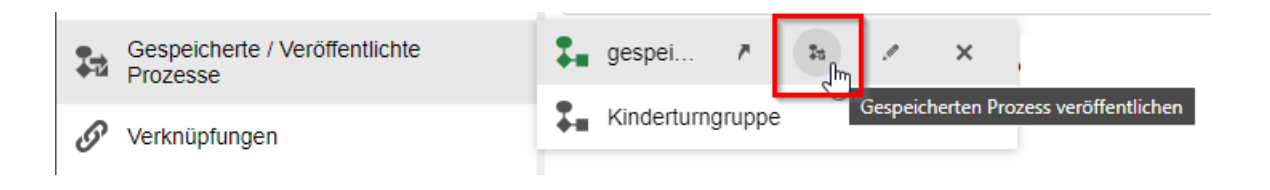

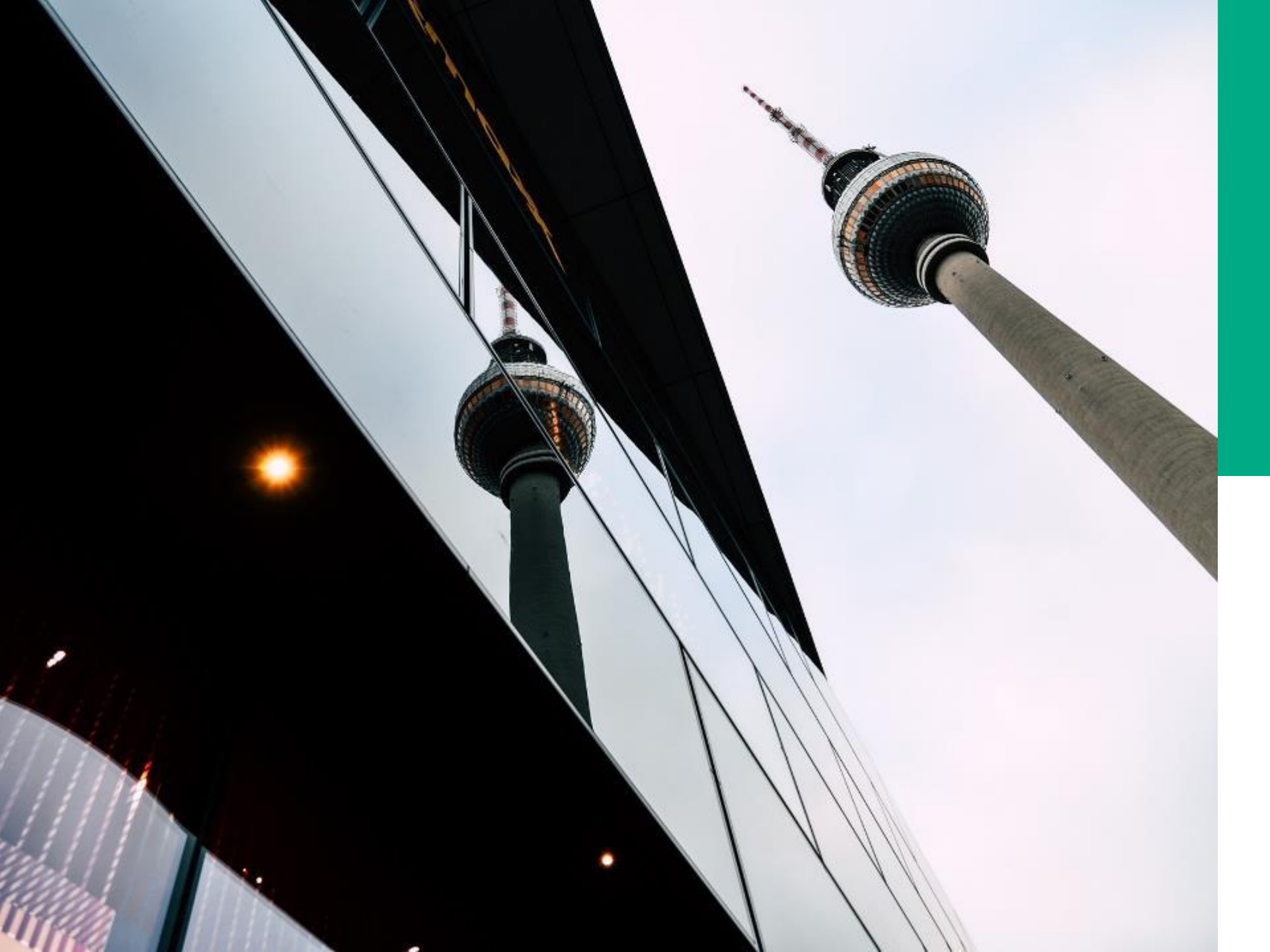

# **Ü.7**

#### VORLAGEN-VERWALTUNG

#### DEMONSTRATION UND ÜBUNG

- Vorlagen erstellen für Dokumente (zentral und dezentral)

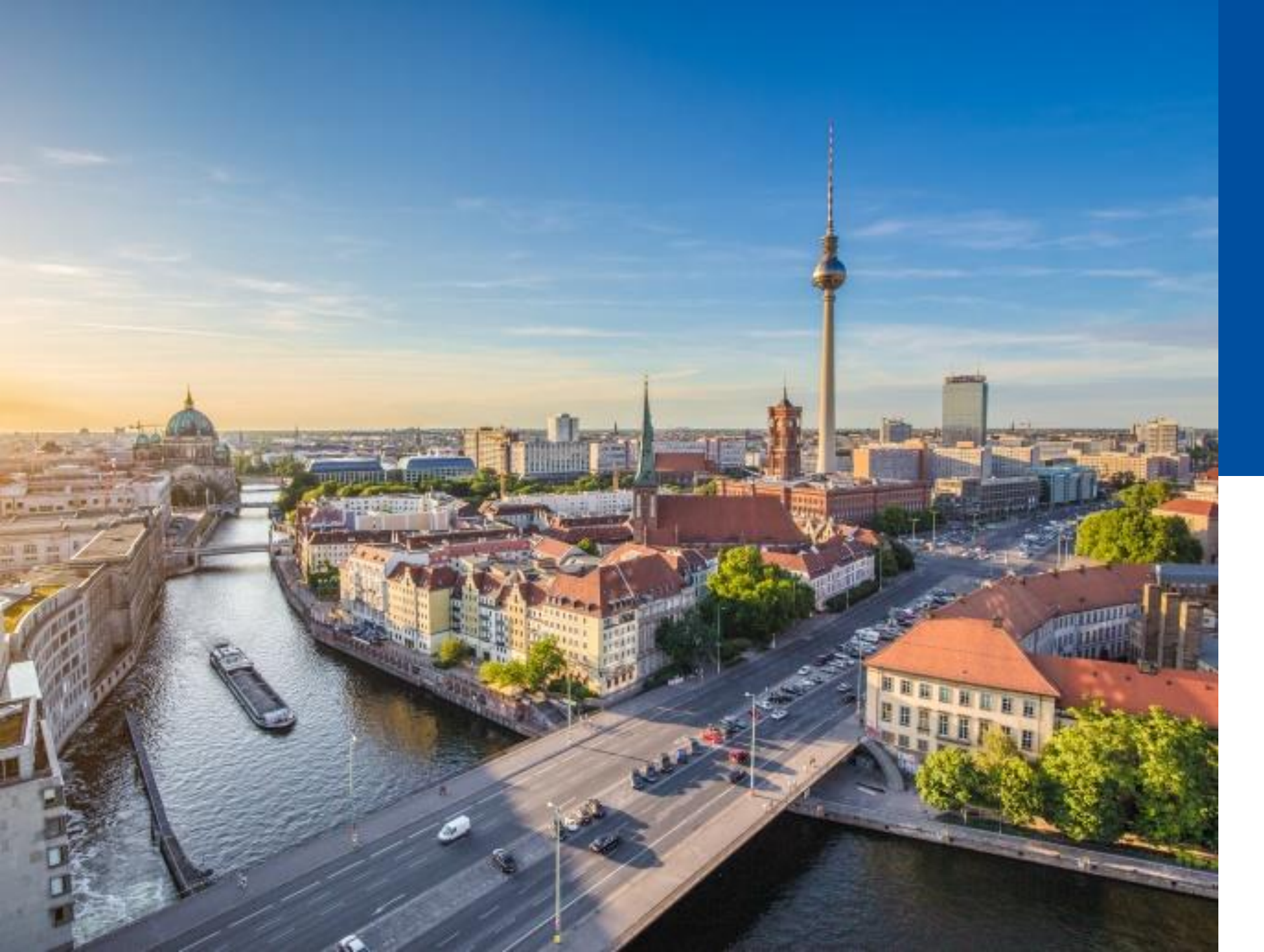

## 1.8

#### KONFI-GURATIONEN

- Fachliche Protokollierung
- Historie
- Versionierung

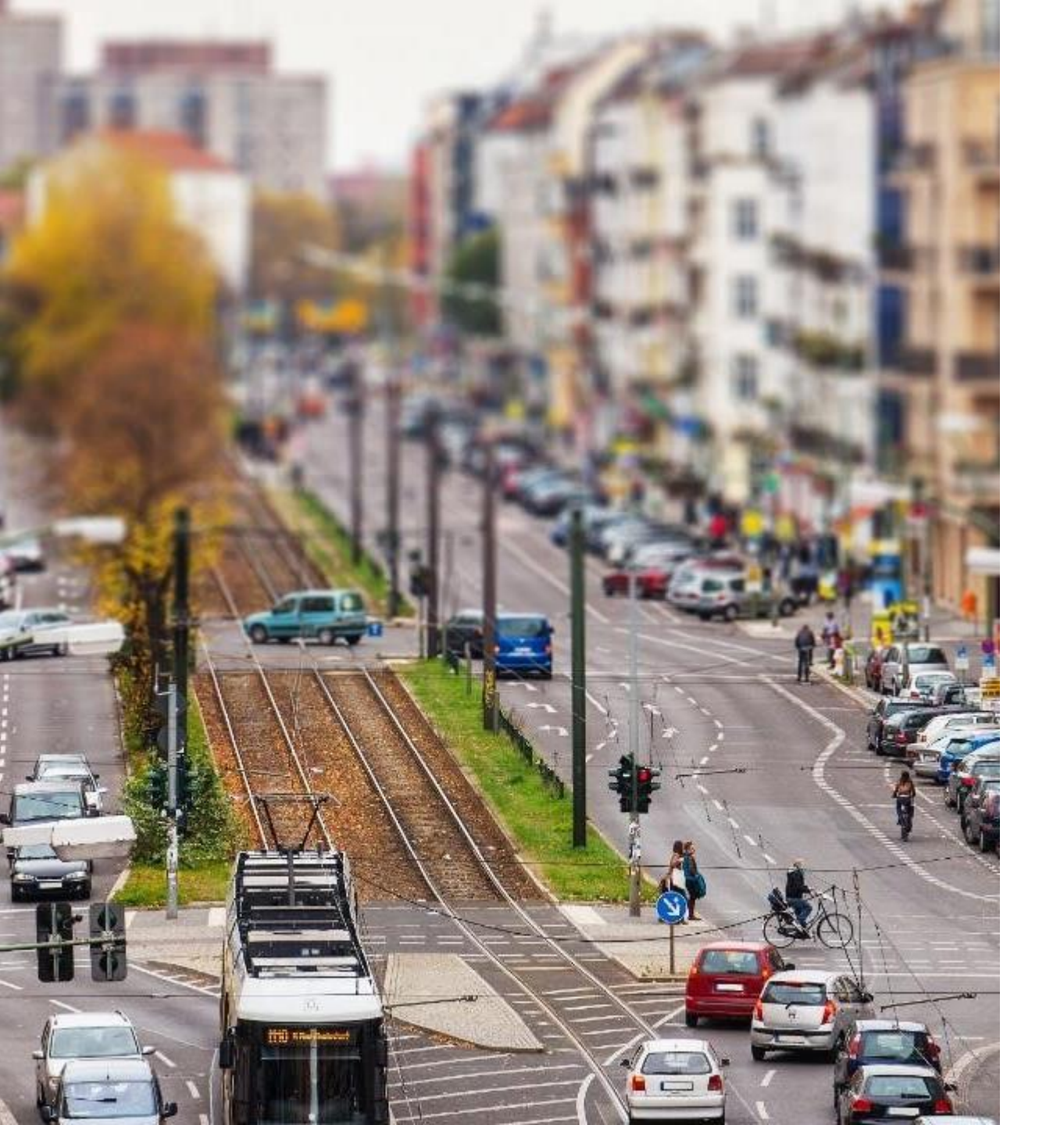

#### Mandantenspezifische Einstellungsmöglichkeiten

- Fachliche Protokollierung
  - Übergeordnetes Protokoll über behördenweite Systemprozesse
- Historie
  - Einträge in den Eigenschaften einzelner Schriftgutobjekte
- Versionierung
  - Optionen für einzelne Dokumentenklassen

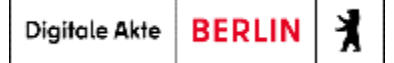

#### Fachliche Protokollierung, Versionierung, Historie

- Web-Client
  - Board "Übersicht"
    - Layout "eGov Administration"

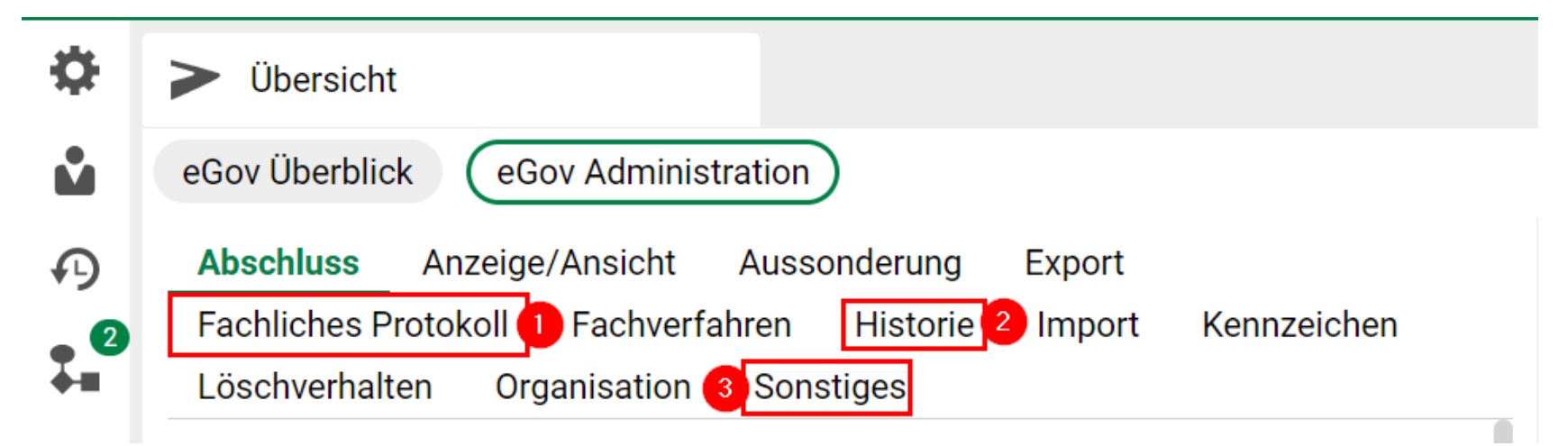

• Administrieren der fachlichen Protokollierung, Historie, Versionierung und mehr

Digitale Akte BERLIN

X

#### **Fachliche Protokollierung**

- Auswahl der Protokollierungskriterien
  - z. B. Import, Export und Erstellung
- Definierte Werte werden im fachlichen Protokoll aufgeführt
- Lesezugriff sollte nicht protokolliert werden

| \$        | > Übersicht                                                                        |
|-----------|------------------------------------------------------------------------------------|
| ů         | eGov Überblick eGov Administration                                                 |
| ₽)<br>• 2 | Abschluss Anzeige/Ansicht Aussonderung Export Fachliches Protokoll                 |
|           | Fachverfahren Historie Import Kennzeichen Löschverhalten<br>Organisation Sonstiges |
|           | Globales fachliches Protokoll                                                      |
|           | Umprotokollierung × Verschiebung ×                                                 |
|           |                                                                                    |

Digitale Akte BERLIN

#### **Fachliches Protokoll einsehen**

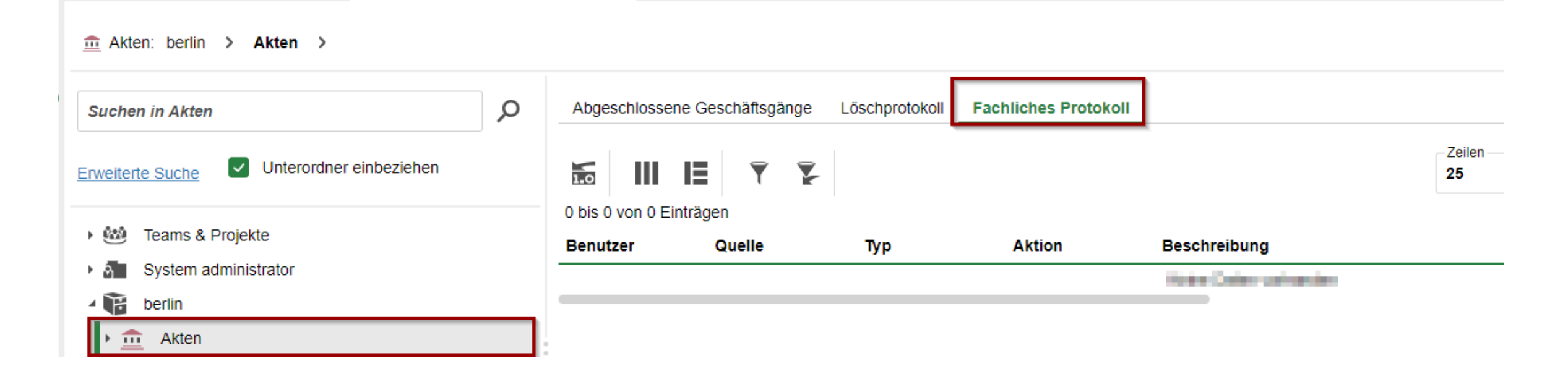

Digitale Akte BERLIN

K

#### Ziel des fachlichen Protokolls:

- Es können gewünschte Aktionen explizit innerhalb des Protokolls erfasst werden.
- Weiter ist es möglich, für eigens angelegte Objektklassen (z. B. spezielle Akten) anzugeben, was genau protokolliert werden soll.

#### Historie

- Auswahl der Protokollierung
- Auswahl der Attribute:
  - z. B. Betreff, Bemerkung, Löschdatum
- Unterschied zur fachlichen Protokollierung:
  - Fachliches Protokoll: globale Aktionen
  - Historie: objektspezifische Aktionen

| ∩>9                      | Suchen                                                                                                    |
|--------------------------|----------------------------------------------------------------------------------------------------|
| ₽                        | Vibersicht .                                                                                                    |
| 4                        | eGov Überblick eGov Administration                                                                                                    |
| Ð                        |                                                                                                    |
| • <b>2</b><br>• <b>1</b> | Abschluss Anzeige/Ansicht Aussonderung Export Fachliches Protokoll Fachverfahren<br>Historie Import Kennzeichen Löschverhalten Organisation Sonstiges |

#### In der Historie zu speichernde Attribute

| Attribut            |   |   |
|---------------------|---|---|
| bl_misc (Bemerkung) | × | ~ |
| Wertedarstellung    |   |   |
| Standard            |   | ~ |

Hinzufügen / Bearbeiten

#### Versionierung

- Möglichkeit das Standard-Verhalten zur Versionierung zu ändern
  - Standard: Versionierung nach Benutzendenwechsel
  - Alternativ: <u>Alle</u> Änderungen versionieren
    - Spezifisch für ausgewählte Dokumentklassen aktivierbar

| _ 2 | Abschluss | Anzeig    | je/Ansicht  | Ausson    | derung     | Expo  | rt Fachlich   | nes Protokoll | Fachverfahren |
|-----|-----------|-----------|-------------|-----------|------------|-------|---------------|---------------|---------------|
| ¥#  | Historie  | Import    | Kennzeich   | en Lös    | schverhalt | ten   | Organisation  | Sonstiges     | ]             |
| 6   | Freig     | jaben von | Aktenplänen | durch eir | 1 zweites  | Augen | baar erzwinge | <br>n         |               |

#### Massenumprotokollierung

Aufgabenstatus konnte nicht ermittelt werden

Aufgabe starten

| PDF-Ersatzdarstellung          |   |
|--------------------------------|---|
| PDF-Ersatzdarstellung erzeugen |   |
| Versionierung aktivieren       |   |
| Dokumentklassen                |   |
| GOV_PAPER (Dokument)           | × |

Digitale Akte BERLIN

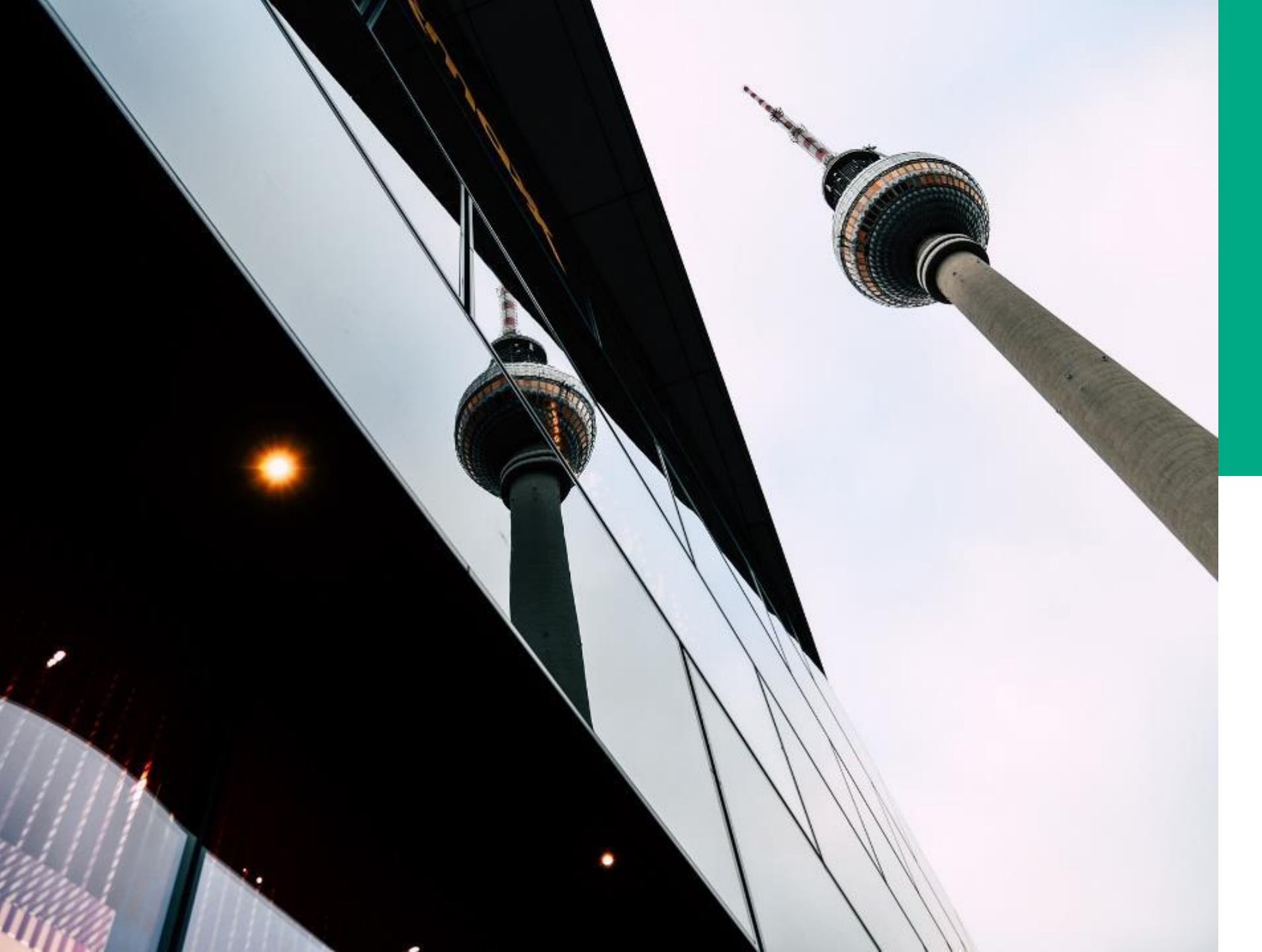

# **Ü.8**

#### KONFIGURA-TIONEN

#### DEMONSTRATION UND ÜBUNG

- Fachliche Protokollierung administrieren
- Historie administrieren
- Versionierung administrieren
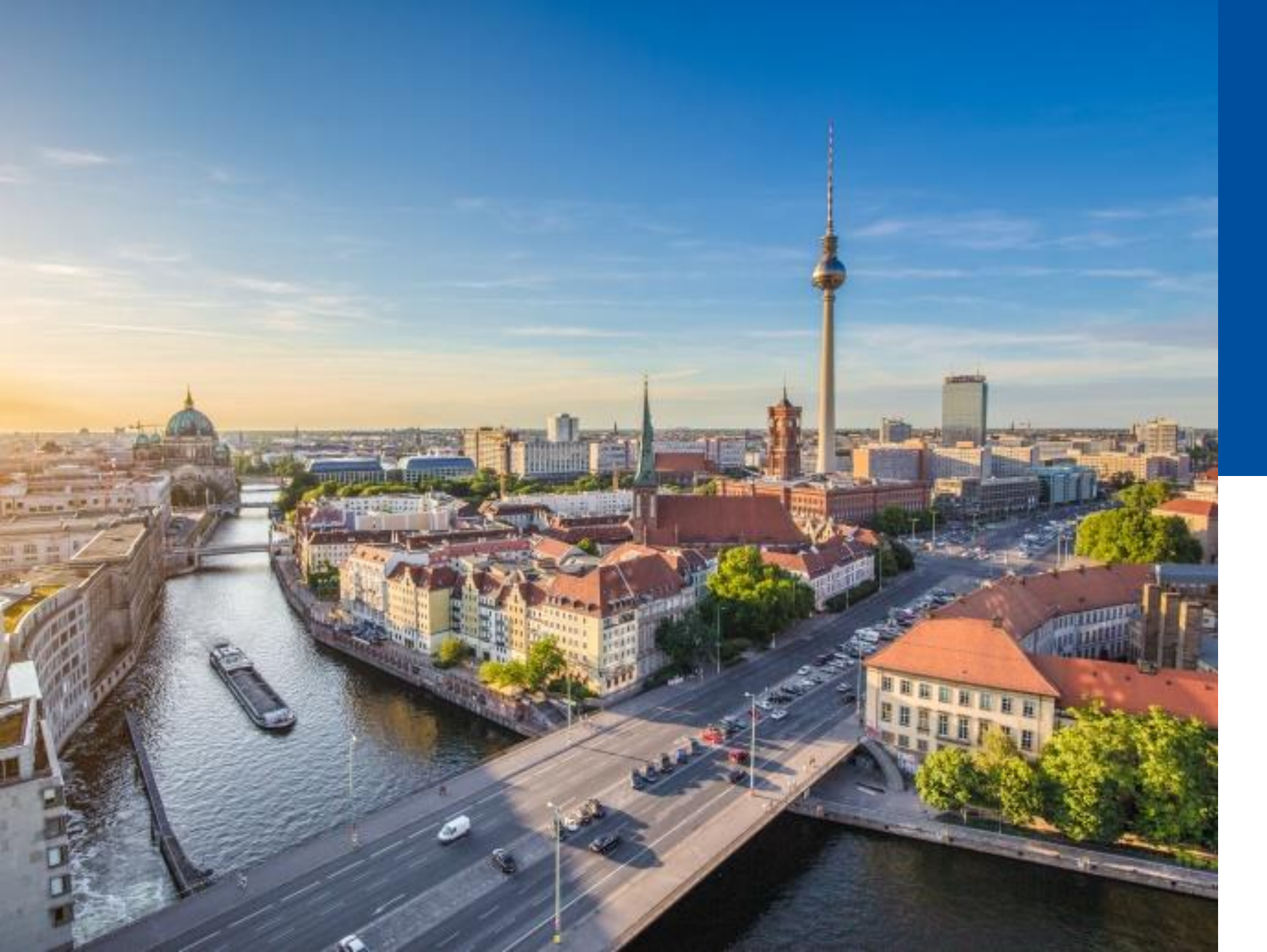

## 1.9

#### ABSCHLUSS TAG 1

- Rückblick
- Offene Fragen
- Themenspeicher

#### Rückblick Tag 1

Was haben wir heute gemacht?

• Berechtigungskonzept – Wer darf was und wo?

Rollen (Funktionsrechte) und Objektrechte Zugangskontenverwaltung

- Löschadministration
- Posteingänge zentral und dezental
- (Start) Vorlagen für Dokumente und Geschäftsgänge
- Mandantenspezifische Konfigurationen

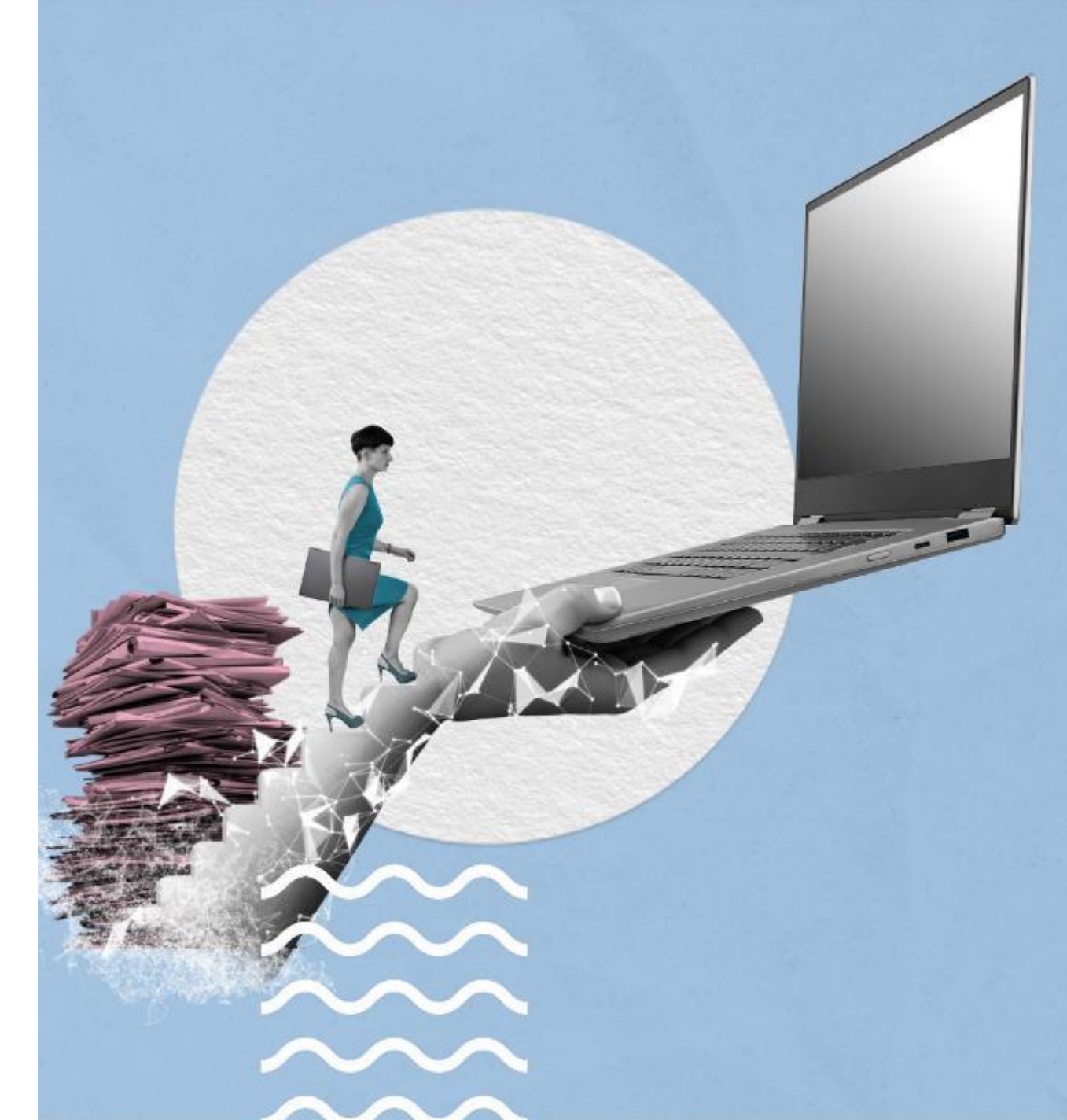

### Haben Sie noch etwas für den Themen- und Fragenspeicher?

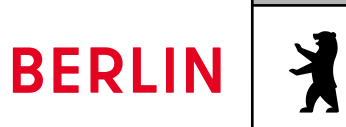

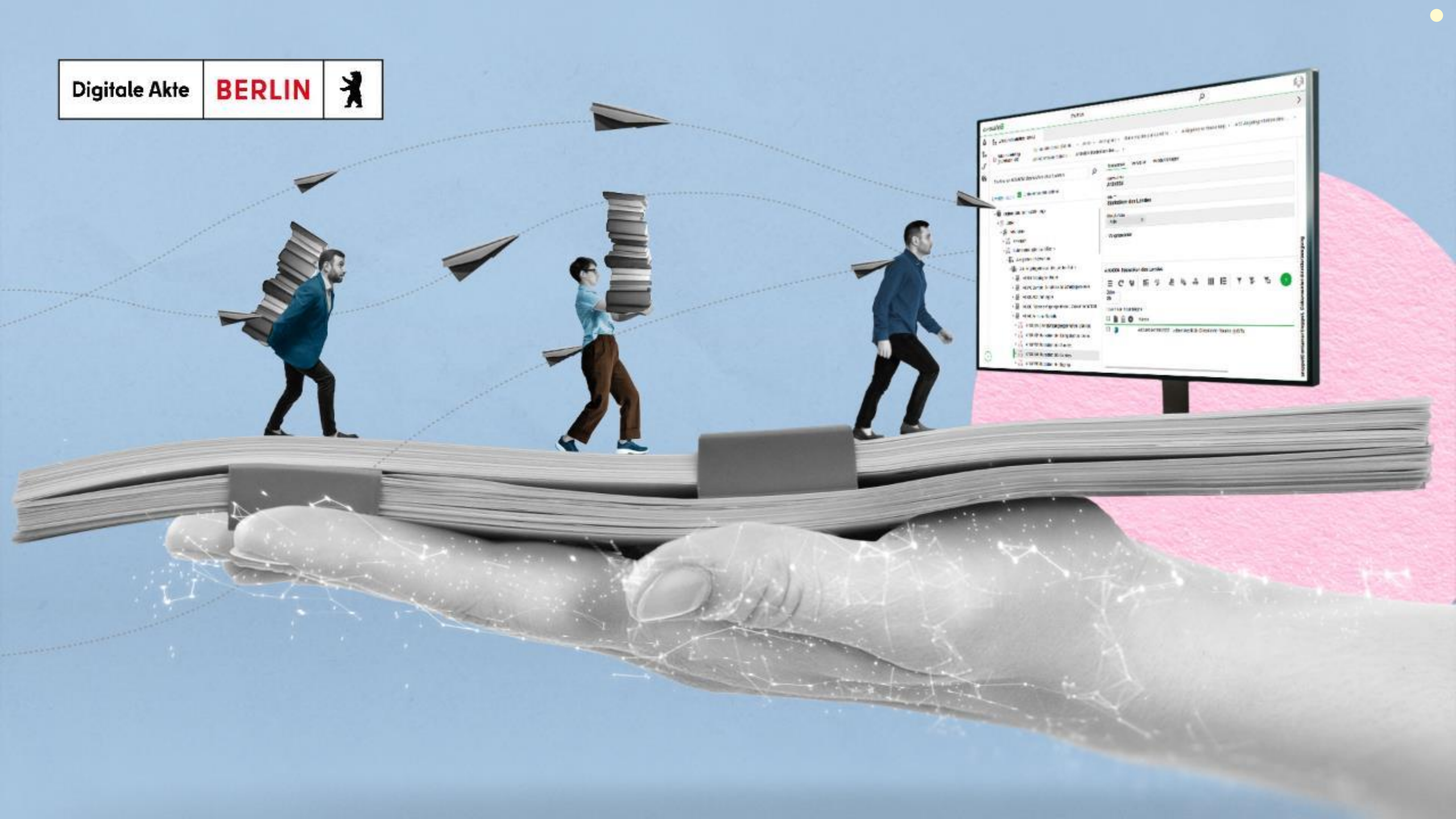

#### DIGITALE AKTE BERLIN FACHADMINISTRATION

Schulungstag 2 für Fachadministratorinnen und -administratoren

nscale Web-Client/ nscale Console

Version 2.0 / Stand: 01.12.2023

**BERLIN** 

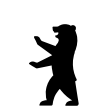

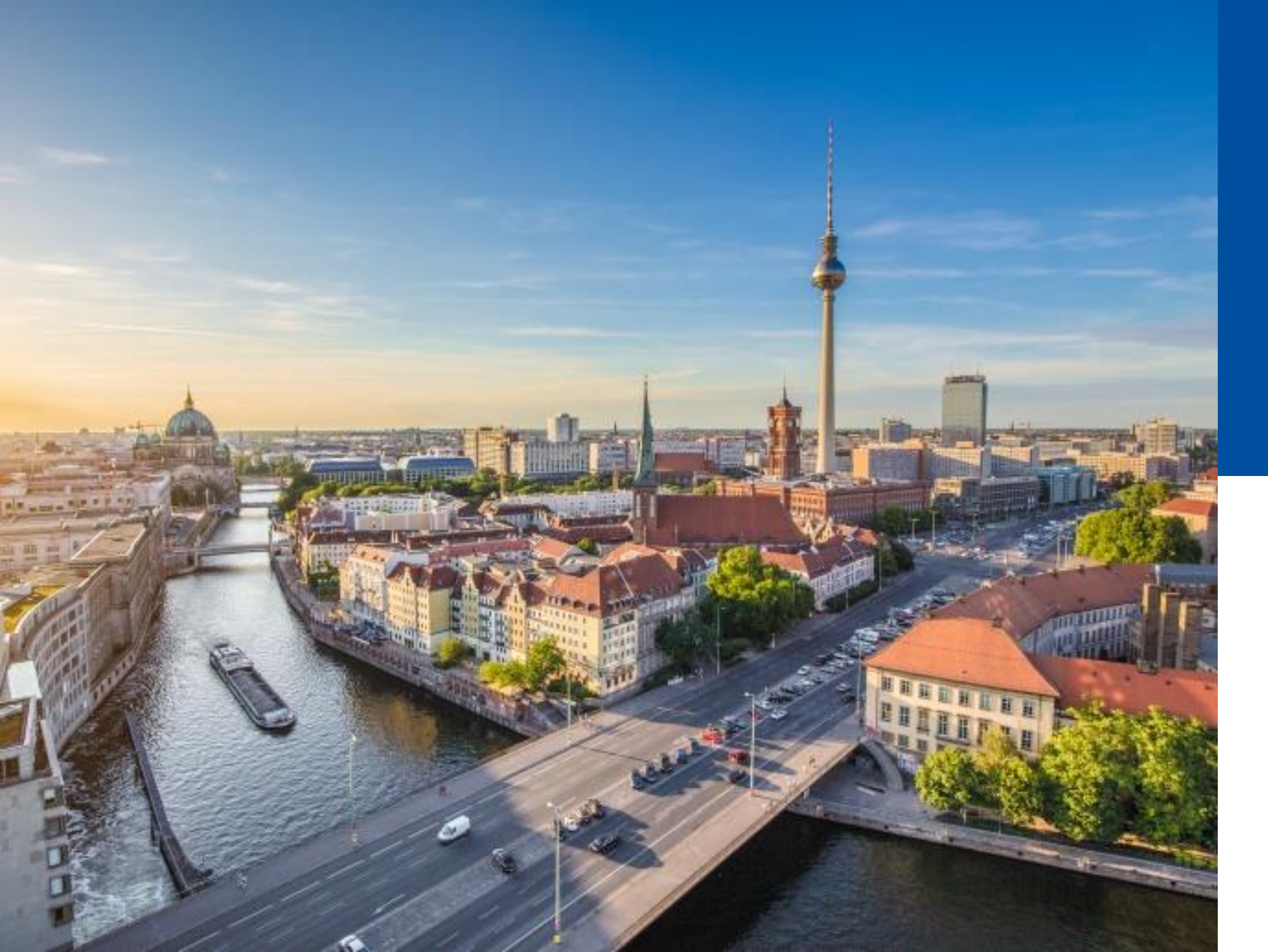

## 2.1

#### BEGRÜßUNG UND EINSTIEG TAG 2

- Rückblick
- Offene Fragen
- Ablauf Tag 2

#### Kurze Wiederholung des letzten Schulungstags

#### Schulungstag 1 – Rückblick

• Berechtigungskonzept – Wer darf was und wo?

Rollen (Funktionsrechte) und Objektrechte Zugangskontenverwaltung

- Löschadministration
- Posteingänge zentral und denzental
- (Start) Vorlagen für Dokumente und Geschäftsgänge
- Mandantenspezifische Konfigurationen

Seite 79

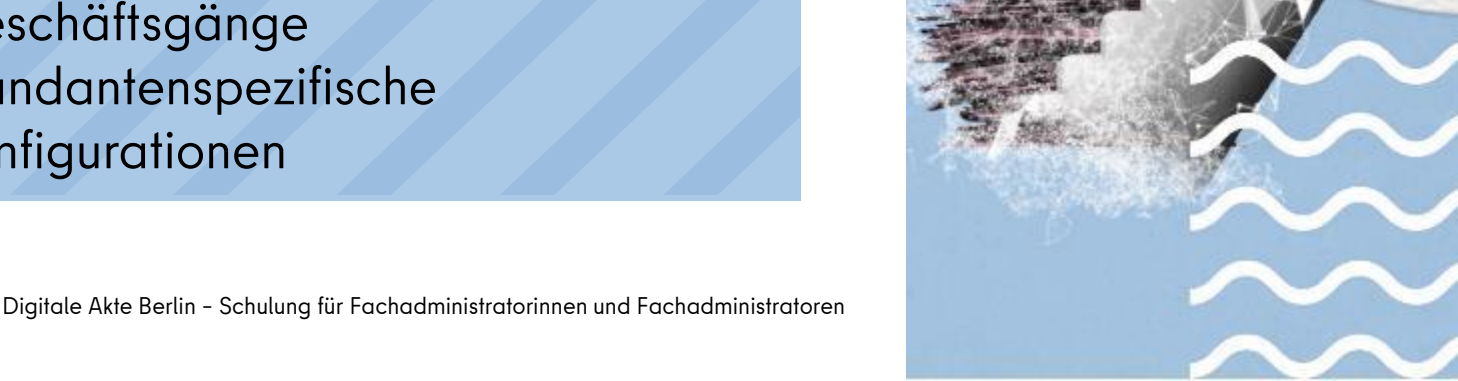

## Themen- und Fragenspeicher zu Tag 1

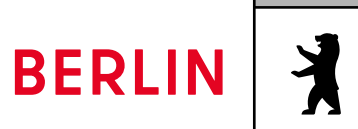

#### Agenda Schulungstag 2 🗸

- 2.1 Begrüßung und Rückblick
- 2.2 Objektklassen und Metadaten
- 2.3 Geschäftsgänge an Gruppen
- 2.4 Administration der Strukturelemente

- 2.5 Supportprozess
- 2.6 Lebenszyklus von Schriftgut und
  - Aussonderung
- 2.7 Abschlussübung

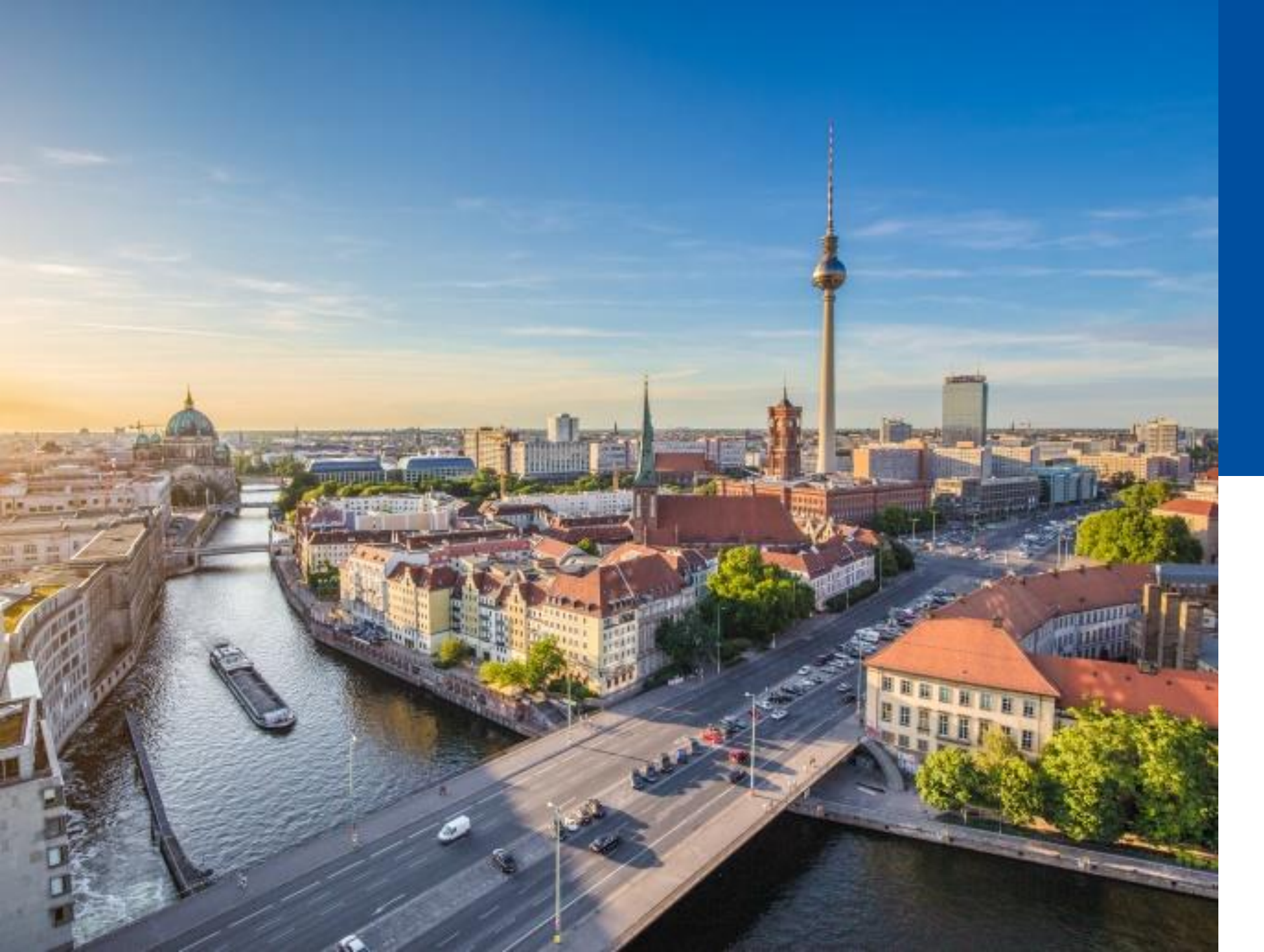

## 2.2

#### OBJEKTKLASSEN UND ATTRIBUTE

- Objektklassenverwaltung
- smart Layout Designer
- Metadaten (Attribute)
- Stichwortlisten

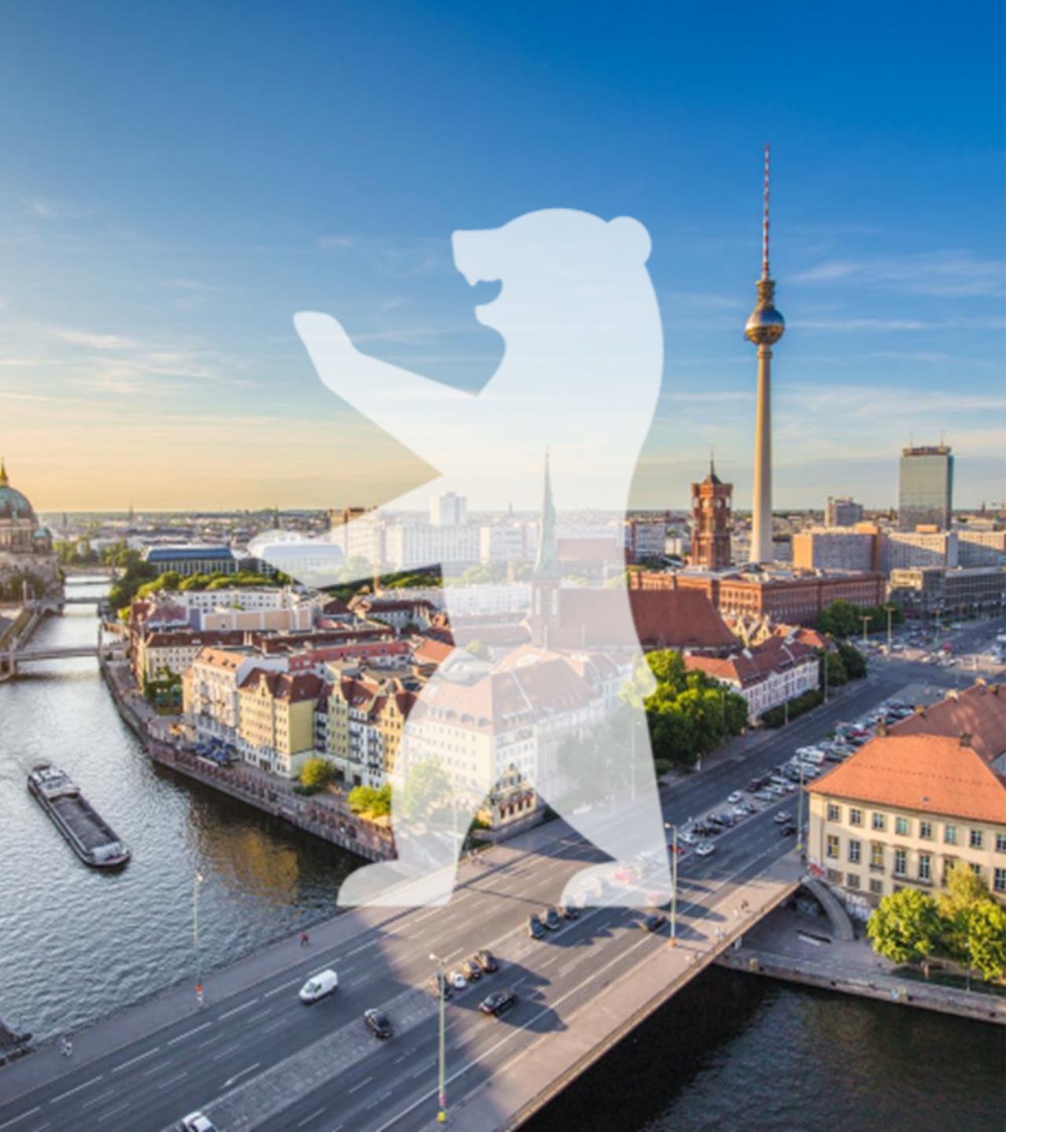

#### Aktentypen administrieren

- Aufgaben der Aktenplan-Administration:
  - Wo werden Aktentypen administriert?
  - Warum werden Aktentypen administriert?
  - Wie administriere ich diese?
  - Was ist zu beachten?

**Hinweis**: Aktuell wird zur Administration von Aktentypen der Cockpit-Client benötigt.

Digitale Akte BERLIN

#### Aktentypen administrieren

Gängige Aktentypen, z. B.:

- Sachakte
- Fallakte
- Prozessakte
- Personalakte

| > Objektklas  | Objektklasse duplizieren _ C X      |  |   |  |  |  |  |
|---------------|-------------------------------------|--|---|--|--|--|--|
| Name          | BXYZ_GOV_FILE_Projekt               |  |   |  |  |  |  |
| Anzeigename   | Projektakte                         |  | ≪ |  |  |  |  |
| Beschreibung  | Projektakte für unsere Abteilung VI |  | • |  |  |  |  |
| Ordnervorlage |                                     |  |   |  |  |  |  |

Die Originalobjektklasse ist mit einer Ordnervorlage verbunden. Diese kann für die neue Objektklasse nicht verwendet werden und muss daher kopiert werden. Füllen Sie die Eingabefelder auf der rechten Seite, um eine Kopie zu erstellen, oder belassen Sie die entsprechenden Eingabefelder der rechten Seite leer um keine Ordnervorlage zu verwenden

| Name         | GOV_FILE_FOLDER_TEMPLATE          | BXYZ_GOV_FILE_FOLDER_TEMPLATE_Proje | kt | • |
|--------------|-----------------------------------|-------------------------------------|----|---|
| Anzeigename  | Aktentemplate                     | Projektvorlage                      |    | • |
| Beschreibung | Template für Akten der nscale Akt | Projektvorlage für Abteilung VI     |    | • |

#### Erlaubte Objektklassen

Die Originalobjektklasse ist in folgenden Ordner-Objektklassen explizit als erlaubte Objektklasse zugeordnet. Diese Zuordnungen werden für die neue Objektklasse übertragen, können aber auch durch aktivieren oder deaktivieren der entsprechenden Einträge modifiziert werden.

Abbrechen

OK

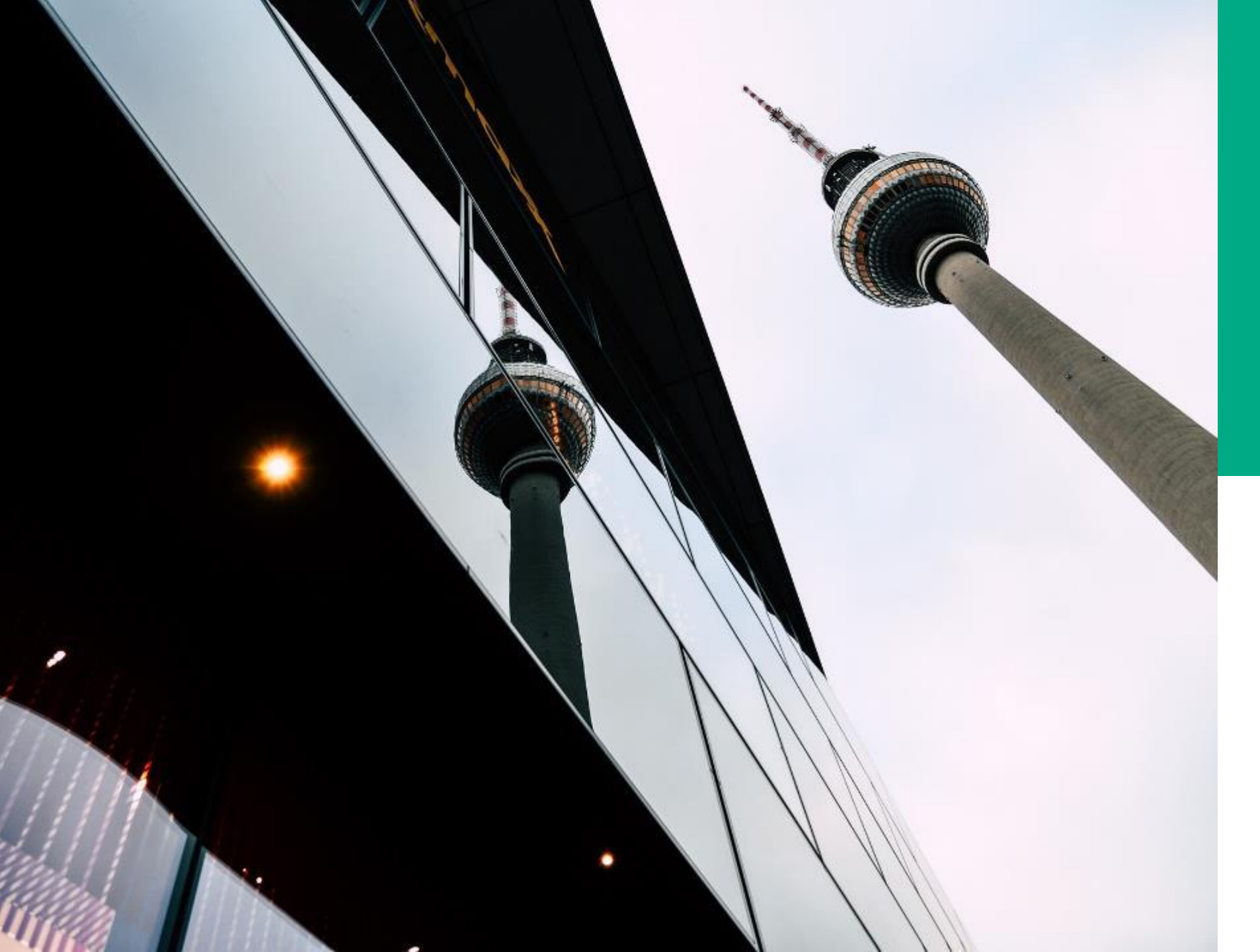

# **Ü.9**

#### OBJEKT-KLASSEN

#### DEMONSTRATION UND ÜBUNG

- Objektklassen duplizieren
- Layouts duplizieren und bearbeiten

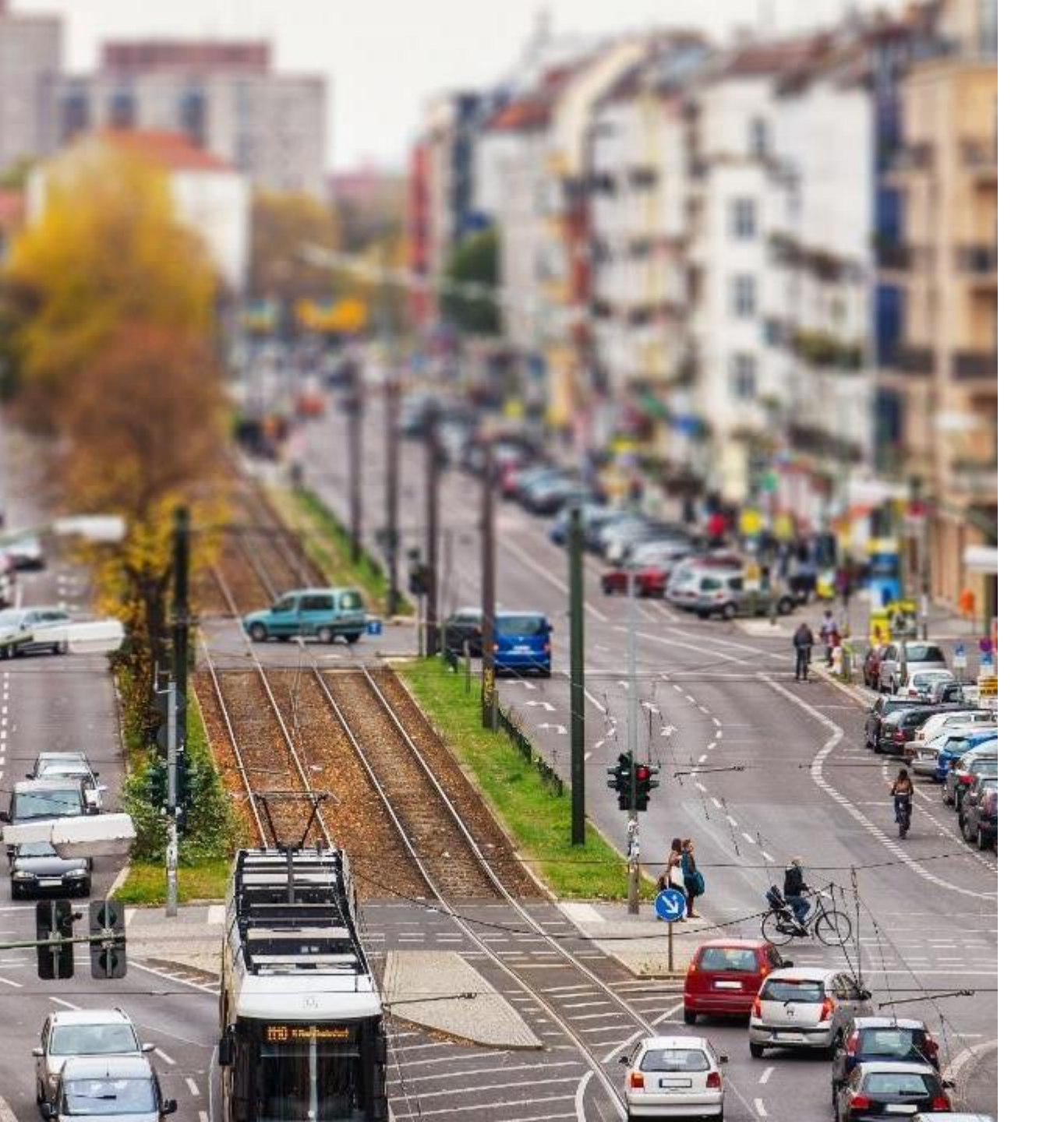

#### Metadaten administrieren

- Neue Metadaten anlegen
- Metadaten auf die Metadatenmaske ("Eigenschaften") bringen
  - Wo werden Metadaten administriert?
  - Warum werden Metadaten administriert?

Digitale Akte BERLIN

X

- Wie administriere ich diese?
- Was ist zu beachten?

#### Metadaten administrieren

| Layouts                                                   | 👬 🍢 or 曼 🌇 🕽 🕹 🖆 🕇                                  | Vorschau                                    |
|-----------------------------------------------------------|-----------------------------------------------------|---------------------------------------------|
| Filter                                                    | + 5 1 1 X %                                         | Betreff                                     |
| BXYZ_GOV_FILE_Projekt Projektakte                         | BXYZ GOV FILE Projekt                               | DAB-Aktentyp Allgemeine Akte                |
| P F0_SEARCH                                               | ✓ FilePanel                                         | Allgemeines Verwaltung Prozessinformationen |
| GOV_ADMINISTRATIVE_WASTE_B                                | I gov_subject                                       | Allgemeines                                 |
| Suche<br>GOV_ARCHIVE_FOLDER_SEAI 1<br>Suche               | I     gov_businessnumber       ▲     FileTabControl | Bemerkung                                   |
| GOV_ARCHIVE_SEARCH                                        | ▲ TabAllgemeines ▲ Allgemeines                      | Projekte                                    |
| gov_basic_search_hitlist<br>gov_basic_search_hitlist      | bl_misc     bXYZ Projekte                           | Ablage 7<br>Aktenplaneintrag                |
| gov_basic_search_searchmas<br>gov_basic_search_searchmask | gov_structuredtrayreference                         | Federführende OE                            |
| 😂 GOV_BASKET_PAPER 🚺 🗸                                    | gov_orgunit                                         | Federführung                                |
| Repository-Attribute                                      | 🖍 gov_incharge                                      | Akte ausgeblendet                           |
| Projekt 🗙 📱 🔽 🖌                                           | gov_hidden<br>Kennzeichen                           | Kennzeichen                                 |
| Drojekte                                                  | I gov_number                                        | Kennzeichen                                 |
| rigene                                                    | gov_numbersuffix     gov_number_history             | Kennzeichenhistorie                         |

#### Metadaten administrieren

| Institution Notizen Ersatzdarstellungen Versionen Referenzen     Altgemeines     Bererktigungen     Allgemeines     Verwaltung     Allgemeines     Bemerkung     EE01        Aktenplaneintrag   A250104 Kooperationen. Gremien und Netzwerke Innenrevision   Federführung     Kennzeichen   Kennzeichen   Kennzeichen   Kennzeichen   Kontakt     Image: Selection (State)     Allgemeines     Bemerkung     Ablage     Federführung     Aktenplaneintrag     A250104 Kooperationen. Gremien und Netzwerke Innenrevision     Federführung     Kennzeichen   Kennzeichen   Kennzeichen   Kennzeichen   Kennzeichen   Kenzeichen   Kenzeichen   Kenzeichen   Kenzeichen   Kontakt     Image: Provint Provint Pro                                                                                                    |                     |               |                     | ganden             |             |          |       |             |                 |       |
|----------------------------------------------------------------------------------------------------|---------------------|---------------|---------------------|--------------------|-------------|----------|-------|-------------|-----------------|-------|
| Akte <ul> <li>Opernehmer</li> </ul> Metadaten Berechtigungen <ul> <li>Zeichnungsinformationen  <ul> <li>Historie  <ul> <li>Akteninformationen</li> <li>Akteninformationen</li> </ul>     Betreff O1 Elektronische Verwaltungsarbeit  <ul> <li>Allgemeines</li> </ul>     Allgemeines</li> </ul>    Verwaltung   Allgemeines   Bemerkung   EE_01   Aktenplaneintrag   A250104 Kooperationen, Gremien und Netzwerke Innenrevision   Federführung   Eenzeichen   Kennzeichen   Kennzeichen   Kennzeichen   Kennzeichen   A300101-0001/2023   Kontakt   Image: Seichen   Kontakt   Image: Seichen   Kontakt</li></ul>                                                                                                    | erstichwortung      | Notizen       | Ersatzdarstellung   | en Versionen       | Referenzen  |          |       |             |                 |       |
| Metadaten Berechtigungen Zeichnungsinformationen Historie Akteninformationen   Betreff ©1 Elektronische Verwaltungsarbeit    DAB-Aktentyp Allgemeine Akte    Allgemeines Verwaltung   Allgemeines   Bererkung    Bererkung    Ablage EB:01   Aktenplaneintrag A250104 Kooperationen. Gremien und Netzwerke Innenrevision   Federführung    Federführung    Kennzeichen    Kennzeichen    Kennzeichen    Kontakt    Foderführende Zeichen                                                                                                    | bjektklasse: Akte   |               |                     |                    |             |          |       | ~           | Ü <u>b</u> erne | ehmer |
| Betreff 01 Elektronische Verwaltungsarbeit Image: Comparison of the second of the second of the sec    | Metadaten 🧳         | Berechti      | gungen 🥒            | Zeichnungsinfo     | rmationen 🥒 | Historie | 🥒 Akt | eninformati | onen            | 1     |
| DAB-Aktentyp Allgemeine Akte   Allgemeines   Verwaltung     Allgemeines     Bemerkung   Ablage   *EB 01   Aktenplaneintrag   *A250104 Kooperationen. Gremien und Netzwerke Innenrevision   Federführung   Federführung   Federführung   Kennzeichen   Kennzeichen   Kennzeichen   Kennzeichen   Kennzeichen   Korrespondenz   Kontakt   Image Seichen   Kontakt   Image Seichen   Kennzeichen   Kennzeichen <tr< td=""><td>Betreff</td><td>01 Elektronis</td><td>che Verwaltungsarbe</td><td>it</td><td></td><td></td><td></td><td></td><td></td><td>€</td></tr<>                                                                                                    | Betreff             | 01 Elektronis | che Verwaltungsarbe | it                 |             |          |       |             |                 | €     |
| Allgemeines Verwaltung   Allgemeines   Bemerkung   Bemerkung   Ablage   * E D 1   Aktenplaneintrag   * A250104 Kooperationen, Gremien und Netzwerke Innenrevision   Federführende OE   Federführung   Federführung   Kennzeichen   Kennzeichen   Kennzeichen   Kennzeichen   Korrespondenz   Kontakt   Ímage Sciechen   Kontakt                                                                                                    | DAB-Aktentyp        | Allgemeine A  | kte                 |                    |             |          |       |             | •               | •     |
| Allgemeines   Bemerkung   Ablage   FE 01   Aktenplaneintrag   A250104 Kooperationen. Gremien und Netzwerke Innenrevision   Federführende OE   Federführende OE   Federführung   Kennzeichen   Kennzeichen historie   A300101-0001/2023; A250104-0001/2023   Korrespondenz   Kontakt   Image: State State Stat                                                                                                    | Allgemeines         | Verwaltung    |                     |                    |             |          |       |             |                 |       |
| Bemerkung Image   Ablage *EB.01   Aktenplaneintrag *A250104 Kooperationen. Gremien und Netzwerke Innenrevision   Federführende OE Image: Image: Im                                                                            | Allgemeines         |               |                     |                    |             |          |       |             |                 |       |
| Ablage FB 01   Aktenplaneintrag A250104 Kooperationen. Gremien und Netzwerke Innenrevision   Federführende OE Image: Image:                                                  | Bemerkung           |               |                     |                    |             |          |       |             |                 | ≪     |
| Aktenplaneintrag Astenplaneintrag   Federführende OE <ul> <li> <li> <li> <li> <li> <li> <li> <l< td=""><td>Ablage</td><td>FB 01</td><td></td><td></td><td></td><td></td><td></td><td></td><td></td><td></td></l<></li></li></li></li></li></li></li></ul>                                                                                                    | Ablage              | FB 01         |                     |                    |             |          |       |             |                 |       |
| Federführende OE     Image: Comparison of the comparison of the comparison o | Aktenplaneintrag    | A250104 Kod   | operationen, Gremie | n und Netzwerke In | nenrevision |          |       |             |                 |       |
| Federführung         Image: Comparison of the state of the state       | Federführende OE    |               |                     |                    |             |          |       |             | ů               | •     |
| Kennzeichen         A250104-0001/2023           Kennzeichenhistorie         A300101-0001/2023; A250104-0001/2023           Korrespondenz         Image: Contakt mark           Kontakt         Image: Contakt mark           Fremdes Zeichen         Image: Contakt mark                                                                                                    | Federführung        |               |                     |                    |             |          |       |             | ů               | €     |
| Kennzeichen         A250104-0001/2023           Kennzeichenhistorie         A300101-0001/2023; A250104-0001/2023           Korrespondenz         Image: State State Stat                                                                             | Kennzeichen         |               |                     |                    |             |          |       |             |                 |       |
| Kennzeichenhistorie         A300101-0001/2023; A250104-0001/2023           Korrespondenz          P         III         III         III         III         IIII         IIIIIIIIIIIIIIIIIIIIIIIIIIIIIIIIIIII                                                                                                    | Kennzeichen         | A250104-000   | 1/2023              |                    |             |          |       |             |                 |       |
| Korrespondenz       Kontakt                                                                                                    | Kennzeichenhistorie | A300101-000   | 1/2023; A250104-00  | 01/2023            |             |          |       |             |                 |       |
| Kontakt $ ho$ 🖽 🎎 <table-row></table-row>                                                                                                    | Korrespondenz       |               |                     |                    |             |          |       |             |                 |       |
| Fremdes Zeichen                                                                                                    | Kontakt             |               |                     |                    |             |          |       | 🔎 🖼         | \$              | •     |
|                                                                                                    | Fremdes Zeichen     |               |                     |                    |             |          |       |             |                 | •     |
|                                                                                                    |                     |               |                     |                    |             |          |       |             |                 |       |

Ordner: 🧊 Sperrstatus: 을

#### Vorher

| Eigenschaften - A250 | 0104-0001/2023 01 Elektronische Verwaltungsarbeit                      | _ 🗆               |
|----------------------|------------------------------------------------------------------------|-------------------|
| Verstichwortung      | Notizen Ersatzdarstellungen Versionen Referenzen                       |                   |
| Objektklasse: Akte   | * 0                                                                    | <u>b</u> ernehmen |
| Metadaten 🧭          | Berechtigungen / Zeichnungsinformationen / Historie / Akteninformation | nen 🥒             |
| Betreff              | 01 Elektronische Verwaltungsarbeit                                     | -€3               |
| DAB-Aktentyp         | Allgemeine Akte                                                        | •                 |
| Kategorien           |                                                                        | ≪                 |
| Allgemeines          | Verwaltung                                                             |                   |
| Allgemeines          |                                                                        |                   |
| Bemerkung            |                                                                        | •2                |
| Ablage               | FB 01                                                                  |                   |
| Aktenplaneintrag     | A250104 Kooperationen, Gremien und Netzwerke Innenrevision             |                   |
| Federführende OE     |                                                                        | <b>≗</b> ≪        |
| Federführung         |                                                                        | ≗ ≪               |
| Kennzeichen          |                                                                        |                   |
| Kennzeichen          | A250104-0001/2023                                                      |                   |
| Kennzeichenhistorie  | A300101-0001/2023; A250104-0001/2023                                   |                   |
| Korrespondenz        |                                                                        |                   |
| Kontakt              |                                                                        | \$ ≪              |
| Fremdes Zeichen      |                                                                        | •                 |
|                      | Speichern Zurückse                                                     | etzen             |
| ordner: 🧊 Sperrsta   | tus: 🔒                                                                 |                   |

#### Nachher

#### **Allgemeine Hinweise zur Administration**

- Die **Fachberatung** bei Fragen zur Administration involvieren
  - Administrative Tätigkeiten zunächst im Testsystem (Test-Stage) ausprobieren
  - Vor Überführung ins Produktivsystem (Prod-Stage) getätigte administrative Veränderungen (z.B. neuer Aktentyp) durch die Fachberatung prüfen lassen
  - Veränderungen stets protokollieren bzw. an geeigneter Stelle hinterlegen

→ Wichtig: Immer erst im Testsystem Customizing ausprobieren! Veränderungen am System können weitreichende Folgen haben und sollten deshalb nicht auf dem Produktivsystem erprobt werden!

Digitale Akte BERLIN

#### **Allgemeine Hinweise zur Administration**

- Alles, was mit **gov\_** anfängt, nicht ändern / verändern, da diese Elemente Kern der Fachlogik sind
- Alles, was mit dab\_ anfängt, ist Teil der Referenzkonfiguration des Landes Berlin
  - Nicht gelöscht / angepasst werden dürfen Attribute mit: gov\_; dab\_
- Wenn neue Attribute zur behördenspezifischen Individualisierung angelegt werden, sind diese immer wie folgt zu benennen:

Digitale Akte BERLIN

• B{Behördennr}\_{NamedesAttributs}

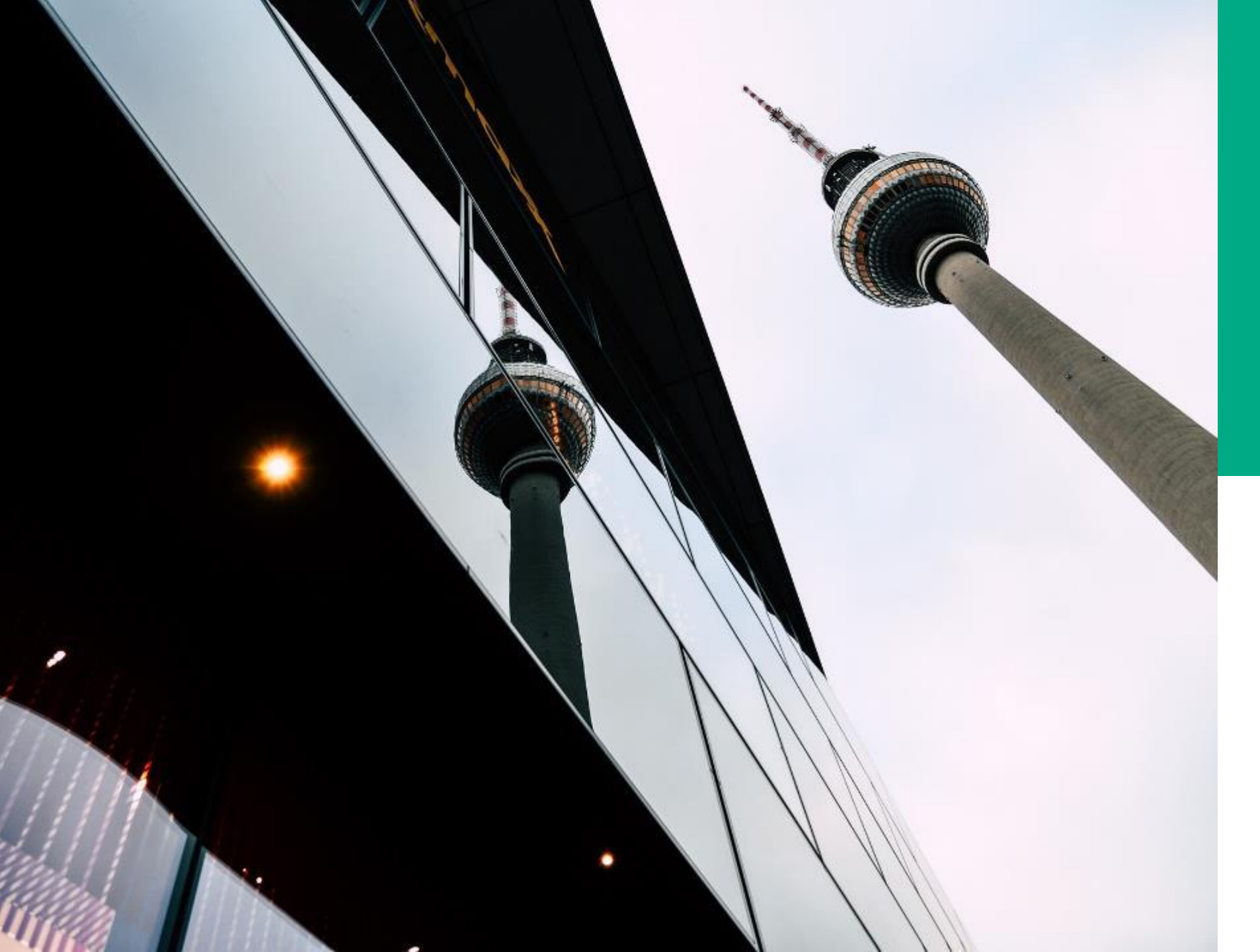

# **Ü.10**

#### METADATEN / ATTRIBUTE

#### DEMONSTRATION UND ÜBUNG

- Neue Attribute anlegen
- Attribute in Objektklassen einfügen

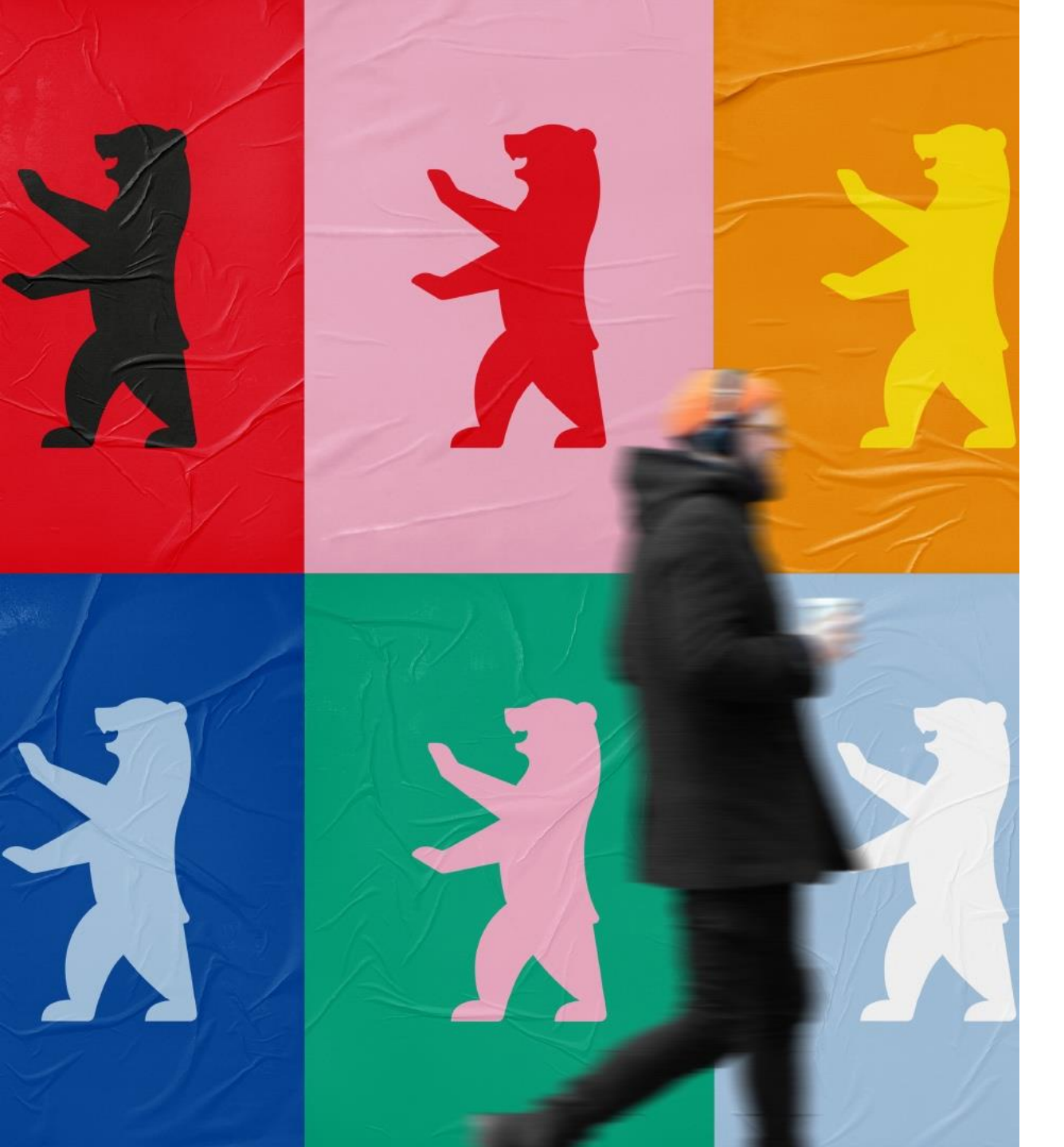

#### Stichwortlisten

- Stichwortlisten speichern Vorgabewerte in Form einer Liste.
- Der Inhalt von Auswahllisten in Verstichwortungsoder Suchmasken wird den Stichwortlisten entnommen.

#### n>scale <mark>8</mark>

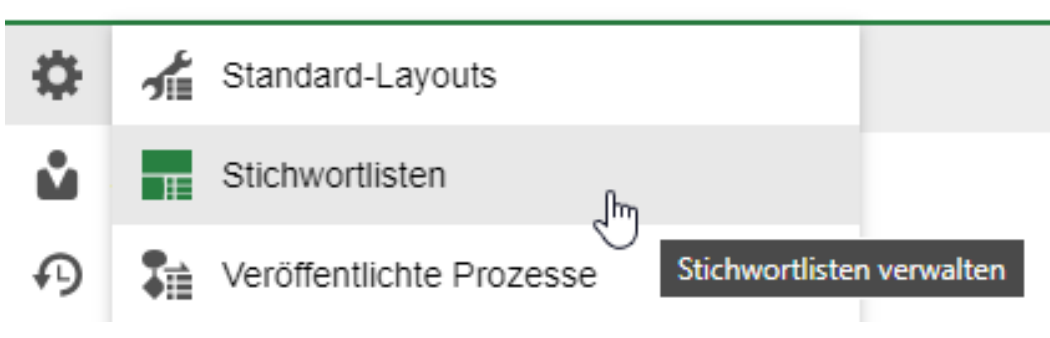

#### Erstellen von Stichwortlisten

Stichwortliste bearbeiten - B007 Dokumententyp

| Anzeigename<br>B007_Wichtigkeit |                             |          |          |          |                    |
|---------------------------------|-----------------------------|----------|----------|----------|--------------------|
| Schlüssel                       | Text                        | Referenz | Icon     |          |                    |
| 1 O unwichtig                   | die Bearbeitung ist nicht o | dring    |          | <u>ث</u> | 觉                  |
| 2 O wichtig                     | die Bearbeitung ist dringe  | end      |          | <u></u>  | 觉                  |
| Schlüssel                       | Text                        |          | Referenz |          | Eintrag hinzufüger |

X

Digitale Akte BERLIN

#### Wichtig:

- Speichern immer unter B{Behördennr}\_{Name des Attributs}
- Technischer Name immer ohne Umlaute: B999\_Dokumentenzustaende
- Anzeigename: Dokumentenzustände
- Einbindung der Stichwortliste über den smart Layout Designer im Cockpit-Client

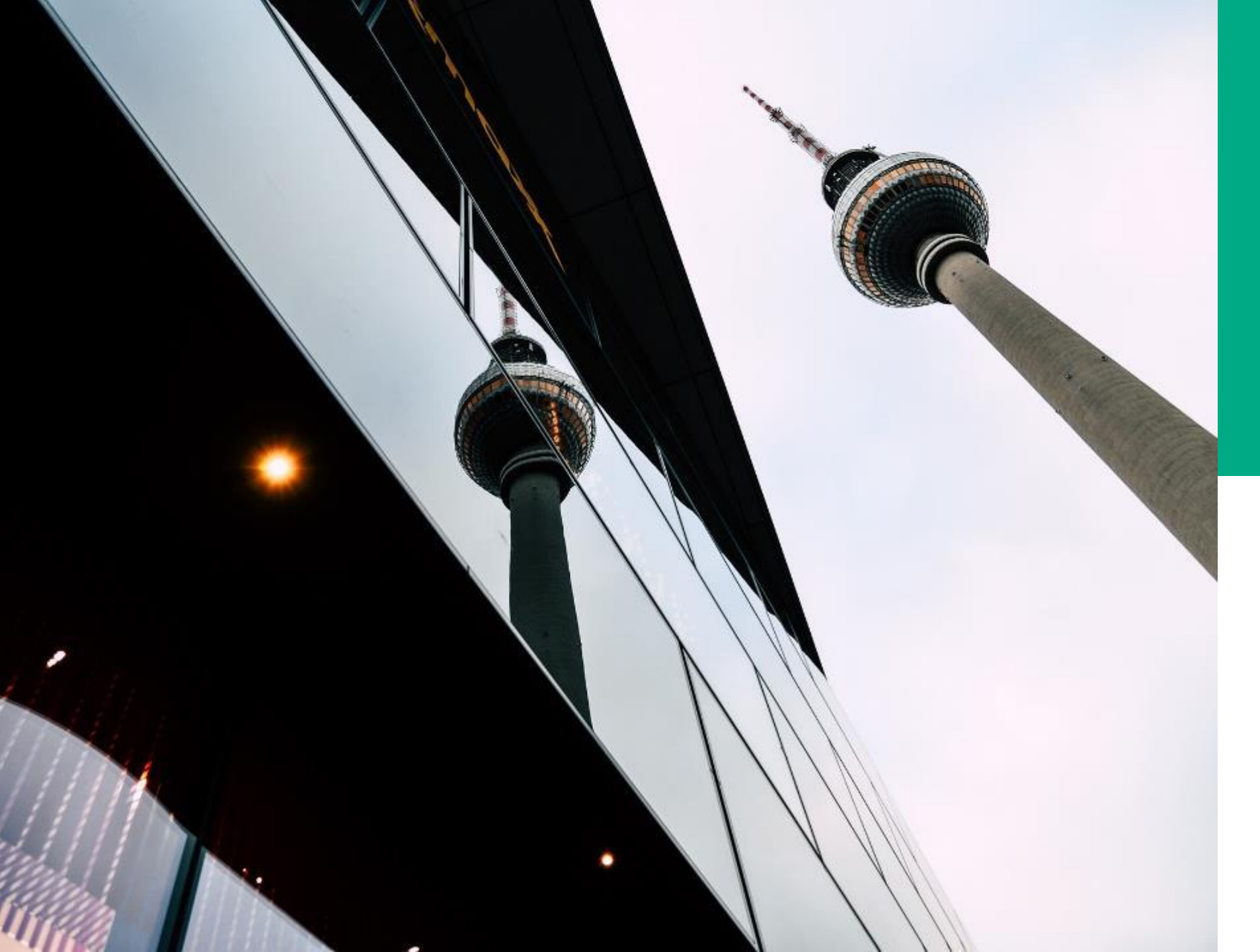

## **Ü.11**

#### STICHWORT-LISTEN

#### DEMONSTRATION UND ÜBUNG

- Stichwortliste anlegen
- Stichwortliste zuordnen

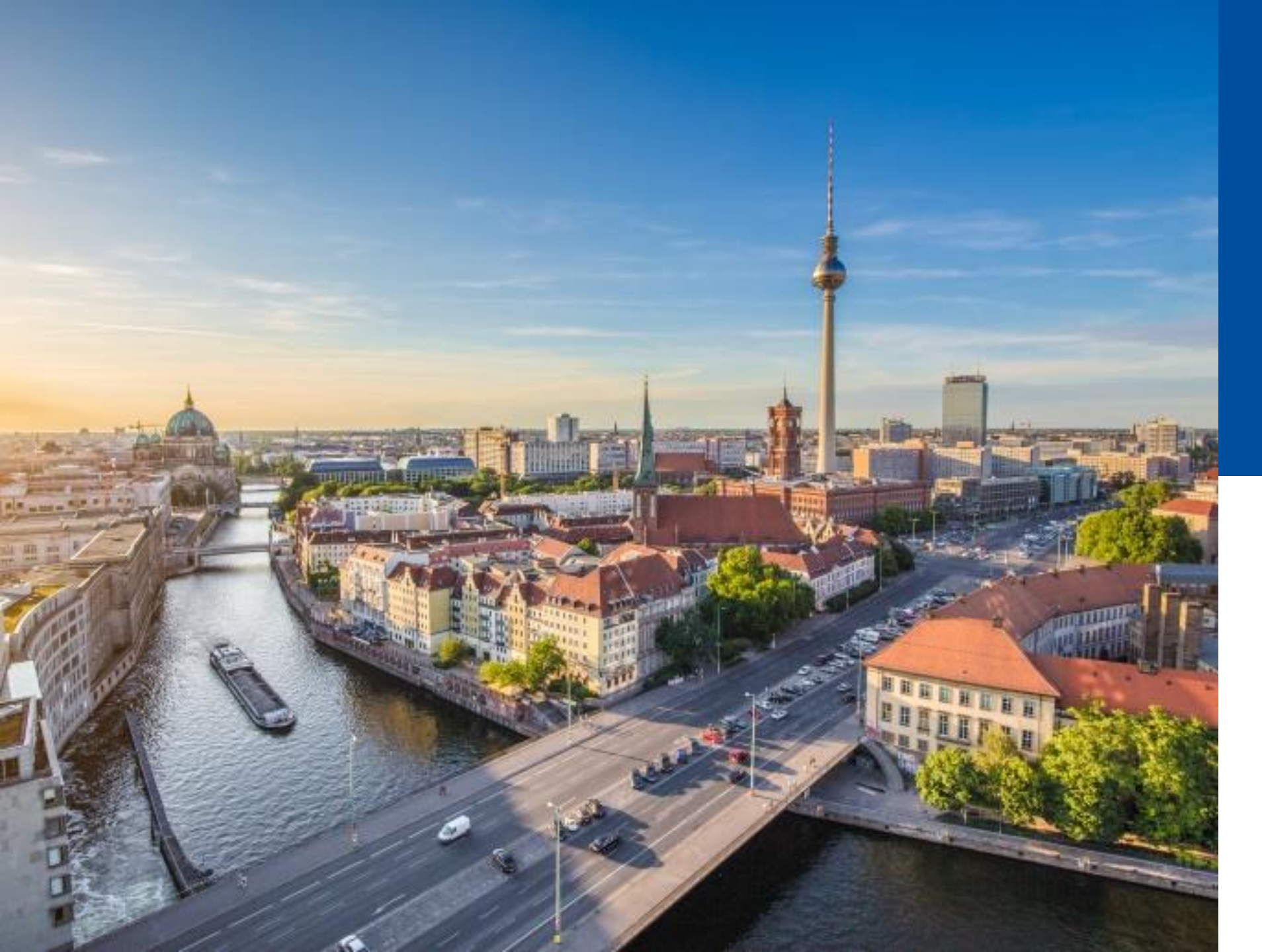

## 2.3

#### Geschäftsgänge an Gruppen

- Geschäftsgänge an Gruppen
- Reaktionsmöglichkeiten

#### Geschäftsgänge an Gruppen

 Es ist möglich Geschäftsgänge nicht nur an einzelne Personen, sondern auch an eine Gruppe zu verschicken

| (j) | Aufgabenart* Zur Bearbeitung | ~ |
|-----|------------------------------|---|
|     | Anweisung                    |   |
|     | Empfänger*                   | ~ |
|     | Fälligkeitsdatum             | Ō |
|     | Fälligkeit Arbeitsstunde(n)  | ~ |
|     |                              |   |

 Personen dieser Gruppe haben dann im Anschluss die Möglichkeit, den Geschäftsgang zur Bearbeitung zu übernehmen

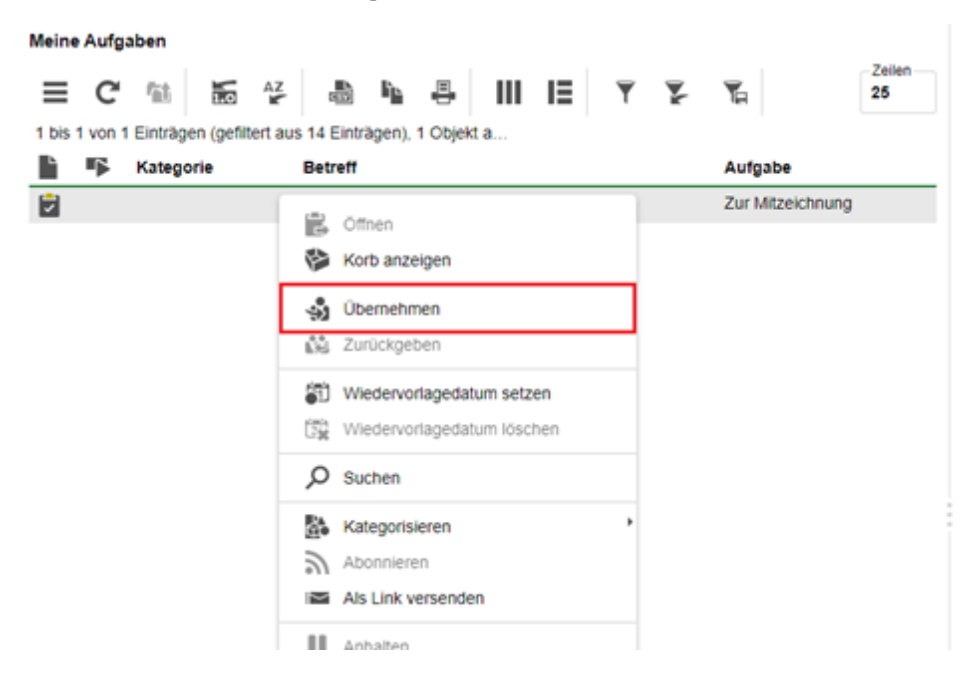

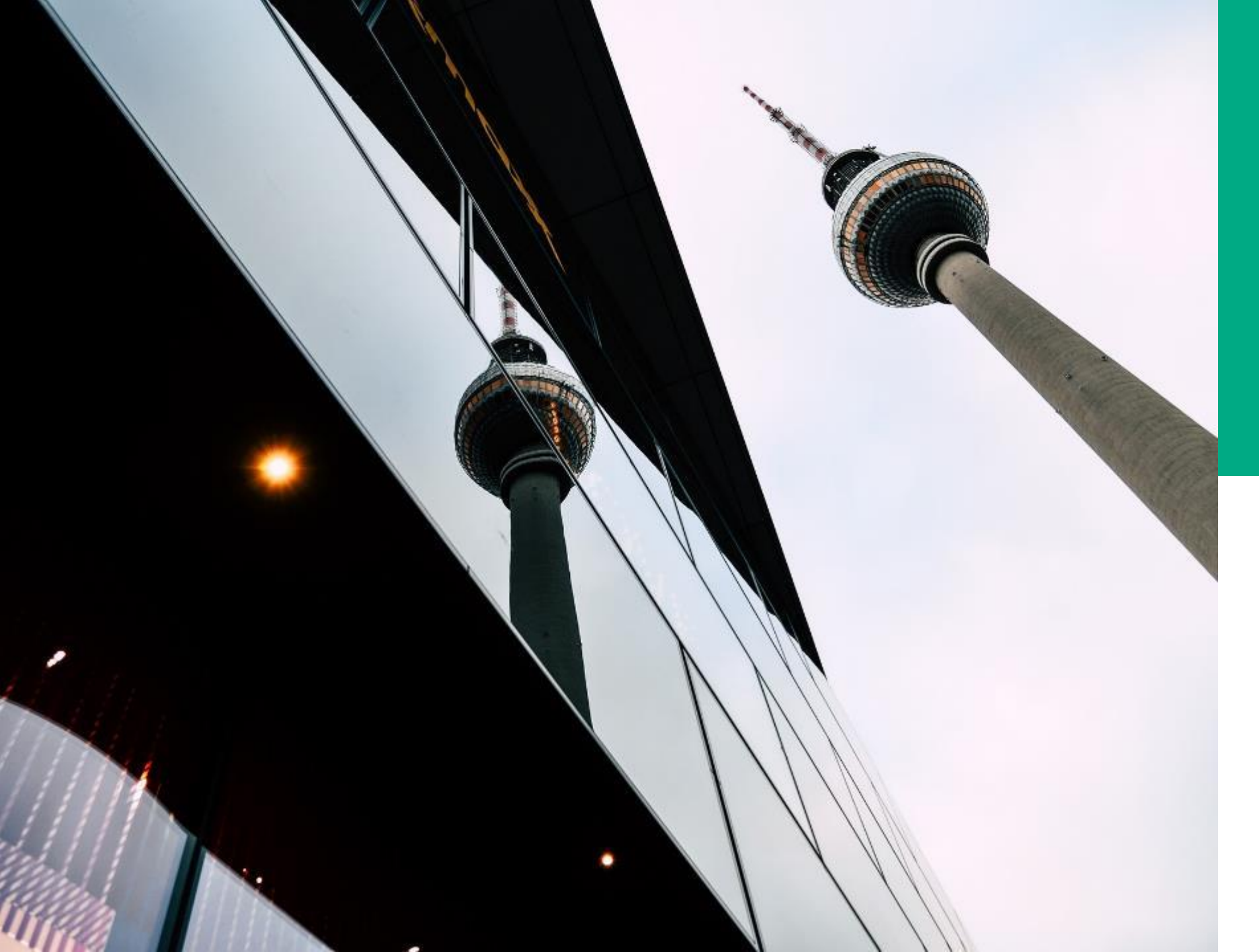

# **Ü.12**

#### Geschäftsgänge an Gruppen

#### DEMONSTRATION UND ÜBUNG

- Erstellen von Geschäftsgängen an Gruppen
- Reaktionsmöglichkeiten

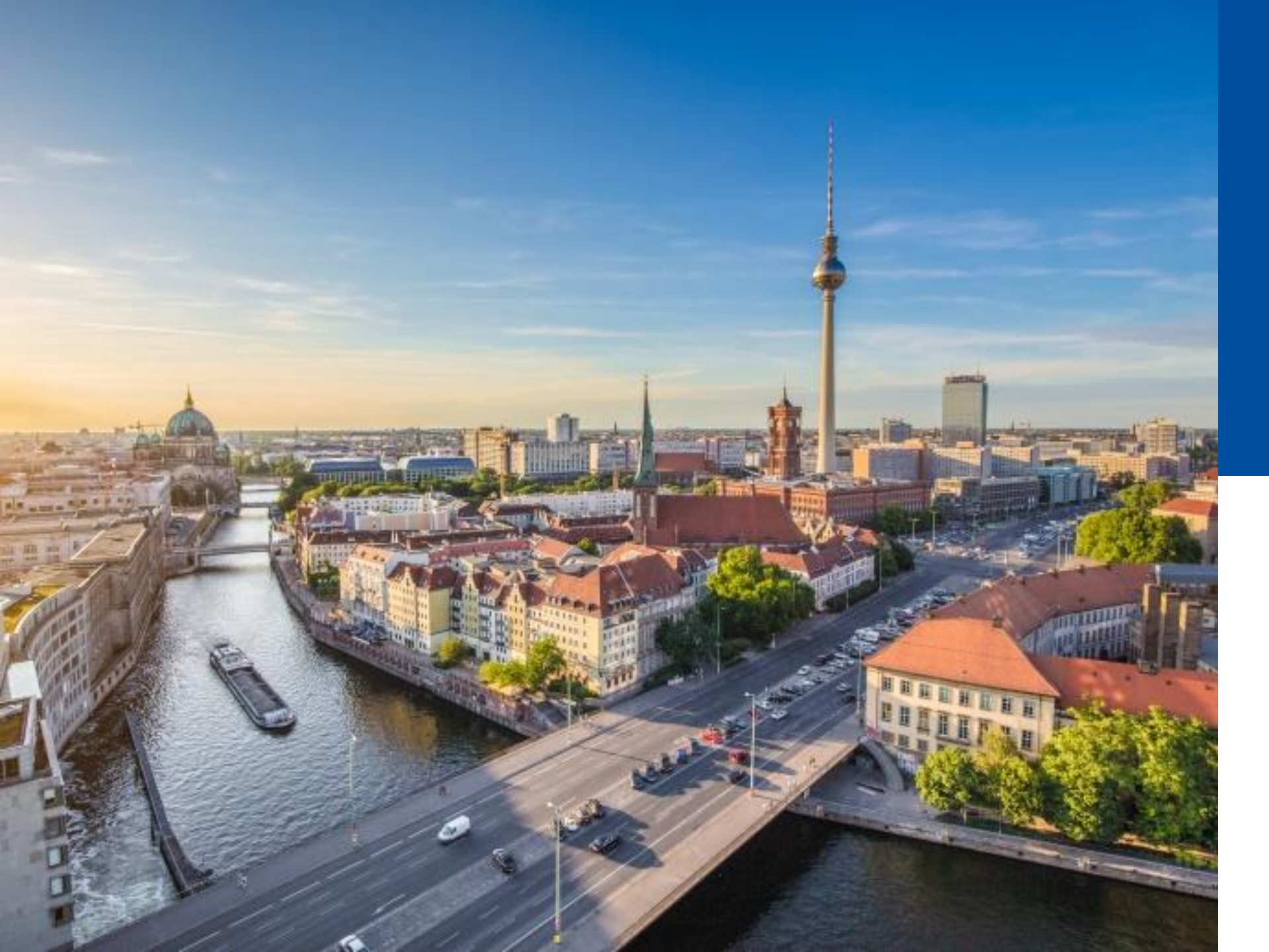

## 2.4

#### STRUKTUR-ELEMENTE

- Aktenpläne administrieren
- Strukturierte Ablage administrieren

## **DER AKTENPLAN STELLT EINE REGELUNG DER SYSTEMATISCHEN ORDNUNG DES GESAMTEN SCHRIFTGUTES EINER VERWALTUNG BZW. ORGANISATION DAR.**

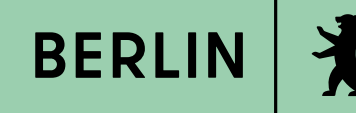

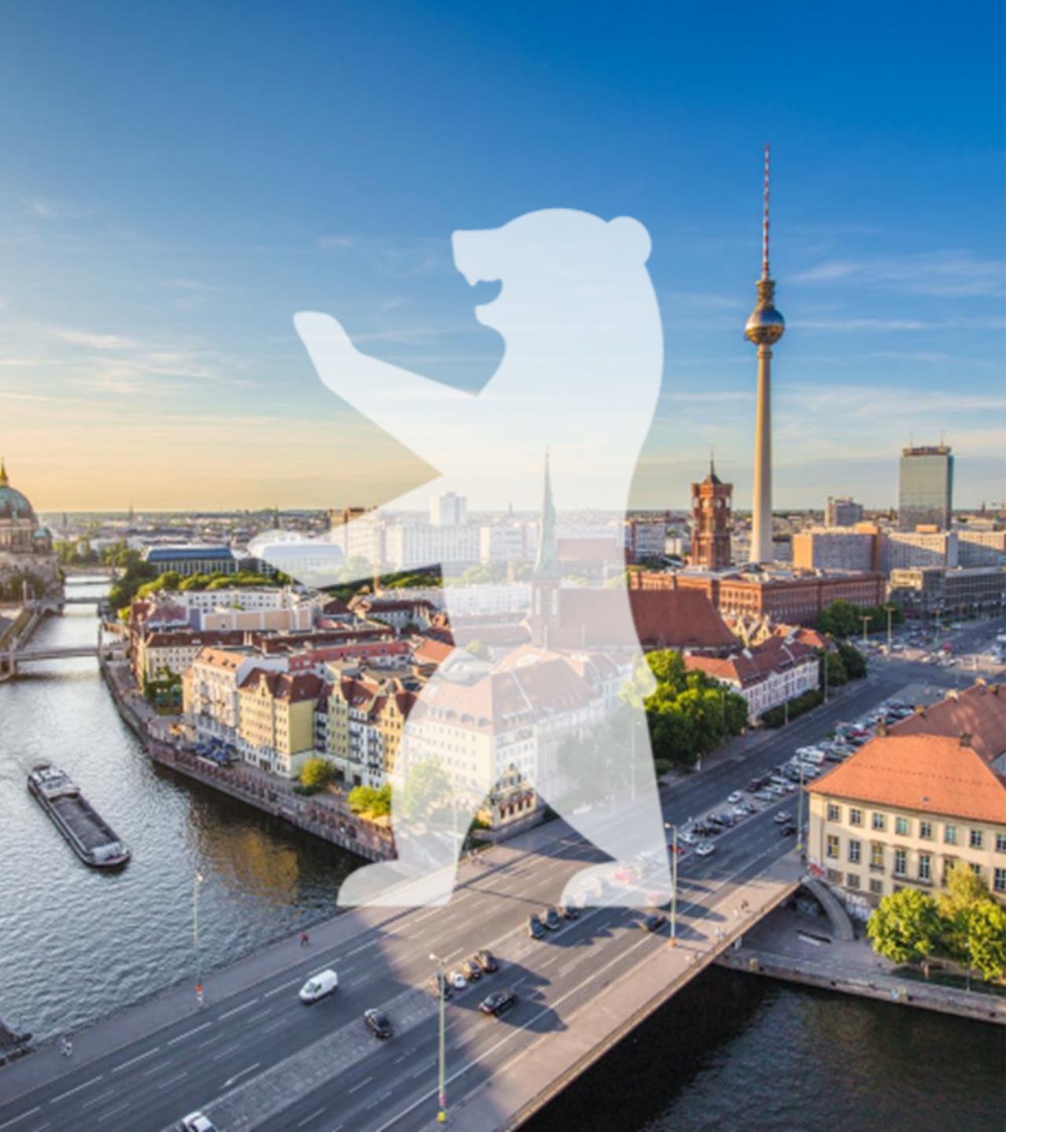

#### Strukturelemente der Digitalen Akte

#### Der Aktenplan:

- Aufgabenbezogenes, mehrstufiges Ordnungssystem zur Strukturierung des Aktenbestandes
- Inhaltlich-thematische Gliederung der behördlichen Tätigkeiten
- Zugriff aller Personen überall möglich

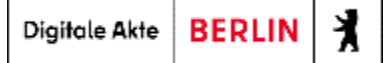

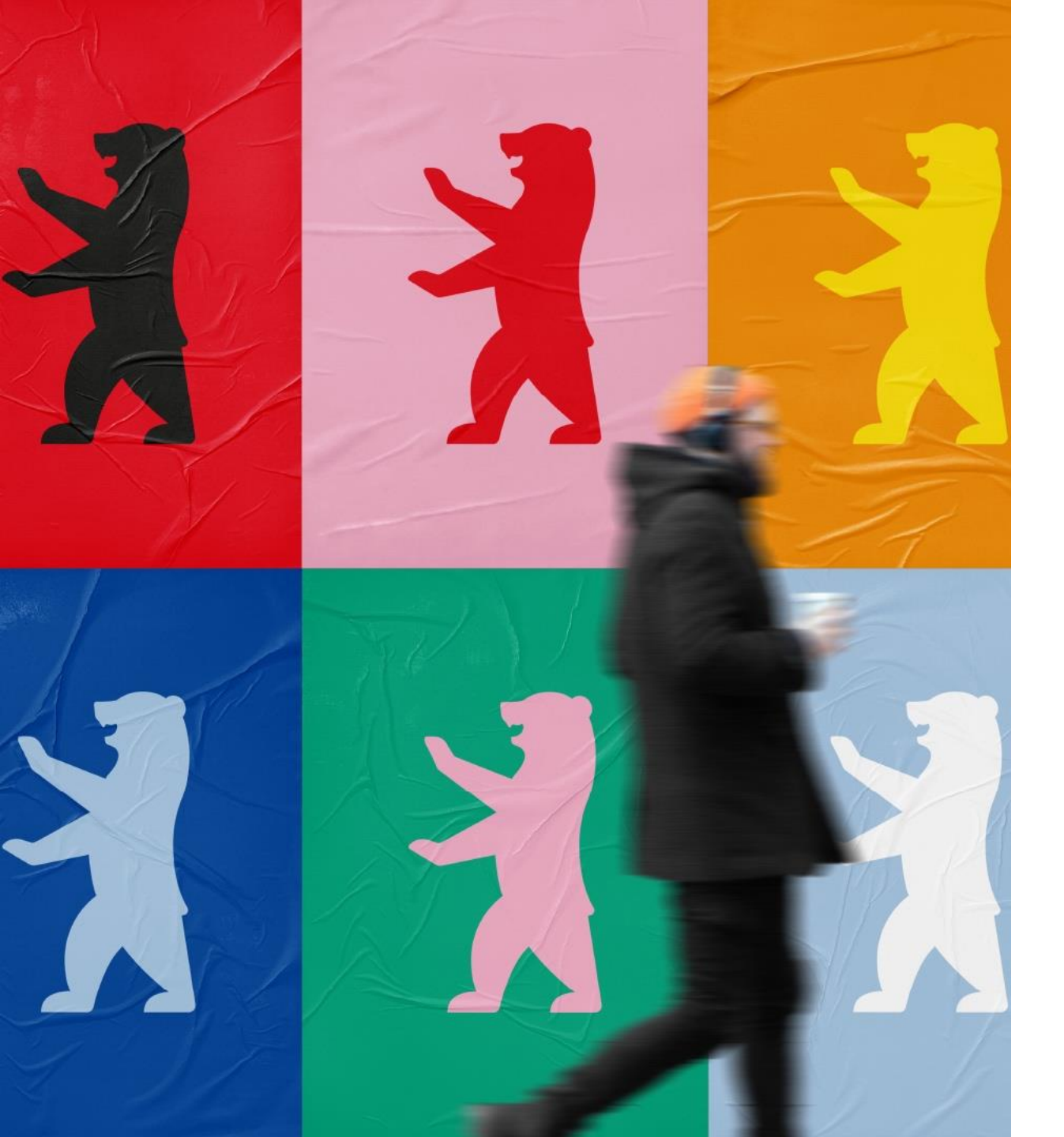

#### Administration der Aktenpläne

#### Aufgaben der Fachadministration:

- Bearbeiten
- Ergänzen
- Löschen
- Umsortieren
- Aufbewahrungszeiten eintragen
- Welche Besonderheiten gibt es? Syntax, Ebenen etc.

Digitale Akte BERLIN

X

#### Aktenplan

Die vier Ebenen des Aktenplans:

• Hauptgruppe - Obergruppe - Gruppe - Betreffseinheit

Kennzeichen:

• Kurzbeschreibung des Aktenplans, i. d. R. eine Nummerierung, die die Aktenplanhierarchie abbildet

Kennzeichenbildung, z. B.:

- Variante 1: A A 2 A 22 A 222
- Variante 2: 02 02.01. 02.01.01 02.01.01.01

#### Betreff:

• Langbeschreibung des Aktenplaneintrags, der das zugeordnete Schriftgut logisch beschreibt

#### Aktenplan

• Beispiel für Gesamten Aktenplaneintrag:

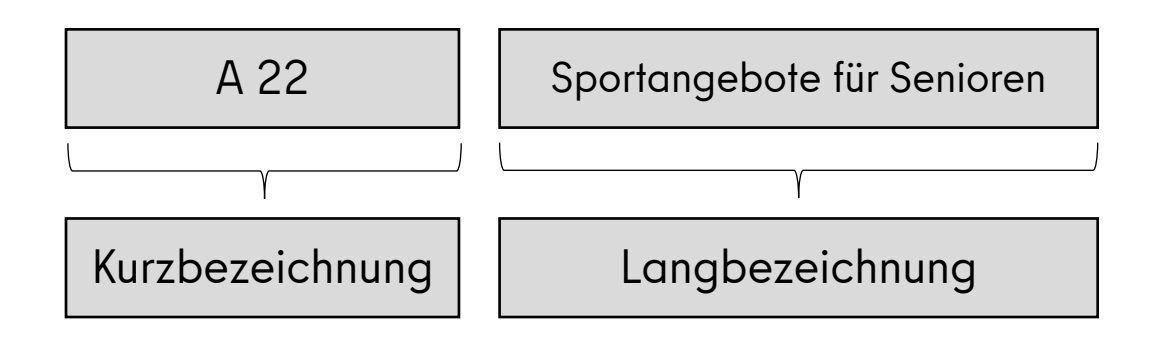

• Metadaten Standard Befüllung:

| Metadatum          | Ausprägung |
|--------------------|------------|
| Transferfrist      | 24 Monate  |
| Aufbewahrungsfrist | 10 Jahre   |
| Bemerkung          | leer       |
| Betreff            | leer       |

X

Digitale Akte BERLIN

#### Pflegen des Aktenplans - Schritt 1

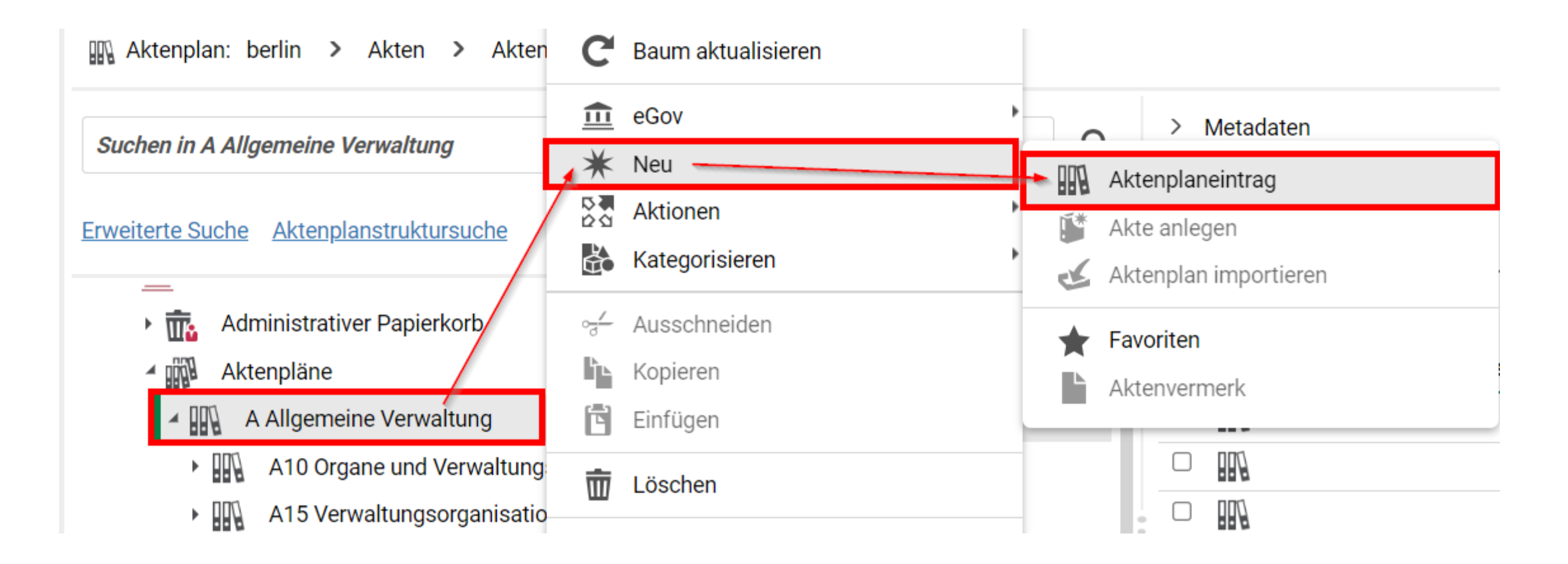

#### Pflegen des Aktenplans – Schritt 2

| Bitte v | vählen sie einen Objekttyp aus.    |
|---------|------------------------------------|
| (j)     | -Bitte wählen Sie einen Typ aus-   |
|         | -Bitte wählen Sie einen Typ aus-   |
|         | Aktenplaneintrag                   |
|         | Aktenplaneintrag (Betreffseinheit) |

- Auswahl zwischen
  - Aktenplaneintrag (schwarze Symbol)
  - Aktenplaneintrag (Betreffseinheit) (rotes Symbol)

Digitale Akte BERLIN

X

#### Pflegen des Aktenplans – Schritt 3

| > Übersicht × E Aktenpläne × > Aktenplaneintrag anlegen ×                     | >   |
|-------------------------------------------------------------------------------|-----|
| Aktenplan: berlin > Akten > Aktenpläne > A Allgemeine Verwaltung >            |     |
| Kennzeichen *                                                                 |     |
| Betreff *                                                                     |     |
| RegEx zum Validieren des Aktenplankennzeichens                                |     |
| Aktenkennzeichen Format                                                       |     |
| Erstellart für Aktenkennzeichen                                               | ~ ~ |
|                                                                               |     |
| Kennzeichen neu bilden beim:                                                  |     |
| Umprotokollieren der Akte                                                     |     |
| Vorgangskennzeichen Format                                                    |     |
| Erstellart für Vorgangskennzeichen<br>Kennzeichen am Referenzobjekt ermitteln | ~ × |
| Kennzeichen neu bilden beim:                                                  |     |
| Umprotokollieren der Akte                                                     |     |
| Umprotokollieren des Vorgangs                                                 |     |
| Verschieben des Vorgangs                                                      |     |

#### Pflege des Aktenplans über Eigenschaften

| > Übersicht                                | × E A300101 Grundlagen und × | Eigenschaften von 'A3001 ×                  | >                         |
|--------------------------------------------|------------------------------|---------------------------------------------|---------------------------|
| Aktenplaneintrag (Betreffseinheit): berlin | A Allgemeine Verwaltung      | A30 E-Government, Verw > A3001 E-Government | > A300101 Grundlagen un > |
| Metadaten Erlaubte Objekt                  | tklassen                     |                                             |                           |
| Kennzeichen *<br>A300101                   |                              |                                             | ×                         |
| Betreff *<br>Grundlagen und Leitlinien E   | E-Government                 |                                             | ×                         |
| – RegEx zum Validieren des Aktenpla        | ankennzeichens               |                                             |                           |
| Aktenkennzeichen Format                    |                              |                                             |                           |
| Erstellart für Aktenkennzeichen            |                              |                                             |                           |
| Kennzeichen am Referenzol                  | bjekt ermitteln              |                                             | ~ X                       |

- Pflichtfelder:
  - Kennzeichen
  - Betreff

- Weitere Optionale Felder im unteren Bereich:
  - Anzeigeformate
  - Aufbewahrungsfristen
  - Einstellungen zur Aussonderung

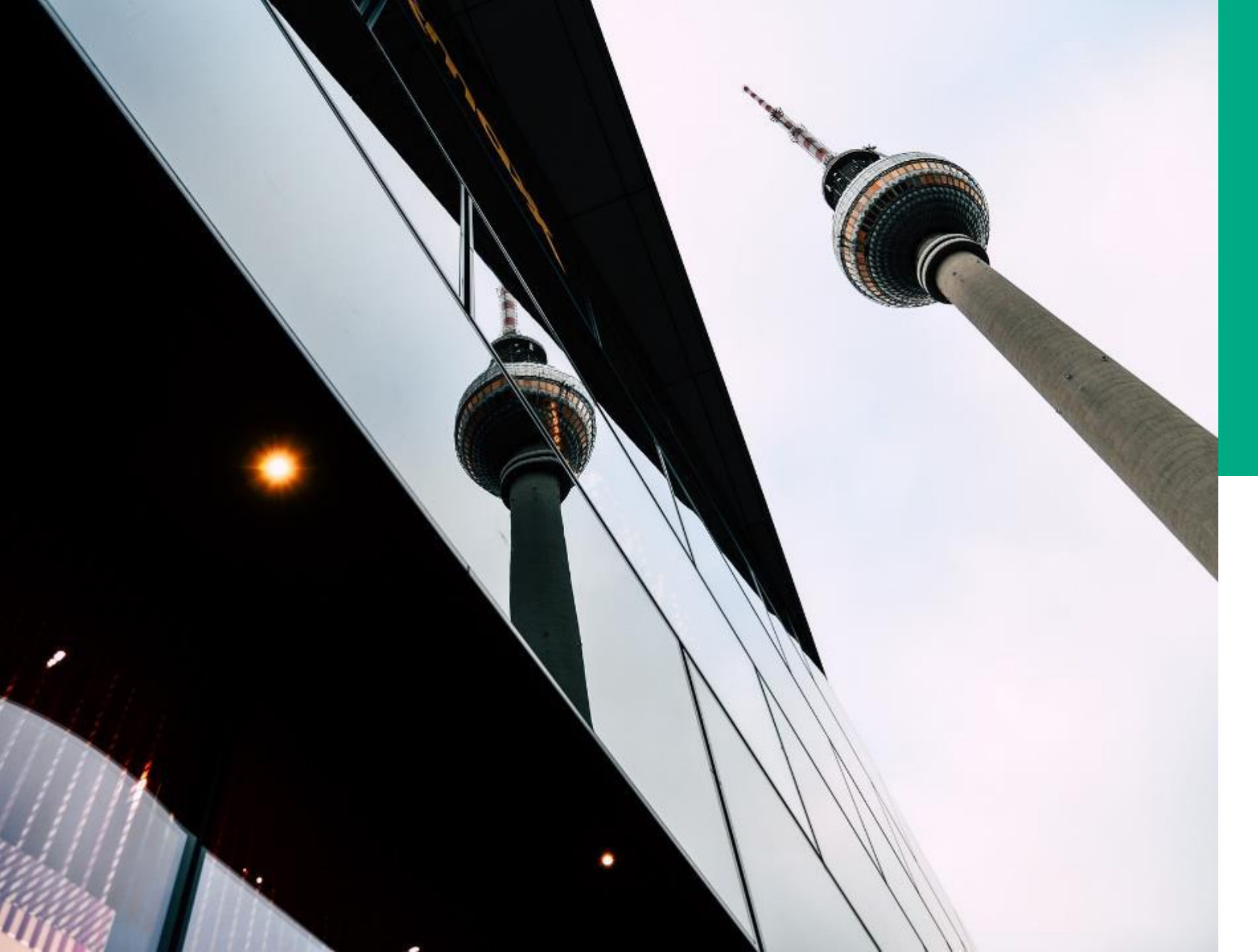

# **Ü.13**

#### AKTENPLÄNE ADMINISTRIEREN

#### DEMONSTRATION UND ÜBUNG

 Anlegen, Bearbeiten, Löschen und Umsortieren von Aktenplaneinträgen und Aktenplaneinträgen (Betreffseinheiten)
## **STRUKTURIERTE ABLAGE: EINORDNUNG VON AKTEN IN BESTIMMTE DEZERNATE, ANGELEHNT AN DAS ORGANIGRAMM EINER BEHÖRDE.**

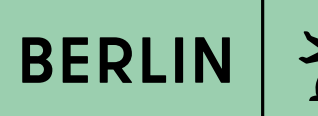

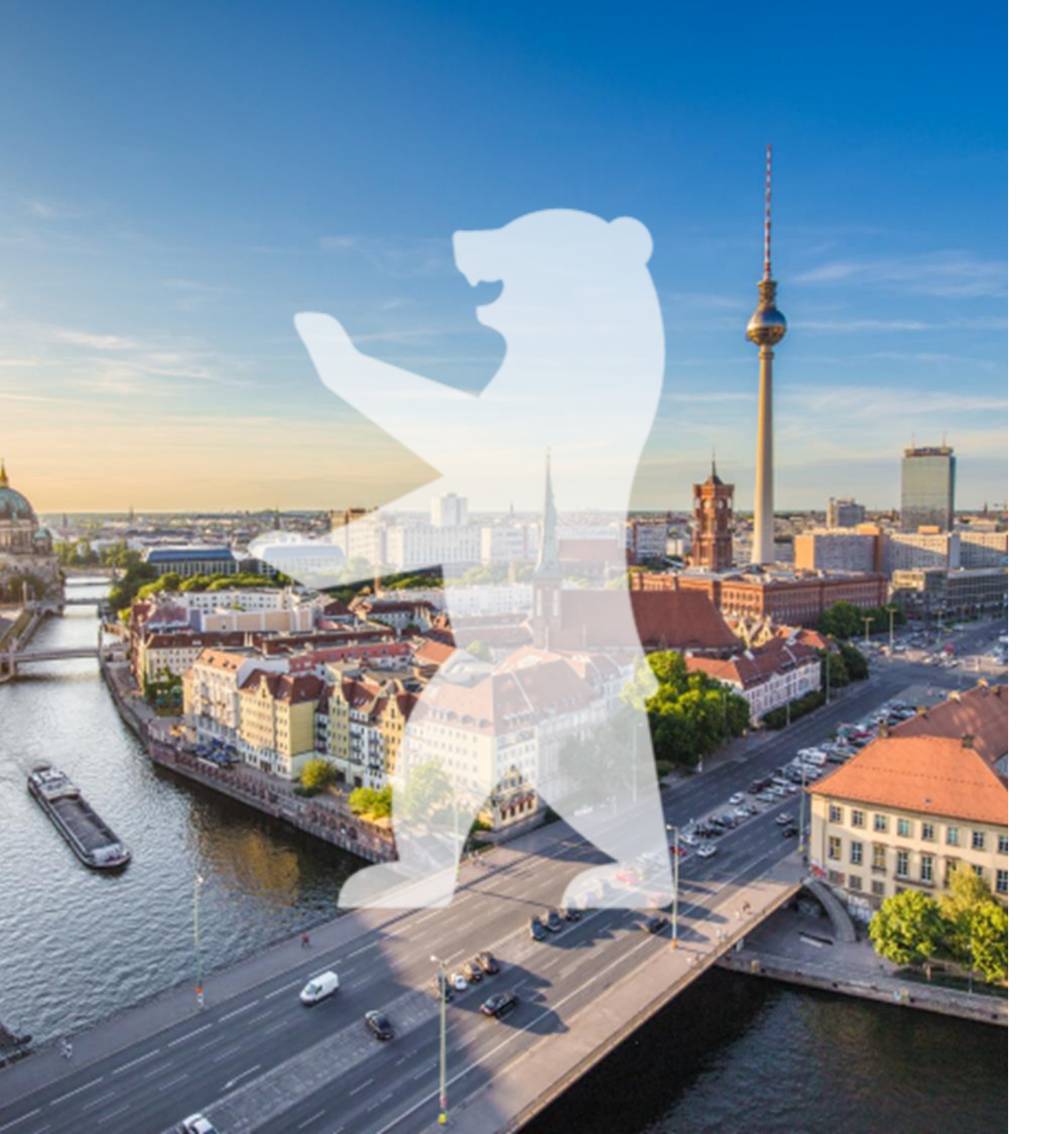

## Strukturelemente der Digitalen Akte

#### Strukturierte Ablage:

- Organisationsstruktur einer Behörde wird abgebildet
- Hierarchische Gliederung
- Zugriff nur durch Berechtigungen möglich
- Besteht aus Zweigen und Blättern (Endstücken)
  - Nur in den Blättern (Endstücken) können Akten angelegt werden

Digitale Akte BERLIN

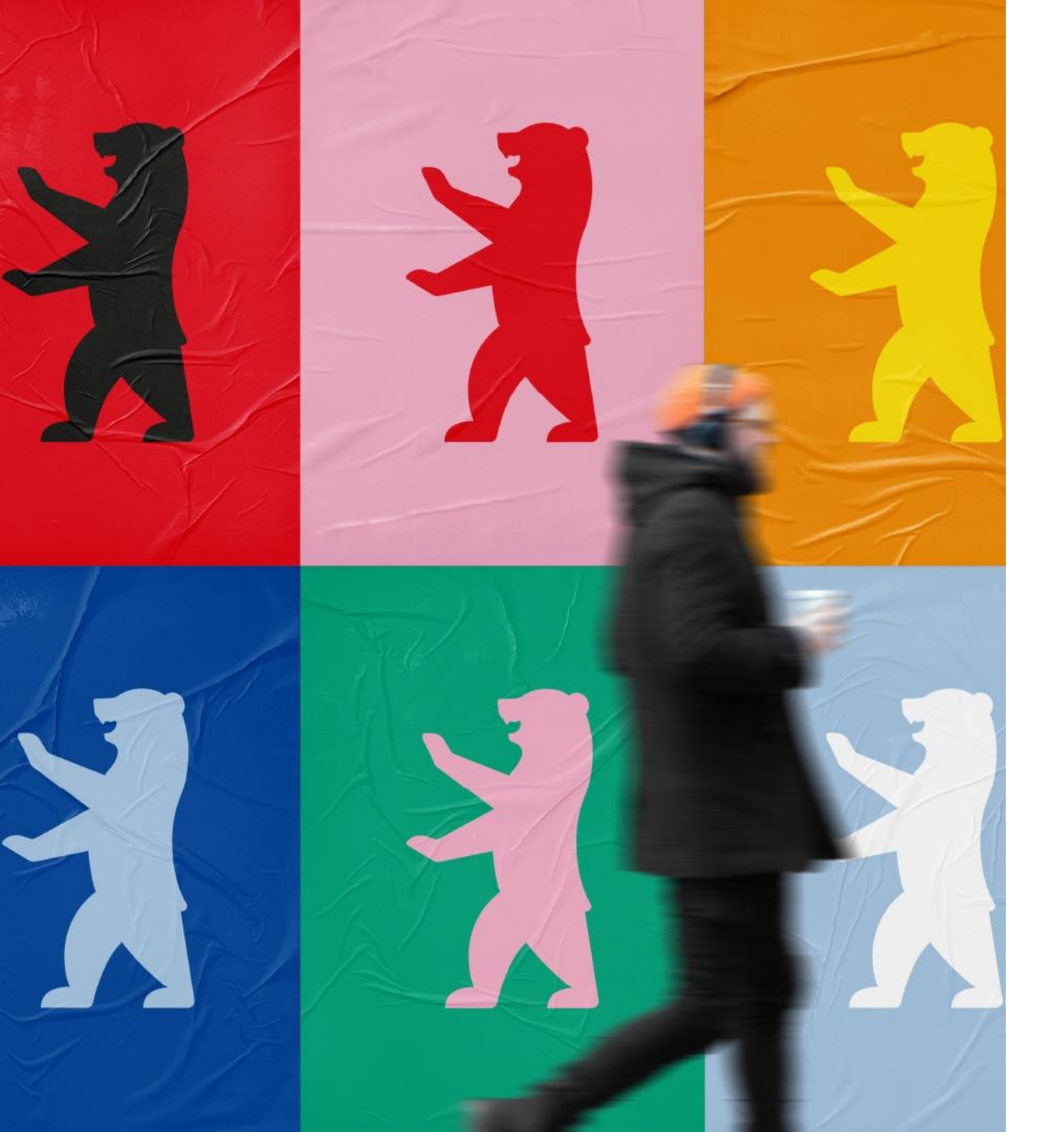

## Administration der Strukturierten Ablage

#### Aufgaben der Fachadministration:

- Bearbeiten
- Ergänzen
- Löschen
- Umsortieren

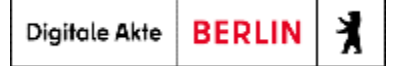

### Pflegen der Strukturierten Ablage – Schritt 1

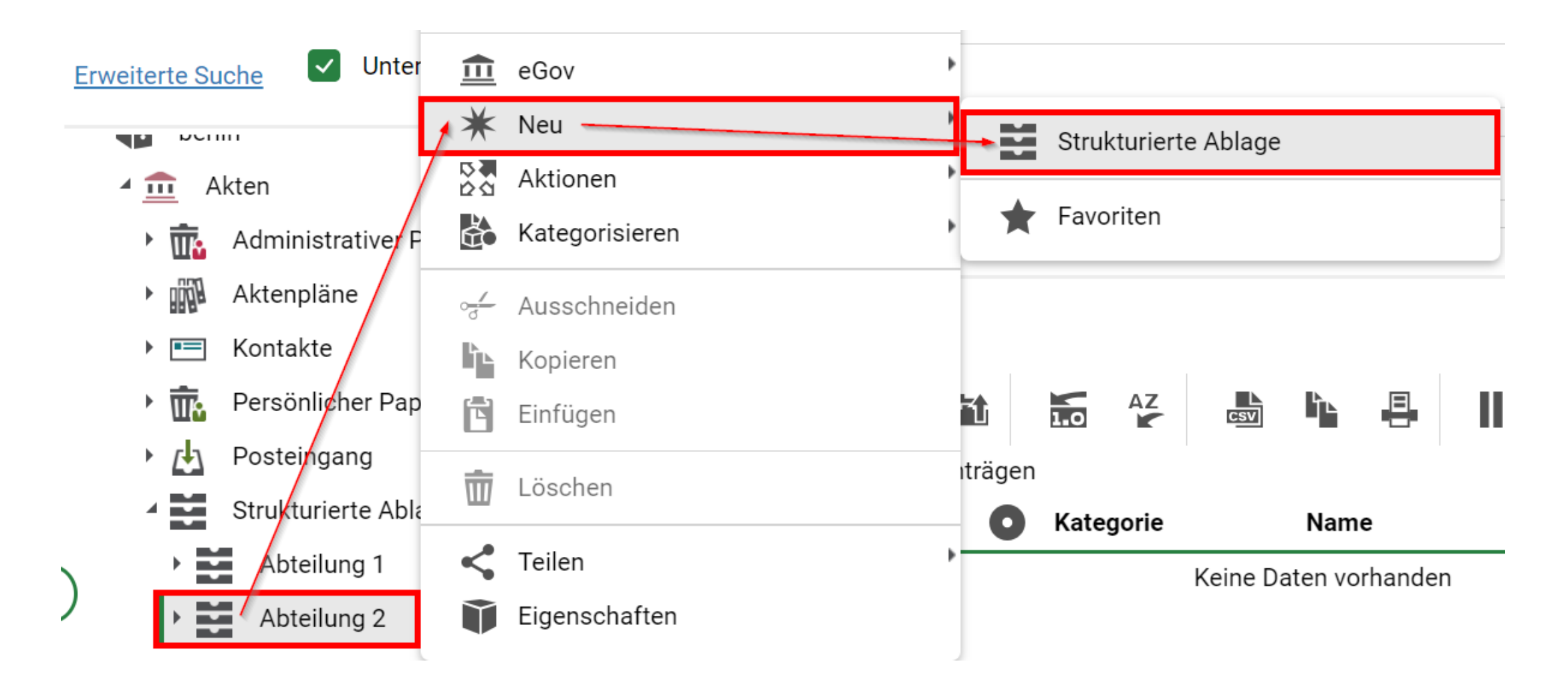

X

BERLIN

Digitale Akte

### Pflegen der Strukturierten Ablage – Schritt 2

| Bitte wählen sie einen Objekttyp aus. |                                  |  |  |
|---------------------------------------|----------------------------------|--|--|
| (j)                                   | -Bitte wählen Sie einen Typ aus- |  |  |
|                                       | -Bitte wählen Sie einen Typ aus- |  |  |
|                                       | Blatt<br>Zweig                   |  |  |

- Auswahl zwischen
  - Zweig (schwarzes Symbol)
  - Blatt (rotes Symbol)

### Pflegen der Strukturierten Ablage – Schritt 3

| > Übersicht                                 | × > Strukturierte Ablage anleg ×                                                                  |           | >         |
|---------------------------------------------|---------------------------------------------------------------------------------------------------|-----------|-----------|
| Zweig: berlin > Akt                         | ten > Strukturierte Ablage > Abteilung 1 >                                                        |           |           |
| -Name*                                      |                                                                                                   |           |           |
| Federführende OE                            |                                                                                                   |           | ~ 🎍       |
| Aktenplaneintrag                            |                                                                                                   |           | م ~       |
|                                             |                                                                                                   | Speichern | Abbrechen |
| <ul><li>Pflichtfeld:</li><li>Name</li></ul> | <ul> <li>Weitere Optionale Felder:</li> <li>Federführende OE</li> <li>Aktenplaneintrag</li> </ul> |           |           |

X

Digitale Akte BERLIN

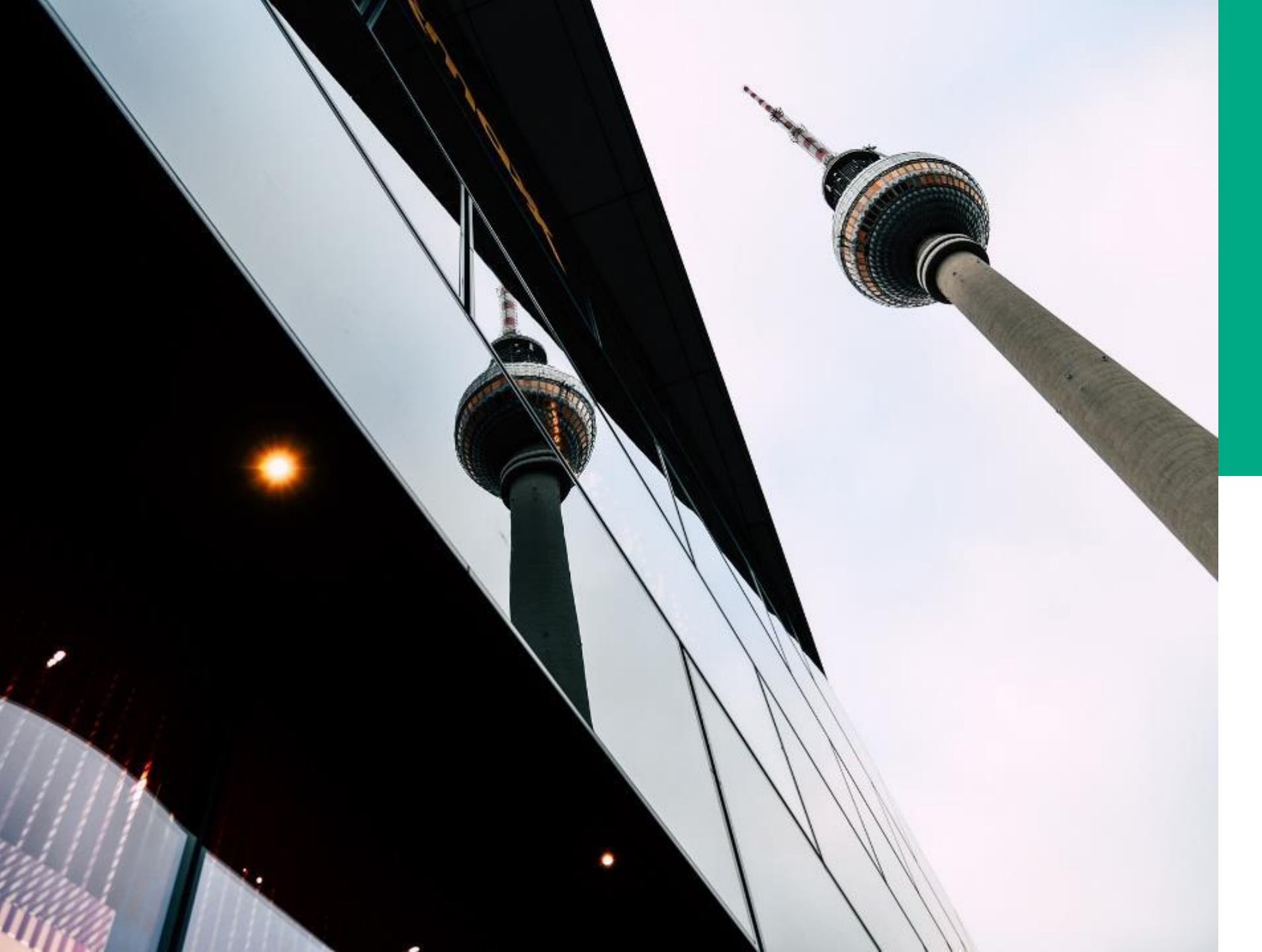

# **Ü.14**

STRUKTURIERTE ABLAGE ADMINISTRIEREN

#### DEMONSTRATION UND ÜBUNG

 Anlegen, Bearbeiten, Löschen und Umsortieren von Zweigen und Blättern

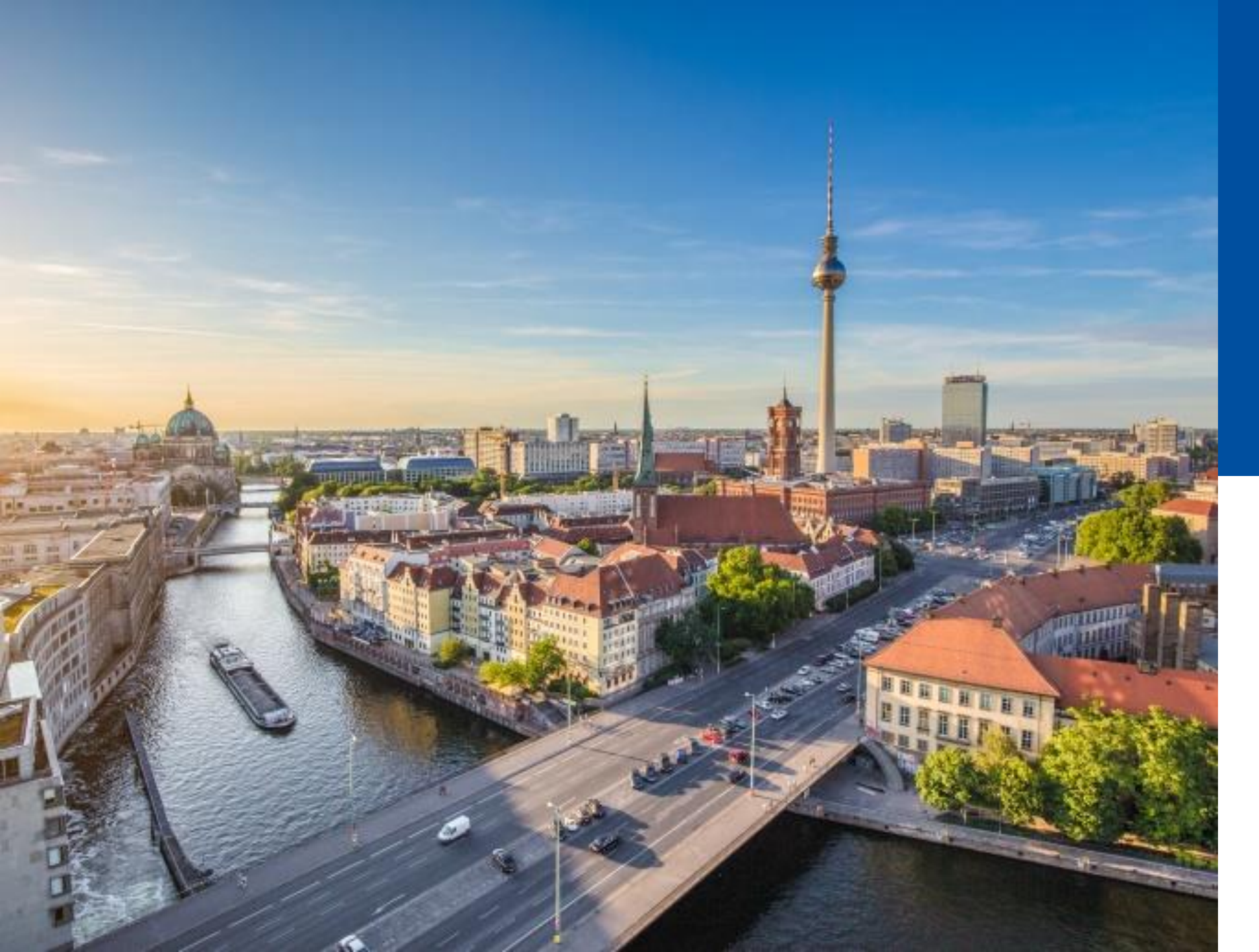

## 2.5

#### SUPPORTPROZESS NACH BETRIEBSÜBERGABE

• Ablauf des Supportprozesses

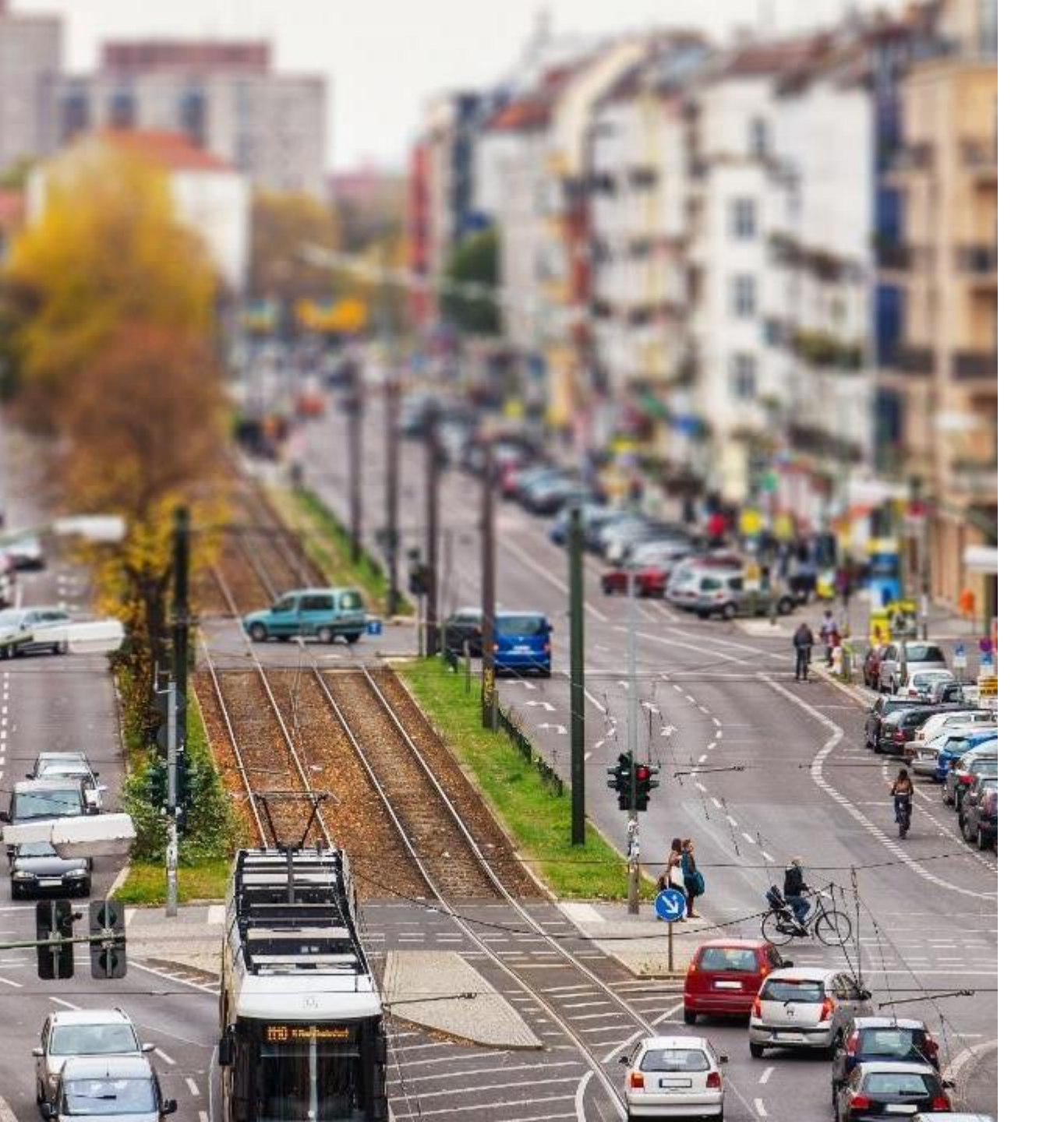

## Supportprozess nach Betriebsübergabe

- 1st Level Support: Fachadministration der Behörde
- 2nd Level Support: ITDZ
- 3rd Level Support: Materna und/oder Ceyoniq

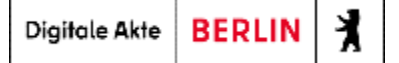

## Supportprozess nach Betriebsübergabe

- **1st Level Support**: Fachadministration der Behörde
  - Die Fachadministration ist die erste Anlaufstelle für Anwendende der DAB
  - Können Störungen nicht durch die Fachadministration behoben werden, muss das Formular: IKT-Basisdienst Digitale Akte -Störungsmeldung ausgefüllt und dem ITDZ übermittelt werden
  - Formular und dazugehörige Ausfüllhilfe stellt das ITDZ der Behörde zur Verfügung

#### IKT-Basisdienst Digitale Akte - Störungsmeldung

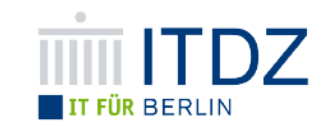

Seite 2 ist von einer betroffenen Anwenderin/ einem betroffenen Anwender auszufüllen.

| III. Information zur betroffenen Anwenderin/ zum betroffenen Anwender                                                                                                    |                                                          |  |  |  |
|----------------------------------------------------------------------------------------------------|----------------------------------------------------------|--|--|--|
| a. Betroffener Personenkreis                                                                                                    | Einzelperson<br>Mehrere Personen / spezielle ORG-Einheit |  |  |  |
|                                                                                                    | Alle Anwendenden                                         |  |  |  |
| b. Nachname, Vorname                                                                                                    |                                                          |  |  |  |
| (Referenzperson)                                                                                                    |                                                          |  |  |  |
| c. Stellenzeichen der Referenzperson                                                                                                    |                                                          |  |  |  |
| d. Kennung der Windows-Anmeldung                                                                                                    |                                                          |  |  |  |
| der Referenzperson                                                                                                    |                                                          |  |  |  |
| IV. Beschreibung des Fehlerbilds                                                                                                    |                                                          |  |  |  |
| a. Datum und genauer Zeitpunkt des                                                                                                    |                                                          |  |  |  |
| Fehlereintritts                                                                                                    |                                                          |  |  |  |
| <ul> <li>b. Bitte beschreiben Sie die Arbeitsschritte, die zum Fehler führten. Leitfragen hierzu</li> <li>Welche Aktionen haben Sie in nscale ausgeführt, bevor es zum Fehler kam?</li> <li>Welche Aktionen haben Sie in nscale ausgeführt, nachdem es zum Fehler kam?</li> <li>Bitte fügen Sie Screenshots hinzu.</li> </ul>                         |                                                          |  |  |  |
| V. Beschreibung zur Reproduktion des Fehlers                                                                                                    |                                                          |  |  |  |
| <ul> <li>a. Bitte beschreiben Sie die Arbeitsschritte zur Reproduktion des Fehlers.</li> <li>Lässt sich die Fehlersituation sicher nachstellen?</li> <li>Bitte fügen Sie Screenshots der Nachstellung über den gesamten Bildschirm hinzu.</li> <li>Bitte ergänzen Sie diese um den Screenshot einer Fehlermeldung, wenn Sie eine erhalten.</li> </ul> |                                                          |  |  |  |
| b. Der Störungsmeldung als Anhang der F-Mail beigefügt ist/sind:                                                                                                    |                                                          |  |  |  |

- Bildschirmaufnahmen der Fehlermeldung (Screenshot)
- Log-Daten der Fehlermeldung vom nscale Client (ggf. mit Hilfe der
- Fachadministration generieren, als 7z-Datei zu übermitteln)
- Sonstiges:

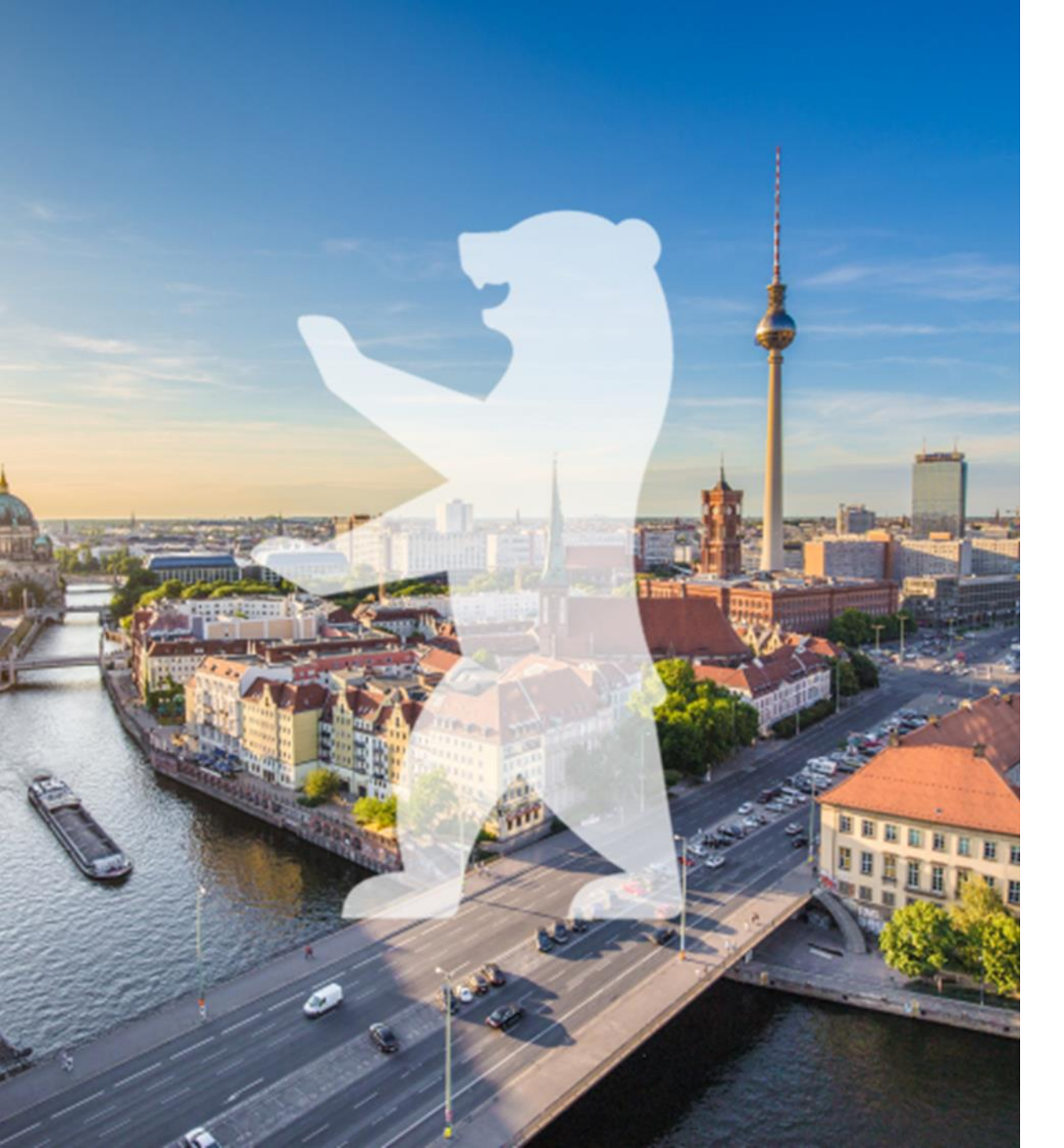

## **Typische Fehler Anwendende**

- Anlegen und Bearbeiten in der falschen Hierarchieebene
- Fehlende Berechtigungen, die als Fehler deklariert werden
- Verwechseln der Bereiche von strukturierter Ablage und Aktenplan
- Verwechslung der Clients (was gehört zur Digitalen Akte, was nicht)

Digitale Akte

BERLIN

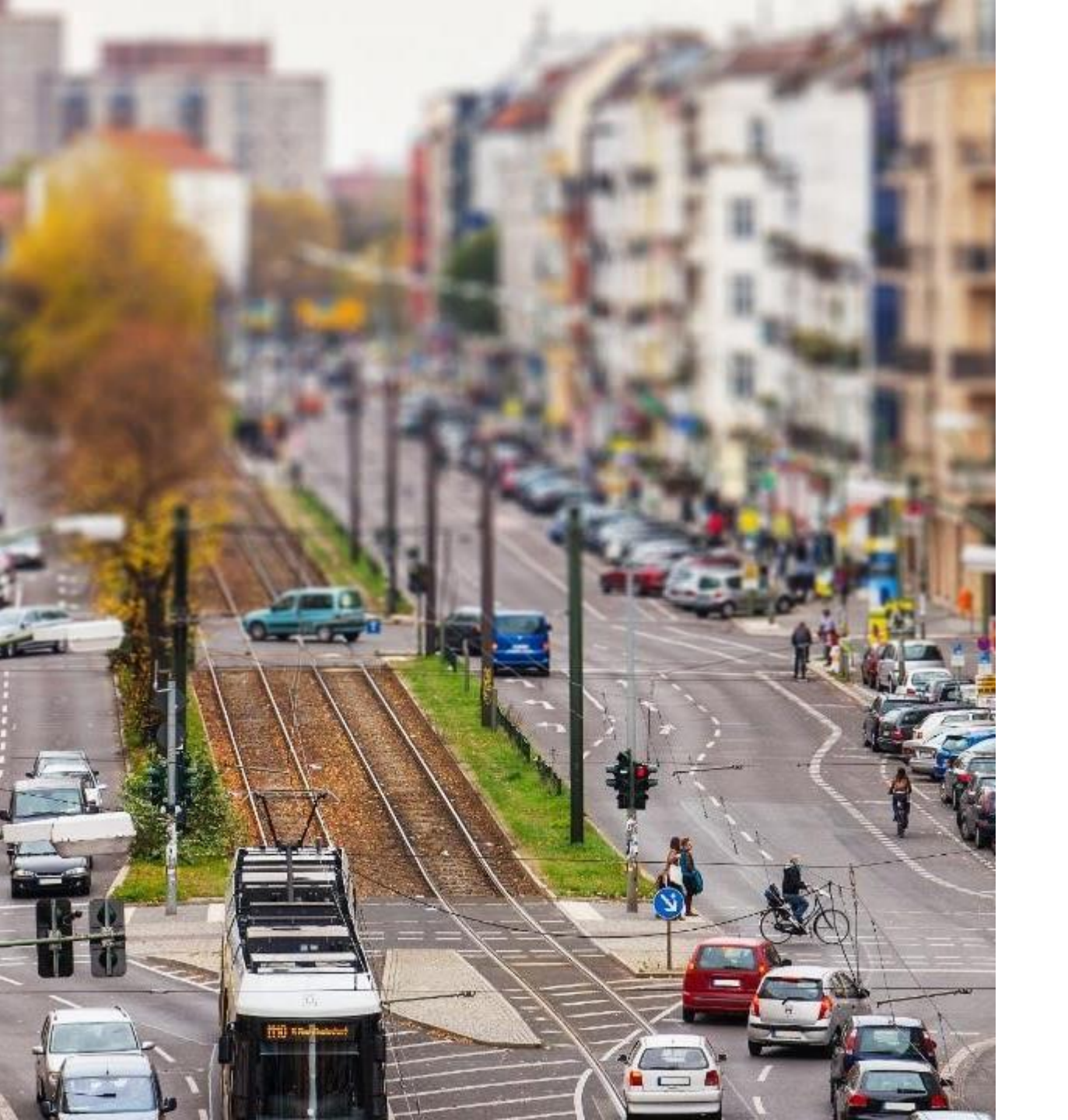

## Supportprozess nach Betriebsübergabe

- 2nd Level Support: ITDZ
  - Behebung der Störung oder
  - Anfrage an Materna oder
  - Eröffnung eines Tickets bei Ceyoniq
- 3rd Level Support: Materna und/oder Ceyoniq
  - Materna: Behebung der Störung → nur bei Konfigurationsthemen
  - Ceyoniq: Behebung der Störung → bei Fehler der Software

Digitale Akte

BERLIN

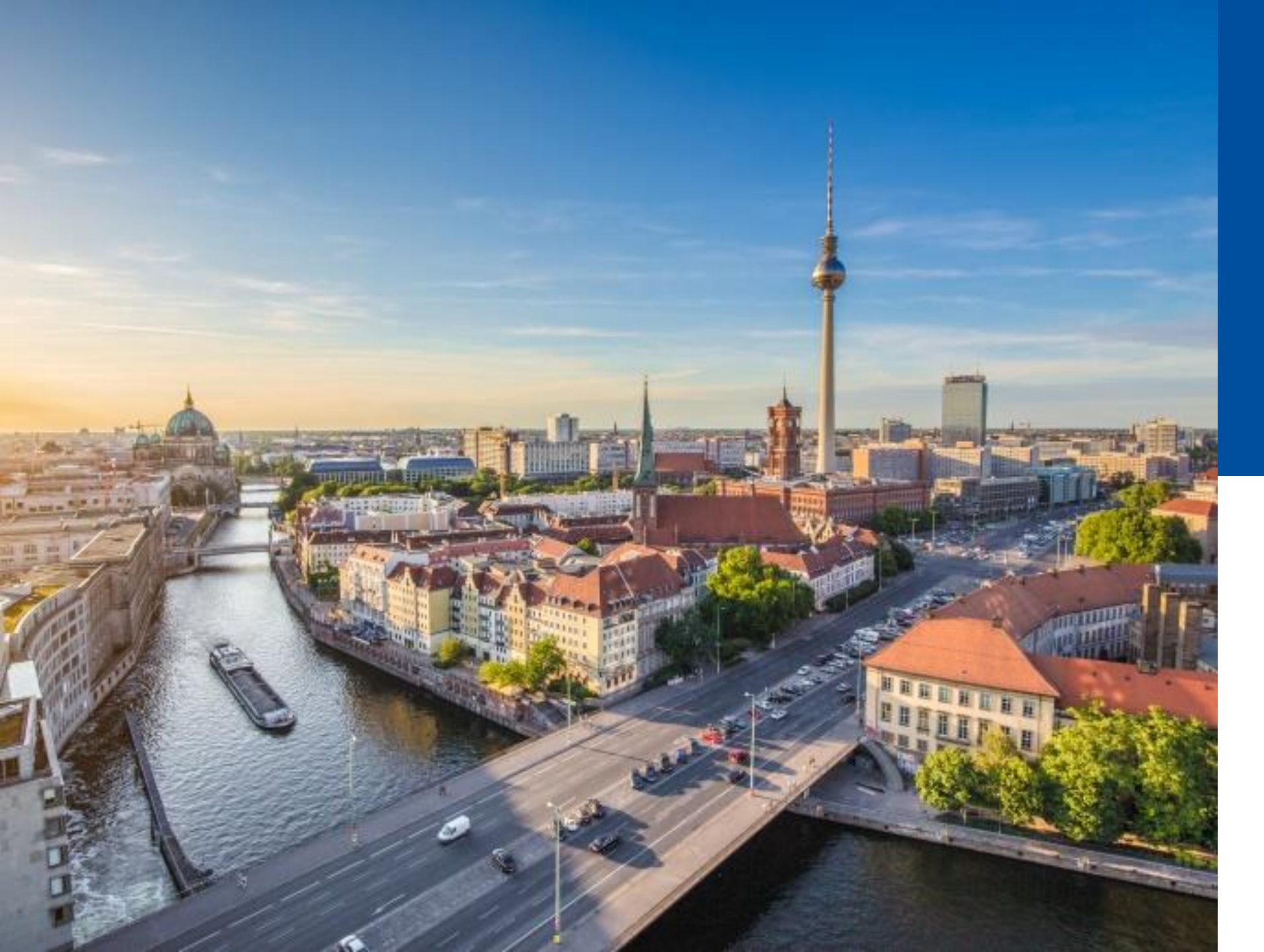

## 2.6

#### LANGZEIT-SPEICHERUNG UND ARCHIVIERUNG

- Lebenszyklus von Schriftgutobjekten
- Aussonderungsprozess

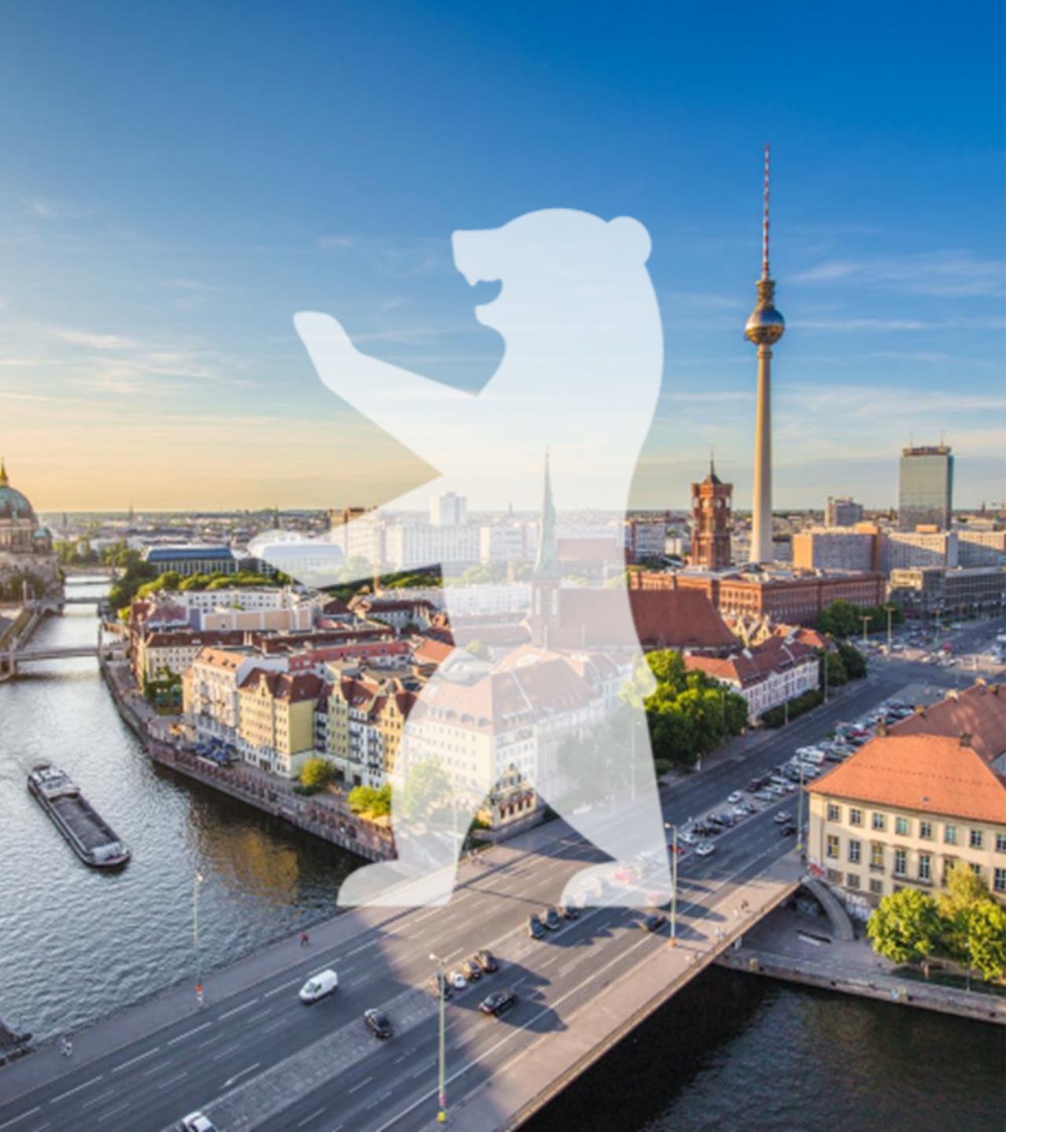

## Lebenszyklus und Aussonderung

- Relevantes zum Lebenszyklus
- Relevantes zur Aussonderung
- Beschreibung des Aussonderungsprozesses in nscale

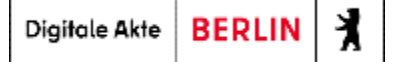

## Aussonderung und Aufbewahrung

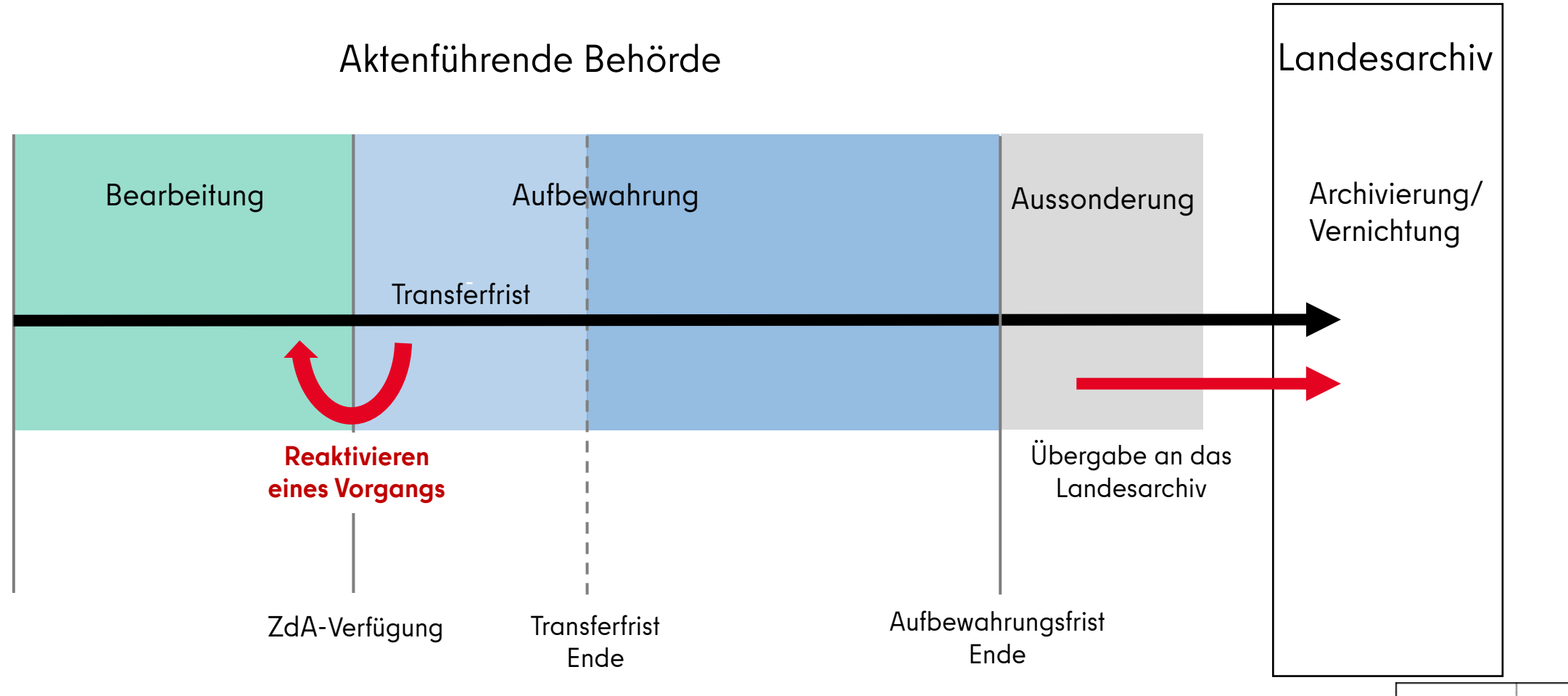

## Aussonderung

Das Aussonderungsverfahren in deutschen Verwaltungen bezieht sich auf den Prozess der systematischen Entscheidung, welche Akten bzw. Vorgänge dauerhaft aufbewahrt werden sollen, und welche vernichtet werden können.

In Berlin werden ausschließlich <u>Vorgänge</u> ausgesondert.

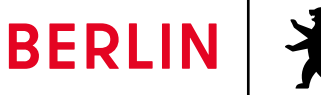

## Zweistufige Aussonderung

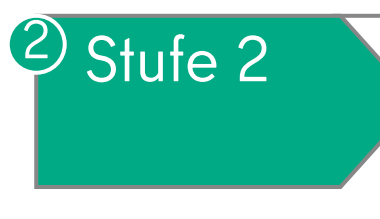

- Löschung des erfolgreich abgegebenen/nicht archivwürdigen Schriftgutes
- Bestätigung der erfolgreichen Übergabe durch das Archiv erforderlich

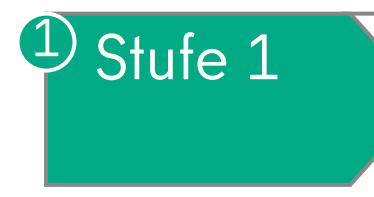

 (Automatisierte) Abgabe des als archivwürdig bewerteten Schriftgutes (Bewertungskatalog) aus dem E-Akte-System (Paketbildung, pro Kalenderjahr)

### Benötigte Jobs, Rollen und ihre Funktionen

- gov\_segregation: Aussonderungsbeauftragter
- gov\_archive: Rolle des Archivs
- gov\_fileplan\_admin\_extended: Anpassung von Aussonderung auf Akten-

/Vorgangsebene am Aktenplanteilstück

- gov\_finalization\_user: Abschließen von Dokumenten
- gov\_reprotocol\_user: Durchführung der Umprotokollierung

## Hinweise und Handlungsempfehlungen

- Aussonderung unterteilen. Pro Aussonderungsoption werden entsprechende Listen erstellt.
- Aussonderungsablauf vorher besprechen und Zuständigkeiten klären. Absprachen mit dem Archiv treffen.

Digitale Akte | BERLIN

#### WICHTIG:

- E-Mail-Adresse für die Aussonderungsgruppe hinterlegen, sonst startet der Aussonderungsworkflow später nicht.
- Ab dem Start des Bewertungsprozesses läuft für den Archivar eine Frist

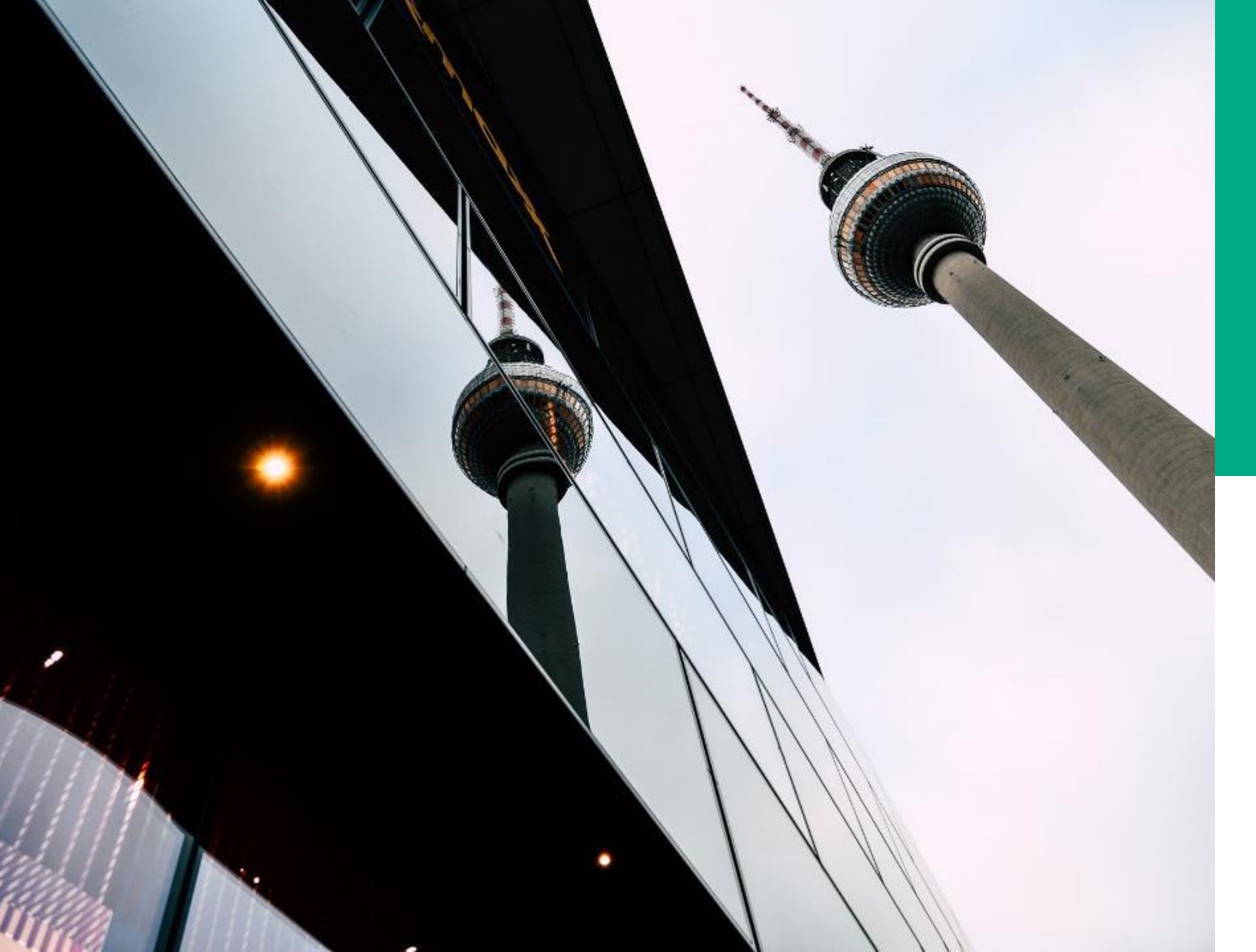

# **Ü.15**

#### ABSCHLUSS-ÜBUNG

#### DEMONSTRATION UND ÜBUNG

 Verschiedene Aufgaben der Fachadministration im Zusammenhang

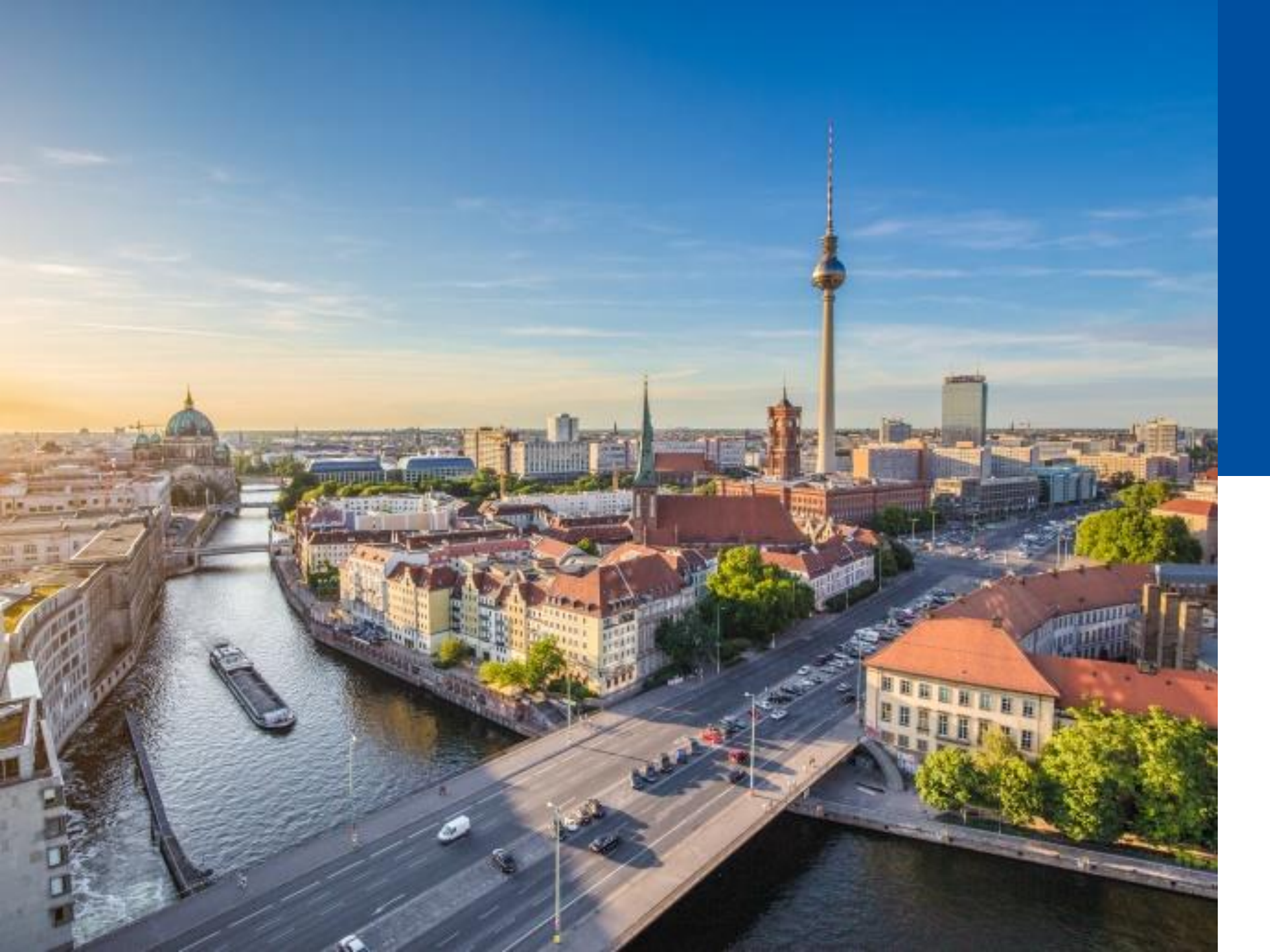

## 2.7

#### ABSCHLUSS TAG 2

- Abschlussübung
- Rückblick
- Offene Fragen

## Rückblick Tag 2

Was haben wir heute gemacht?

- Objektklassen und Metadaten
  - Aktentypen
  - Metadaten und Stichwortlisten
- Geschäftsgänge an Gruppen
- Administration von Aktenplänen und strukturierter Ablage
- Überblick zum Supportprozess
- Lebenszyklus von Vorgängen und Aussonderungsprozess

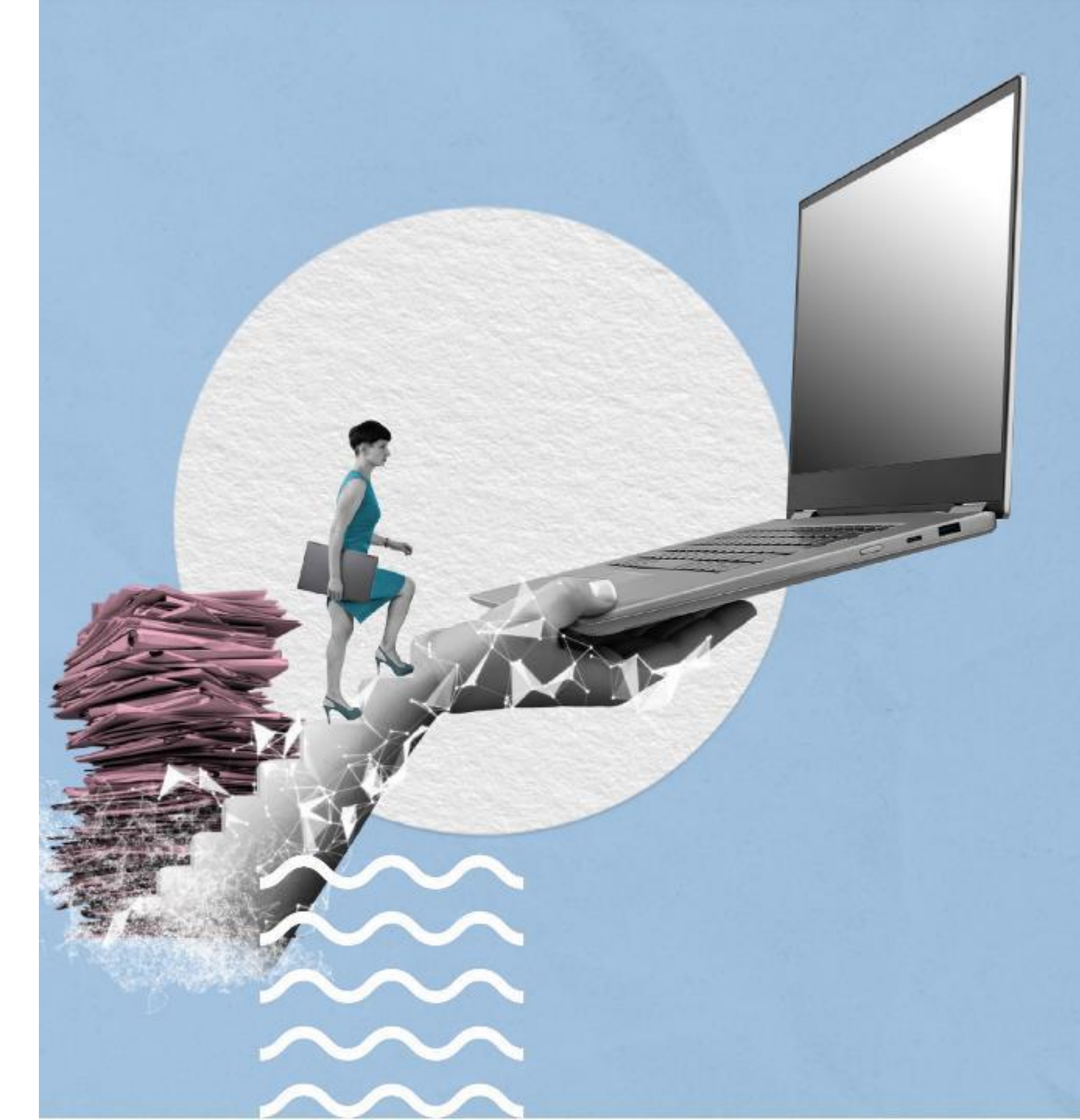

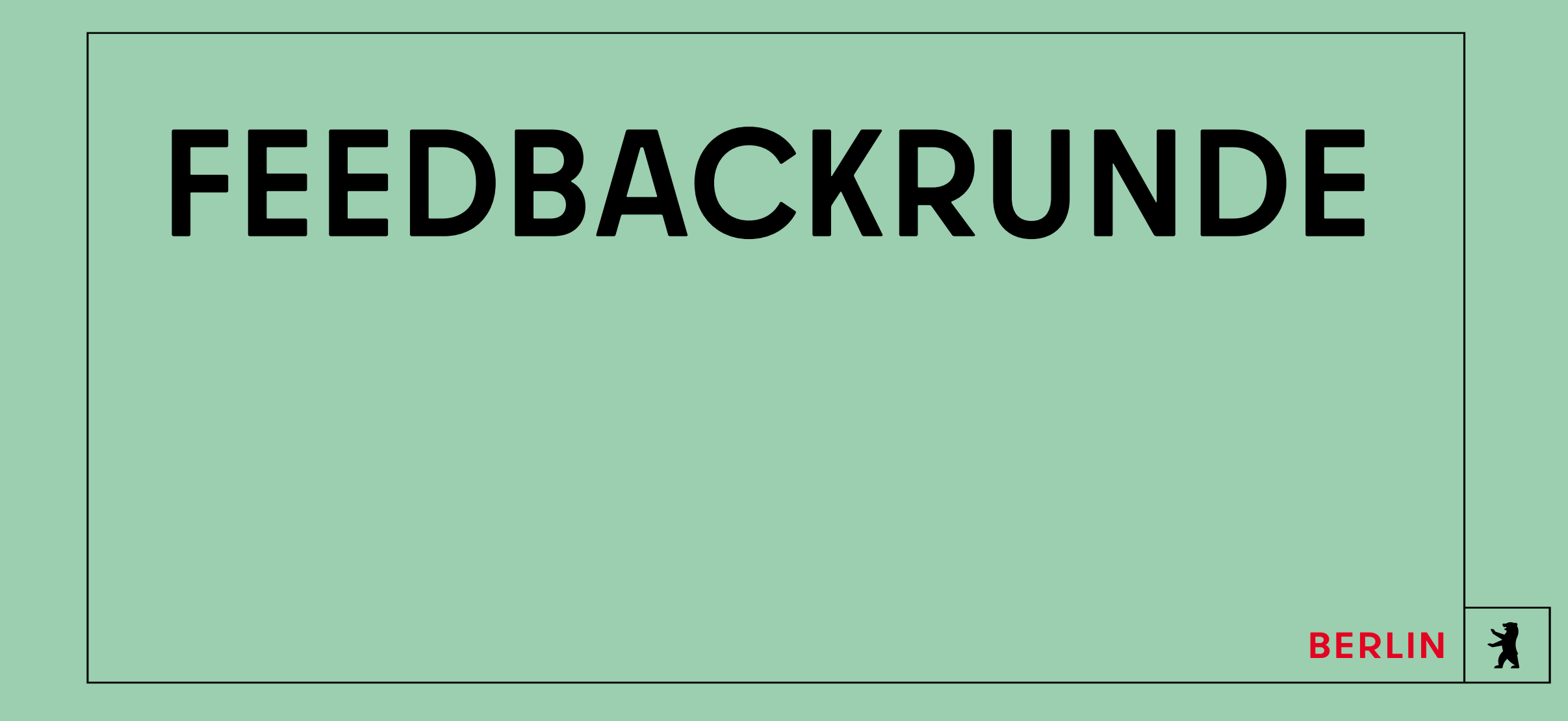

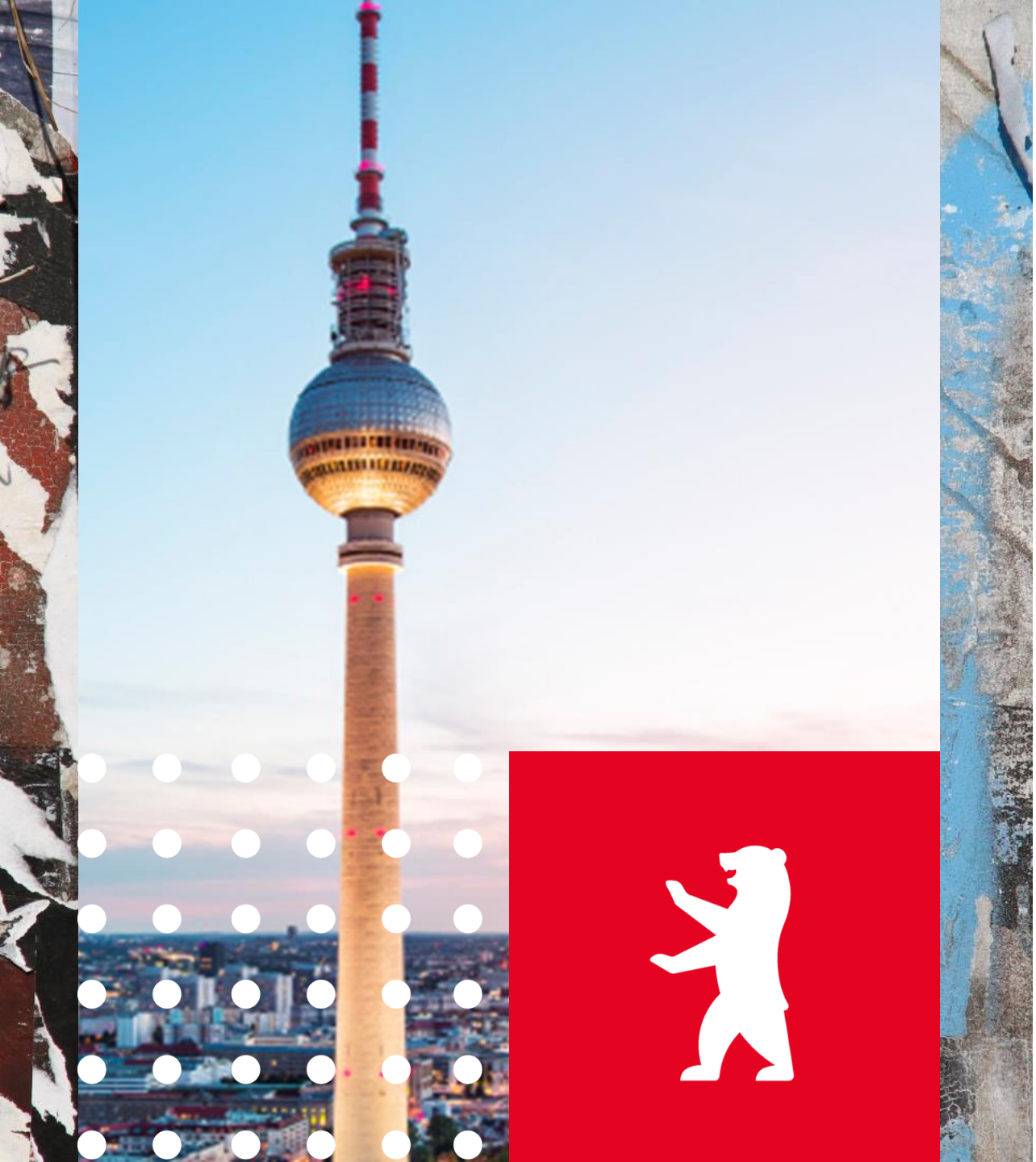

### Weitere Informationen

• Digitale Akte TV

https://videokonferenz.berlin/join/MZWjF QCfwtIZV3SAcFMR

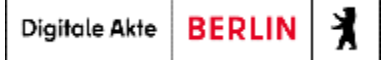

## Vielen Dank und schön, dass Sie dabei waren!

DIE DIGITALE AKTE -UNSERE ZUKUNFT IST PAPIERLOS

Mehr erfahren 🗦

Digitale Akte BERLIN